# Series 340 prepASH<sup>®</sup> 2.0 219, 229, 212

# Fully automatic drying and ashing systems

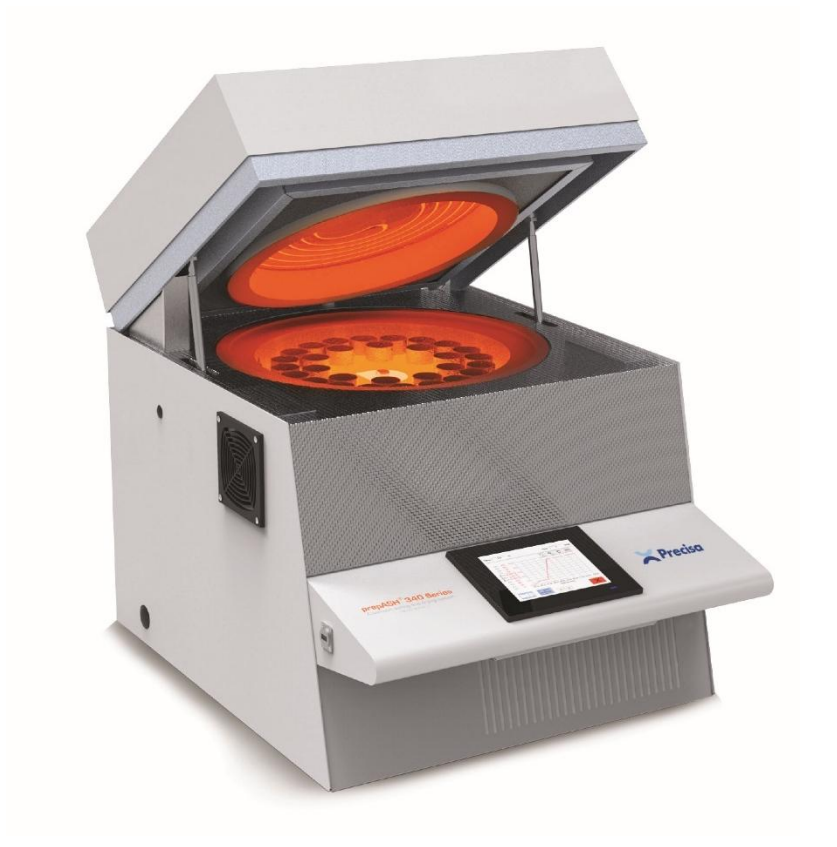

Serial number S/N: Installation date:

350-8193-100a1

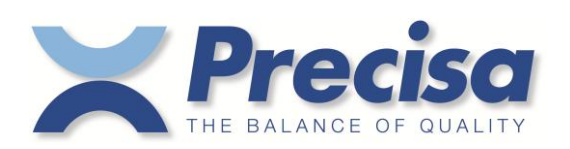

Precisa Gravimetrics AG Moosmattstrasse 32 CH 8953 Dietikon

| 1          | Introduction                                         | 5         |
|------------|------------------------------------------------------|-----------|
| 1.1        | General notes on the operating instructions          | .5        |
| 1.2        | Representation and symbols                           | .5        |
| 1.3        | Safety instructions                                  | .5        |
| 2          | Description of the device                            | 6         |
| 2.1        | Intended use                                         | .6        |
| 2.2        | Structure and function                               | .6        |
| 2.2.1      | Structure of the ashing device                       | 6         |
| 2.2.2      | Functions of the ashing device                       | 7         |
| 2.5<br>2.4 | Operating elements and connections                   | .7        |
| 2.4.1      | Front panel controls                                 | .0        |
| 2.4.2      | Operating elements and connections rear panel        | 10        |
| 2.5        | Furnace chamber                                      | 11        |
| 3          | Commissioning                                        | 12        |
| 3.1        | Unpacking                                            | 12        |
| 3.2        | Scope of delivery                                    | 13        |
| 3.3        | Selection of a suitable location                     | 13        |
| 3.4        | Assembly and connection                              | 14        |
| 3.5        | Adjusting the balance                                | 15        |
| 3.6        | Gas calibration                                      | 15        |
| 3.7        | Mechanical adjustment                                | 15        |
| 3.0<br>3.0 | Crucible                                             | 15        |
| 5.7        |                                                      | 15        |
| 4          | Software: First steps                                | 16        |
| 4.1        | Program start                                        | 16        |
| 4.2        | Control elements of prepASH                          | 17        |
| 4.2.1      | Number input                                         | 17        |
| 4.2.3      | Text input                                           | 17        |
| 4.2.4      | External keyboard / barcode scanner                  | 18        |
| 4.3        | prepASH User interface                               | 19        |
| 5          | Create method / edit                                 | 20        |
| 5.1        | Create new method                                    | 20        |
| 5.1.1      | Parameter selection                                  | 22        |
| 5.1.2      | Calculation of losses and arrears                    | 23        |
| 5.2        | Checkweigher                                         | 23        |
| 5.3        | Events on the program end.                           | 24        |
| 5.4        | Edit method e/create new method from an existing one | 25        |
| 6          | Program execution                                    | 26        |
| 6.1        | Analysis                                             | 26        |
| 6.1.1      | File name                                            | 26        |
| 613        | Tare mode                                            | 27        |
| 6.1.4      | Additional results                                   | 28        |
| 6.1.5      | Sample tray                                          | ·t.       |
| 6.1.6      | Enter the sample density                             | 28        |
| 6.2        | Sample list                                          | 29        |
| 6.3        | Weighing in prepASH and START                        | 31        |
| 6.3.1      | Tara mode: all/individual                            | 51<br>22  |
| 0.3.2      | an/an                                                | 55<br>3/1 |
| 6.5        | During the measurement                               | 36        |
| 6.6        | Program end                                          | 37        |
| 6.7        | Standby activated/User password                      | 37        |
| 7          | Calculations                                         | 38        |
| '          |                                                      |           |
| <b>8</b>   | Main menu                                            | <b>10</b> |
| ð.1        | Aujusting the balance                                | 40        |

| 8.2<br>8.3                                                                                                    | Annealing<br>Database/Files                                                                                                    | .41<br>.41                                                                                                    |
|----------------------------------------------------------------------------------------------------|----------------------------------------------------------------------------------------------------|----------------------------------------------------------------------------------------------------|
| 8.4                                                                                                    | Import/Export                                                                                                    | .43                                                                                                    |
| 9                                                                                                    | Data transfer and prepDATA                                                                                                    | .43                                                                                                    |
| 9.1                                                                                                    | Concept/structure                                                                                                    | .43                                                                                                    |
| 9.2                                                                                                    | Recommendations                                                                                                    | .44                                                                                                    |
| 10                                                                                                    | Utility programs                                                                                                    | .44                                                                                                    |
| 10.1                                                                                                    | Audit trail                                                                                                    | .44                                                                                                    |
| 10.2                                                                                                    | Settings                                                                                                    | .45                                                                                                    |
| 10.2.1<br>10.2.2                                                                                                    | About the device                                                                                                    | .45                                                                                                    |
| 10.2.2                                                                                                    | Hardware setting                                                                                                    | .47                                                                                                    |
| 10.2.4                                                                                                    | Analysis settings                                                                                                    | .47                                                                                                    |
| 10.2.5                                                                                                    | Database settings                                                                                                    | .47                                                                                                    |
| 10.2.6                                                                                                    | Device settings                                                                                                    | .47                                                                                                    |
| 10.2.7                                                                                                    | Network                                                                                                    | .49                                                                                                    |
| 10.2.8                                                                                                    | Date and time                                                                                                    | .49                                                                                                    |
| 10.2.1                                                                                                    | ) Periphery test                                                                                                    | .50                                                                                                    |
| 10.2.1                                                                                                    | Balance adjustment                                                                                                    | .52                                                                                                    |
| 10.3                                                                                                    | User administration                                                                                                    | .53                                                                                                    |
| 10.3.1                                                                                                    | Create                                                                                                    | .53                                                                                                    |
| 10.3.2                                                                                                    | Delete                                                                                                    | .53                                                                                                    |
| 10.3.3                                                                                                    | password                                                                                                    | .55                                                                                                    |
| 11                                                                                                    | Service tools                                                                                                    | .54                                                                                                    |
| 11.1                                                                                                    | Mechanical settings                                                                                                    | .54                                                                                                    |
| 11.2<br>11.3                                                                                                    | Gas Ilow                                                                                                    | .33                                                                                                    |
| 11.3.1                                                                                                    | Method for temperature calibration/adjustment.                                                                                                    | .56                                                                                                    |
| 11.3.2                                                                                                    | Temperature calibration                                                                                                    | .57                                                                                                    |
|                                                                                                    |                                                                                                    |                                                                                                    |
| 12                                                                                                    | Undate prepASH software                                                                                                    | .59                                                                                                    |
| <b>12</b><br>12.1                                                                                                    | Update prepASH software<br>Preparation                                                                                                    | <b>.59</b><br>.59                                                                                                    |
| <b>12</b><br>12.1<br>12.2                                                                                                    | Update prepASH software<br>Preparation<br>Executing the update                                                                                                    | <b>.59</b><br>.59<br>.59                                                                                                    |
| <b>12</b><br>12.1<br>12.2<br><b>13</b>                                                                                                    | Update prepASH software<br>Preparation<br>Executing the update                                                                                                    | .59<br>.59<br>.59<br>.60                                                                                                    |
| <b>12</b><br>12.1<br>12.2<br><b>13</b><br>13.1                                                                                                    | Update prepASH software<br>Preparation<br>Executing the update<br>Maintenance and service<br>Housing                                                                                                    | .59<br>.59<br>.59<br>.60                                                                                                    |
| <b>12</b><br>12.1<br>12.2<br><b>13</b><br>13.1<br>13.2                                                                                                    | Update prepASH software<br>Preparation<br>Executing the update<br>Maintenance and service<br>Housing<br>Furnace chamber                                                                                                    | <b>.59</b><br>.59<br>.59<br><b>.60</b><br>.60                                                                                                    |
| <b>12</b><br>12.1<br>12.2<br><b>13</b><br>13.1<br>13.2<br>13.3                                                                                                    | Update prepASH software<br>Preparation<br>Executing the update<br>Maintenance and service<br>Housing<br>Furnace chamber<br>Chimney                                                                                                    | .59<br>.59<br>.59<br>.60<br>.60<br>.60                                                                                                    |
| <b>12</b><br>12.1<br>12.2<br><b>13</b><br>13.1<br>13.2<br>13.3<br><b>14</b>                                                                                                    | Update prepASH software<br>Preparation<br>Executing the update<br>Maintenance and service<br>Housing<br>Furnace chamber<br>Chimney<br>Appendix A: Carbon application                                                                                                    | .59<br>.59<br>.60<br>.60<br>.60<br>.60<br>.60                                                                                                    |
| <b>12</b><br>12.1<br>12.2<br><b>13</b><br>13.1<br>13.2<br>13.3<br><b>14</b><br>14.1                                                                                                    | Update prepASH software<br>Preparation<br>Executing the update<br>Maintenance and service<br>Housing<br>Furnace chamber<br>Chimney<br>Appendix A: Carbon application<br>Method                                                                                                    | .59<br>.59<br>.60<br>.60<br>.60<br>.60<br>.60                                                                                                    |
| <b>12</b><br>12.1<br>12.2<br><b>13</b><br>13.1<br>13.2<br>13.3<br><b>14</b><br>14.1<br>14.2                                                                                                    | Update prepASH software Preparation Executing the update Maintenance and service Housing Furnace chamber Chimney Appendix A: Carbon application Method Measurement                                                                                                    | .59<br>.59<br>.60<br>.60<br>.60<br>.60<br>.60<br>.62<br>.62                                                                                                    |
| <b>12</b><br>12.1<br>12.2<br><b>13</b><br>13.1<br>13.2<br>13.3<br><b>14</b><br>14.1<br>14.2<br>14.3<br>14.2                                                                                                    | Update prepASH software Preparation Executing the update Maintenance and service Housing Furnace chamber Chimney Appendix A: Carbon application Method Method Calibration Calibration Constraint of matching approximate to the service approximate to the service approximate | .59<br>.59<br>.60<br>.60<br>.60<br>.60<br>.60<br>.60<br>.60<br>.62<br>.63<br>.64                                                                                                    |
| <b>12</b><br>12.1<br>12.2<br><b>13</b><br>13.1<br>13.2<br>13.3<br><b>14</b><br>14.1<br>14.2<br>14.3<br>14.3.1<br>14.4                                                                                                    | Update prepASH software<br>Preparation<br>Executing the update<br>Maintenance and service<br>Housing<br>Furnace chamber<br>Chimney<br>Appendix A: Carbon application<br>Method<br>Method<br>Calibration<br>Correction of volatile components<br>Results                                                                                                    | <b>.59</b><br><b>.60</b><br><b>.60</b><br><b>.60</b><br><b>.60</b><br><b>.60</b><br><b>.62</b><br><b>.63</b><br><b>.64</b><br><b>.65</b>                                                                                                    |
| <b>12</b><br>12.1<br>12.2<br><b>13</b><br>13.1<br>13.2<br>13.3<br><b>14</b><br>14.1<br>14.2<br>14.3<br>14.3.1<br>14.4<br>14.5                                                                                                    | Update prepASH software<br>Preparation<br>Executing the update<br>Maintenance and service<br>Housing<br>Furnace chamber<br>Chimney<br>Appendix A: Carbon application<br>Method<br>Method<br>Measurement<br>Calibration<br>Correction of volatile components<br>Results<br>Calculations                                                                                                    | <b>.59</b><br><b>.60</b><br><b>.60</b><br><b>.60</b><br><b>.60</b><br><b>.60</b><br><b>.60</b><br><b>.62</b><br><b>.62</b><br><b>.63</b><br><b>.64</b><br><b>.65</b><br><b>.65</b>                                                                                                    |
| <b>12</b><br>12.1<br>12.2<br><b>13</b><br>13.1<br>13.2<br>13.3<br><b>14</b><br>14.1<br>14.2<br>14.3<br>14.3.1<br>14.4<br>14.5<br>14.5.1                                                                                                    | Update prepASH software<br>Preparation<br>Executing the update<br>Maintenance and service<br>Housing<br>Furnace chamber<br>Chimney<br>Appendix A: Carbon application<br>Method<br>Method<br>Calibration<br>Correction of volatile components<br>Results<br>Calculations<br>Results                                                                                                    | <b>.59</b><br><b>.59</b><br><b>.60</b><br><b>.60</b><br><b>.60</b><br><b>.60</b><br><b>.60</b><br><b>.62</b><br><b>.63</b><br><b>.64</b><br><b>.65</b><br><b>.65</b><br><b>.65</b>                                                                                                    |
| <b>12</b><br>12.1<br>12.2<br><b>13</b><br>13.1<br>13.2<br>13.3<br><b>14</b><br>14.1<br>14.2<br>14.3<br>14.3.1<br>14.4<br>14.5<br>14.5.1<br><b>15</b>                                                                                                    | Update prepASH software<br>Preparation<br>Executing the update<br>Maintenance and service<br>Housing<br>Furnace chamber<br>Chimney<br>Appendix A: Carbon application<br>Method<br>Measurement<br>Calibration<br>Correction of volatile components<br>Results<br>Calculations<br>Results<br>Appendix B: Scrubber application/sulfated ash                                                                                                    | <b>.59</b><br><b>.60</b><br><b>.60</b><br><b>.60</b><br><b>.60</b><br><b>.60</b><br><b>.62</b><br><b>.63</b><br><b>.64</b><br><b>.65</b><br><b>.65</b><br><b>.65</b><br><b>.65</b>                                                                                                    |
| <b>12</b><br>12.1<br>12.2<br><b>13</b><br>13.1<br>13.2<br>13.3<br><b>14</b><br>14.1<br>14.2<br>14.3<br>14.3.1<br>14.4<br>14.5<br>14.5.1<br><b>15</b><br>15.1                                                                                                    | Update prepASH software                                                                                                    | <b>.59</b><br><b>.60</b><br><b>.60</b><br><b>.60</b><br><b>.60</b><br><b>.60</b><br><b>.62</b><br><b>.63</b><br><b>.64</b><br><b>.65</b><br><b>.65</b><br><b>.65</b><br><b>.65</b><br><b>.65</b>                                                                                                    |
| <b>12</b><br>12.1<br>12.2<br><b>13</b><br>13.1<br>13.2<br>13.3<br><b>14</b><br>14.1<br>14.2<br>14.3<br>14.3.1<br>14.4<br>14.5<br>14.5.1<br><b>15</b><br>15.1<br><b>16</b>                                                                                                    | Update prepASH software                                                                                                    | <b>.59</b><br><b>.60</b><br><b>.60</b><br><b>.60</b><br><b>.60</b><br><b>.60</b><br><b>.62</b><br><b>.63</b><br><b>.64</b><br><b>.65</b><br><b>.65</b><br><b>.65</b><br><b>.65</b><br><b>.65</b><br><b>.65</b><br><b>.67</b><br><b>.68</b>                                                                                                    |
| 12         12.1         12.2         13         13.1         13.2         13.3         14         14.1         14.2         14.3         14.4.1         14.5         14.5.1         15         15.1         16         17                                                                | Update prepASH software                                                                                                    | .59<br>.59<br>.60<br>.60<br>.60<br>.60<br>.60<br>.60<br>.60<br>.62<br>.63<br>.64<br>.65<br>.65<br>.65<br>.65<br>.65<br>.65<br>.68<br>.68<br>.68                                                                                                    |
| 12         12.1         12.2         13         13.1         13.2         13.3         14         14.1         14.2         14.3         14.5         14.5         15.1         15         15.1         16         17         17.1                                                       | Update prepASH software<br>Preparation                                                                                                    | .59<br>.59<br>.60<br>.60<br>.60<br>.60<br>.60<br>.60<br>.60<br>.60<br>.60<br>.62<br>.63<br>.65<br>.65<br>.65<br>.65<br>.65<br>.65<br>.65<br>.68<br>.68<br>.69<br>.69                                                                                                    |
| 12         12.1         12.2         13         13.1         13.2         13.3         14         14.2         14.3         14.4         14.5         14.5.1         15         15.1         16         17         17.1         17.2                                                     | Update prepASH software                                                                                                    | <b>.59</b><br><b>.60</b><br><b>.60</b><br><b>.60</b><br><b>.60</b><br><b>.60</b><br><b>.62</b><br><b>.63</b><br><b>.64</b><br><b>.65</b><br><b>.65</b><br><b>.65</b><br><b>.65</b><br><b>.65</b><br><b>.65</b><br><b>.68</b><br><b>.68</b><br><b>.69</b><br><b>.69</b>                                                                                     |
| 12         12.1         12.2         13         13.1         13.2         13.3         14         14.1         14.2         14.3         14.4         14.5         14.5.1         15         15.1         16         17.1         17.2         17.3                                      | Update prepASH software<br>Preparation                                                                                                    | <b>.59</b><br><b>.60</b><br><b>.60</b><br><b>.60</b><br><b>.60</b><br><b>.60</b><br><b>.60</b><br><b>.60</b><br><b>.60</b><br><b>.60</b><br><b>.62</b><br><b>.63</b><br><b>.64</b><br><b>.65</b><br><b>.65</b><br><b>.65</b><br><b>.65</b><br><b>.65</b><br><b>.66</b><br><b>.68</b><br><b>.69</b><br><b>.69</b><br><b>.69</b>                             |
| <b>12</b><br>12.1<br>12.2<br><b>13</b><br>13.1<br>13.2<br>13.3<br><b>14</b><br>14.1<br>14.2<br>14.3<br>14.3.1<br>14.4<br>14.5<br>14.5.1<br><b>15</b><br>15.1<br><b>16</b><br><b>17</b><br>17.1<br>17.2<br>17.3<br>17.4                                                                   | Update prepASH software Preparation Executing the update Maintenance and service Housing Furnace chamber Chimney. Appendix A: Carbon application Method Method Method Method Method Correction of volatile components Results Calculations Results Calculations Results Calculations Results Calculations Results Carbon application/sulfated ash Scrubber operation Appendix B: Scrubber application/sulfated ash Scrubber operation Appendix C: UPS/UPS power failure bridging Appendix D: Practical ctical recommendations Correct sample preparation Optimization of result accuracy and working with very low ash content Correct crucible handling and weighing                                                                                                    | <b>.59</b><br><b>.60</b><br><b>.60</b><br><b>.60</b><br><b>.60</b><br><b>.60</b><br><b>.60</b><br><b>.60</b><br><b>.60</b><br><b>.62</b><br><b>.63</b><br><b>.64</b><br><b>.65</b><br><b>.65</b><br><b>.65</b><br><b>.65</b><br><b>.65</b><br><b>.66</b><br><b>.68</b><br><b>.69</b><br><b>.69</b><br><b>.69</b><br><b>.69</b><br><b>.69</b><br><b>.69</b> |
| 12         12.1         12.2         13         13.1         13.2         13.3         14         14.1         14.2         14.3         14.5         14.5         14.5         15.1         15         15.1         16         17.1         17.2         17.3         17.4         17.5 | Update prepASH software                                                                                                    | <b>.59</b><br><b>.60</b><br><b>.60</b><br><b>.60</b><br><b>.60</b><br><b>.60</b><br><b>.60</b><br><b>.62</b><br><b>.63</b><br><b>.64</b><br><b>.65</b><br><b>.65</b><br><b>.65</b><br><b>.65</b><br><b>.65</b><br><b>.68</b><br><b>.68</b><br><b>.69</b><br><b>.69</b><br><b>.70</b><br><b>.70</b>                                                         |
| 12<br>12.1<br>12.2<br>13<br>13.1<br>13.2<br>13.3<br>14<br>14.1<br>14.2<br>14.3<br>14.3.1<br>14.4<br>14.5<br>14.5.1<br>15<br>15.1<br>16<br>17<br>17.1<br>17.2<br>17.3<br>17.4<br>17.5<br>18                                                                                               | Update prepASH software                                                                                                    | <b>.59</b><br><b>.60</b><br><b>.60</b><br><b>.60</b><br><b>.60</b><br><b>.60</b><br><b>.60</b><br><b>.60</b><br><b>.60</b><br><b>.62</b><br><b>.63</b><br><b>.64</b><br><b>.65</b><br><b>.65</b><br><b>.65</b><br><b>.65</b><br><b>.65</b><br><b>.66</b><br><b>.68</b><br><b>.69</b><br><b>.69</b><br><b>.69</b><br><b>.70</b><br><b>.71</b>               |
| 12<br>12.1<br>12.2<br>13<br>13.1<br>13.2<br>13.3<br>14<br>14.1<br>14.2<br>14.3<br>14.3.1<br>14.4<br>14.5<br>14.5.1<br>15<br>15.1<br>16<br>17<br>17.1<br>17.2<br>17.3<br>17.4<br>17.5<br>18<br>18.1<br>18.2                                                                               | Update prepASH software Preparation Preparation Executing the update Maintenance and service Housing Furnace chamber Chimney Appendix A: Carbon application                                                                                                    | <b>.59</b><br><b>.60</b><br><b>.60</b><br><b>.60</b><br><b>.60</b><br><b>.60</b><br><b>.60</b><br><b>.60</b><br><b>.62</b><br><b>.63</b><br><b>.64</b><br><b>.65</b><br><b>.65</b><br><b>.65</b><br><b>.65</b><br><b>.65</b><br><b>.66</b><br><b>.68</b><br><b>.69</b><br><b>.69</b><br><b>.70</b><br><b>.71</b><br><b>.71</b>                             |
| 12<br>12.1<br>12.2<br>13<br>13.1<br>13.2<br>13.3<br>14<br>14.1<br>14.2<br>14.3<br>14.3.1<br>14.4<br>14.5<br>14.5.1<br>15<br>15.1<br>15<br>15.1<br>16<br>17<br>17.1<br>17.2<br>17.3<br>17.4<br>17.5<br>18<br>18.1<br>18.2                                                                 | Update prepASH software                                                                                                    | <b>.59</b><br><b>.60</b><br><b>.60</b><br><b>.60</b><br><b>.60</b><br><b>.60</b><br><b>.60</b><br><b>.60</b><br><b>.62</b><br><b>.63</b><br><b>.65</b><br><b>.65</b><br><b>.65</b><br><b>.65</b><br><b>.65</b><br><b>.68</b><br><b>.68</b><br><b>.69</b><br><b>.69</b><br><b>.70</b><br><b>.70</b><br><b>.71</b><br><b>.72</b>                             |

# 1 Introduction

# 1.1 General notes on the operating instructions

The prepASH Series 340 drying and ashing device is simple and functional to operate. Please read the operating instructions completely and carefully so that you can make optimum use of the full potential and the many possibilities of the prepASH Series 340 in your daily work.

These operating instructions contain screenshots and icons of the buttons to make it easier for you to find the information you are looking for.

Please refer to chapter 1.2 "Representation and symbols " for the labeling of hazards and instructions.

### **1.2 Representation and symbols**

Important instructions relating to safety are highlighted in the respective job description:

#### 

Warning of a possible danger that could lead to death or serious injury.

#### 

Warning of a potentially dangerous situation which could lead to minor personal injury or damage to property.

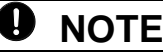

Tips and important rules for working correctly with the ashing device.

# **1.3 Safety instructions**

- When using the ashing device in environments with increased safety requirements, the relevant regulations must be observed.
- Only install in a sufficiently large, dry and well-ventilated room.
- Only operate the appliance upright on its feet and on a stable, horizontal surface.
- Pollution (contamination) of the atmosphere may only be non-conductive. Short-term conductivity due to condensation may only occur occasionally.
- The appliance must not be operated or stored in corrosive or explosive atmospheres (dust, steam, gas).
- Never operate the appliance with a damaged mains cable.
- Never lay the mains cable over sharp corners and edges or hot surfaces.
- If, for any reason, it can no longer be assumed that the appliance can be operated safely, it must be disconnected from the mains immediately (pull out the mains cable) and secured against unintentional operation.
- Pay attention to hot parts during operation and maintenance work, especially in the area of the furnace chamber (risk of burns).
- When the furnace chamber is opened during operation or after completion of the test, very hot air escapes and the furnace chamber radiates a lot of heat.
- The cover of the ashing appliance must not be used as a shelf or platform. The lid is not mechanically loadable and free heat radiation must be ensured during operation.
- Sample type: do not ash explosive samples.
- The entire electrical system must be checked for proper condition by a specialist before the ashing appliance is used for the first time, after maintenance and repair work on the electrical system and at intervals of at least four years.

# 2 Description of the device

# 2.1 Intended use

The ashing appliance may only be used for weighing, drying and ashing solids and liquids. The maximum permissible load of the integrated balance must never be exceeded, otherwise the balance may be damaged.

When using the ashing device in combination with other Precisa devices or devices produced by other manufacturers, it is essential to observe the applicable regulations for the safe use and intended use of the respective additional devices.

Please note that all parts of the prepASH that come into contact in any way with the sample material or its vapors and smoke, as well as with supplied substances such as process gases, are considered wear parts and are therefore excluded from any warranty. These include, for example, the quartz glass pane or the thermal insulation in the combustion chamber, but also the chimney with all its components.

# 2.2 Structure and function

# 2.2.1 Structure of the ashing device

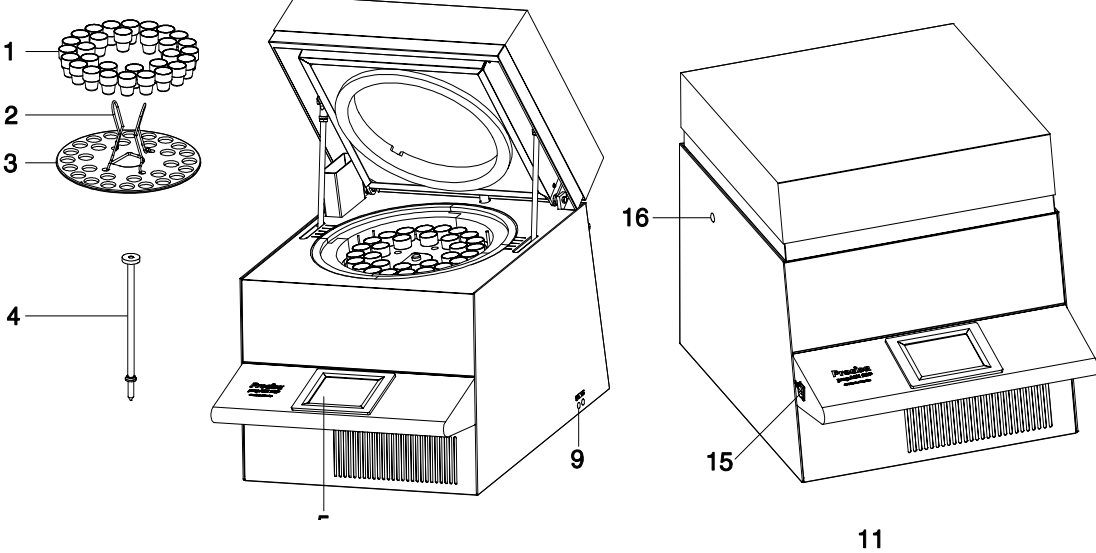

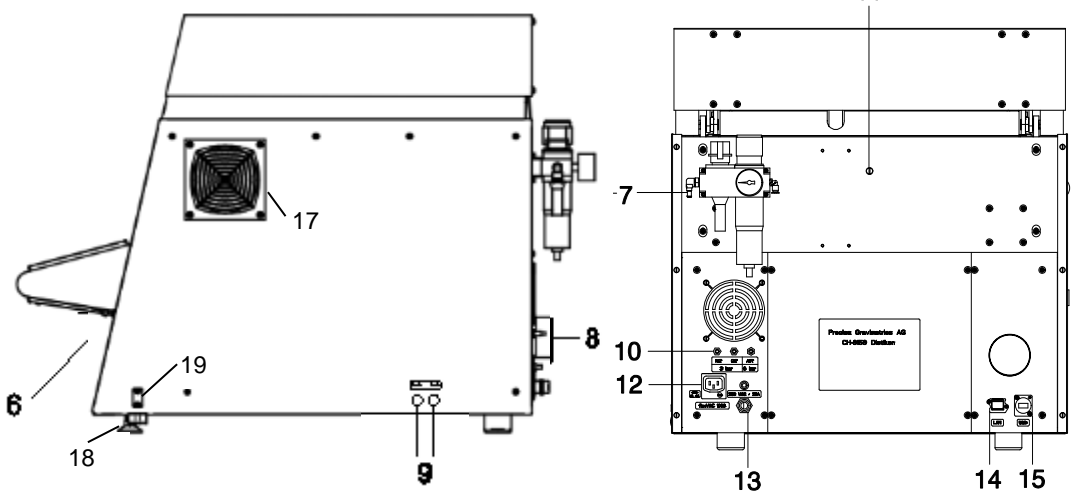

| No. | Description  | No. | Description                                             |
|-----|--------------|-----|---------------------------------------------------------|
| 1   | Crucible     | 11  | Opening for external thermometer (only for calibration) |
| 2   | Plate holder | 12  | Mains connection for a scrubber or pump                 |
| 3   | Sample tray  | 13  | Mains connection cable with 3-pin CEE plug (male)       |
| 4   | Weighing pan | 14  | LAN connection                                          |

| 5  | Touch screen                                    | 15 | USB connection                        |
|----|-------------------------------------------------|----|---------------------------------------|
| 6  | Main switch                                     | 16 | Mechanical coupling for scrubbers     |
| 7  | Maintenance unit with compressed air connection | 17 | Intake opening for cooling (optional) |
| 8  | Exhaust gas connection                          | 18 | Leveling screws                       |
| 9  | Process gas flow regulation                     | 19 | Leveling tool                         |
| 10 | Process gas and compressed air connections      |    |                                       |

### 2.2.2 Functions of the ashing device

The prepASH Series 340 ashing device is simple and functional to operate. It enables quick and safe drying / ashing of liquid, porous or solid materials. The device works according to the thermogravimetric method.

The most important basic features of the ashing device are:

- Automatic drying, ashing and weighing of up to 29 samples in one run.
- Continuous measurement and logging of all samples over the entire measurement period.
- Automatic compensation of the buoyancy.
- Color touchscreen for easy operation and clear display.
- Temperature range from 50 °C to 1000 °C.
- Access authorization according to CFR 21 part 11.

# 2.3 Technical data

#### Mains connection

- Voltage: 230 VAC (+15/-20 %);
- Current: 32 A
- Frequency: 50 ... 60 Hz
- Connection: CEE type, 3-pin, 32 A, male (only N, L1 and PE connected)
- Power consumption
  - 5500 VA (3300VA, special version)

#### Weighing system

- Weighing range: 120 g
- Resolution: 0.0001 g
- Unit: g
- Number of samples:
  - prepASH 212: 0 12
  - prepASH 219: 0 19
  - prepASH 229: 0 29

#### Heating system

- Ceramic infrared radiator
- Temperature range: 50 °C 1000 °C
- Temperature accuracy: <= +/- (1% + 2 °C)
- Individually configurable temperature curves
- Auto stop: 0.1-120000 (freely definable) mg/5-200 min
- Results
  - Weight loss in %, ‰, g
  - Weight loss compared to the previous interval in %, ‰, g
  - Residual weight in %, ‰, g
  - Residual weight compared to the previous interval in %, ‰, g
  - Free calculation
  - Free naming
- Monitoring
  - Online monitoring on the PC via Ethernet (LAN) using the prepDATA program.
  - Gas requirement
    - Oxygen: 3 bar (± 10 %), 0 9 l/min, 99.5 % purity
    - Nitrogen: 3 bar (± 10 %), 0 9 l/min, 99.5 % purity
    - Compressed air: 6 bar ± 10 %, with an air flow rate of 2-3 l/min
       Oil-free and without condensation (ISO 8573-1:2010, at least standard 7.4.4 (solid particles 5-10 mg/m3, water vapor pressure dew point < + 3 °C, water liquid, oil 5 mg/m3)</li>

#### • Furnace atmosphere

- Oxygen, nitrogen or compressed air
- Flow rate measured electronically

#### • Interfaces

- Two USB interfaces for printer, USB stick, barcode scanner or keyboard.
- Ethernet (LAN) for online monitoring.

#### Result output

- Printout directly on prepASH
- Creation of a report via prepDATA on the PC.

- LIMS

#### Operation and display

- Color touchscreen
- Menu-driven operation
- Language-independent operating icons

#### Printout via optional printer

- Graphic
- Method
- Results and statistics
- Weight and dimensions
  - Weight 100 kg
  - Dimensions H(H)xWxD / 620(980)x590x830 mm (H) Height with sample compartment open

#### • Required floor space

- WxD / 590x830 mm

(15cm safety distance required)

#### Permissible ambient conditions

- Temperature: 5 °C 35 °C
- Relative humidity: 25 % 85 %, non-condensing

#### Exhaust hose (included in the scope of delivery)

- Diameter inside/outside 63/68 mm, length 2 m, flow rate approx. 40m3/h, temperature approx. 50°C,

Exhaust gases must be discharged from the working area (hood)

If you have any questions about the technical data or require detailed technical information about your ashing device, please contact your Precisa representative.

# 2.4 Operating elements and connections

### 2.4.1 Front panel controls

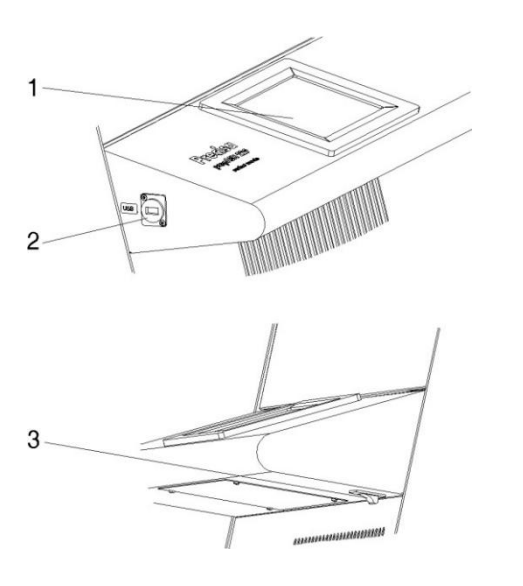

**1, 2** The touchscreen (1) allows simple, menudriven operation. All device settings can be conveniently changed by touching the display. USB port (2) for keyboard, USB stick or barcode scanner.

**3** The main switch (3) is located on the underside of the console.

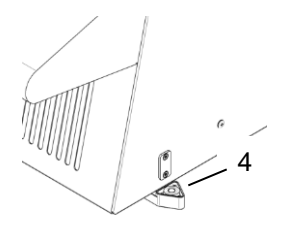

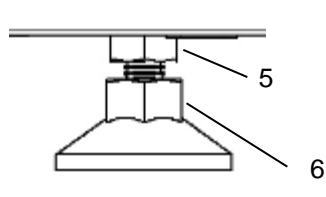

- 4 Extendable leveling unit (spirit level)
- 5, 6 Leveling device
- Loosen the lock nuts (5) on both leveling feet leveling feet (open-end wrench SW13)
- Set spirit level (4) horizontally
- Adjust both levelling feet (6) (open-end wrench SW15) until prepASH is perfectly leveled. The leveling foot has a right-hand thread. This means that if you turn it to the right (clockwise)

clockwise) the prepASH is lowered.

- Tighten the lock nuts on both leveling feet. leveling feet.
- Return the leveling unit to its original position. starting position.

### 2.4.2 Operating elements and connections rear panel

# 

The ashing appliance is operated with 230 V alternating current. Have the electrical connection work carried out by a specialist.

The exhaust gas hose must be routed into the exhaust air system in order to safely remove harmful exhaust gases from the furnace chamber.

#### 

The pneumatic system of the prepASH must not be operated with pure oxygen (strong reaction of oxygen and oil).

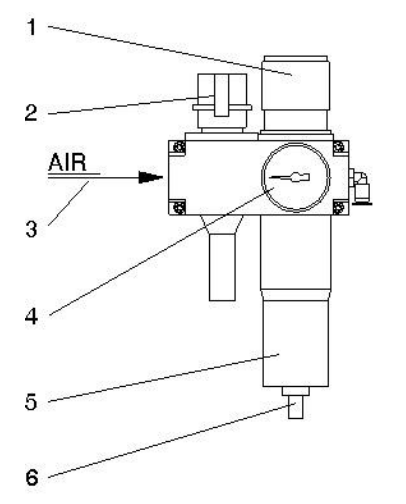

**1**, **4** Use the regulator (1) and the pressure gauge (4) to set the pressure for the pneumatic supply to the appliance.

**2** The pneumatic system of the appliance can be vented or disconnected from the compressed air supply via the switch-on valve (2).

**3** The oil-free compressed air must be connected to the maintenance unit (3). We recommend using a compressed air hose with an inner/outer diameter of 6/8 mm that fits the existing connection or replace it with a 1/8" connection.

**5**, **6** Check the filter (5) regularly for dirt and accumulated condensate. To prevent condensate from entering the appliance, the filter must be emptied manually (6).

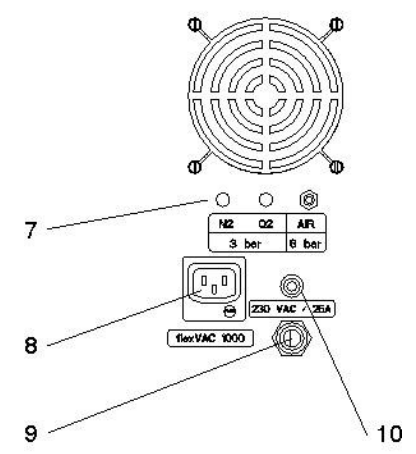

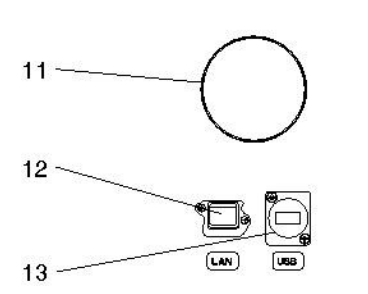

**7** The process gases can be fed in with hoses (DxS / 4x0.75mm) via the clamp connections (7). The compressed air inlet (AIR) is connected to the maintenance unit at the factory.

**CAUTION** when handling oxygen and nitrogen.

8 Mains socket for a scrubber (e.g. Büchi B-415) or pump.

**9, 10** Mains connection cable 2 m with 3-pin CEE type plug, male (only N, L1 and PE connected).

The circuit breaker (10) disconnects the appliance from the power supply in the event of an overload. After investigating and rectifying the fault, the circuit breaker can be pushed in again.

**11** The hose supplied is fitted to the flue gas connection (11) using the clamp and the other end is fed into the exhaust air system.

**12** LAN connection (12) **13** USB connection (13)

# 2.5 Furnace chamber

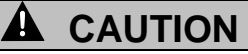

The internal parts in the furnace chamber and the tray covers become hot, so take the necessary care when opening and loading the furnace chamber.

Always use the holders supplied to remove the Sample tray from the device. When removing individual crucibles, always use the crucible tongs supplied (this also prevents incorrect measurements).

# 

Handle the sample tray, crucible and weighing pan with care. These parts are made of ceramic and are sensitive to impact.

Pay attention to the sensitive insulation when charging the appliance.

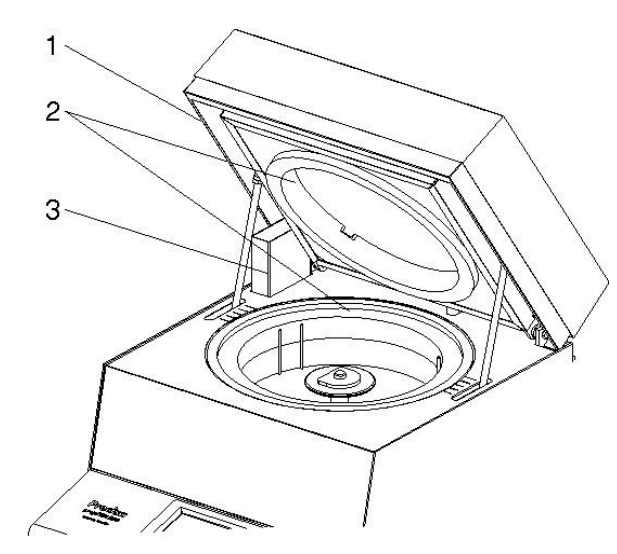

**1** The circlip (1) prevents jamming when closing the lid.

**2** The entire furnace chamber is lined with insulation inserts (2).

**3** The suction device (3) can be seen at the rear left.

**CAUTION**: Watch out for hot spots when handling the appliance.

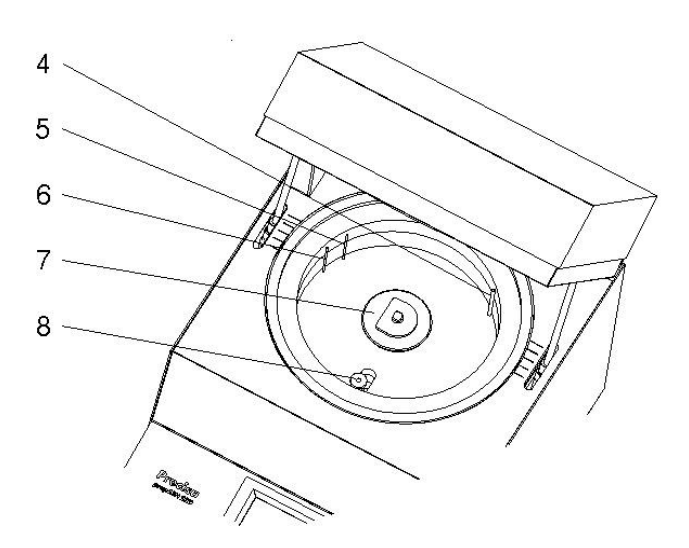

The following parts are visible when the sample tray is removed:

**4** The process gases  $(N_2, O_2 \text{ or compressed} air)$  are fed into the furnace chamber with the lance (4).

**5** The temperature sensor (5) measures the furnace chamber temperature.

**6** The additional temperature sensor (6) protects against overheating in the event of a defect or incorrect temperature calibration.

7 The rotary axis (7) holds the sample tray.

**8** The weighing pan (8) is inserted in a protective tube.

# 3

# 3.1 Unpacking

To avoid damage, the following points must be observed when unpacking the ashing device:

Check the ashing device for visible external damage immediately after unpacking. If you notice any damage during transportation, please inform your Precisa service representative immediately.

#### IJ NOTE

The insulation material is a natural mineral building material. Temperatures of up to 1000°C are reached in the furnace chamber during our final inspection. It can therefore not be ruled out that stress cracks may occur in the insulation material as a result. Do not worry, these effects do not affect the measurement results, the safety of the instrument, the working environment or the employees.

Read through these operating instructions before working with the ashing device and be sure to observe the safety instructions (see chapter 1.3 "Safety instructions").

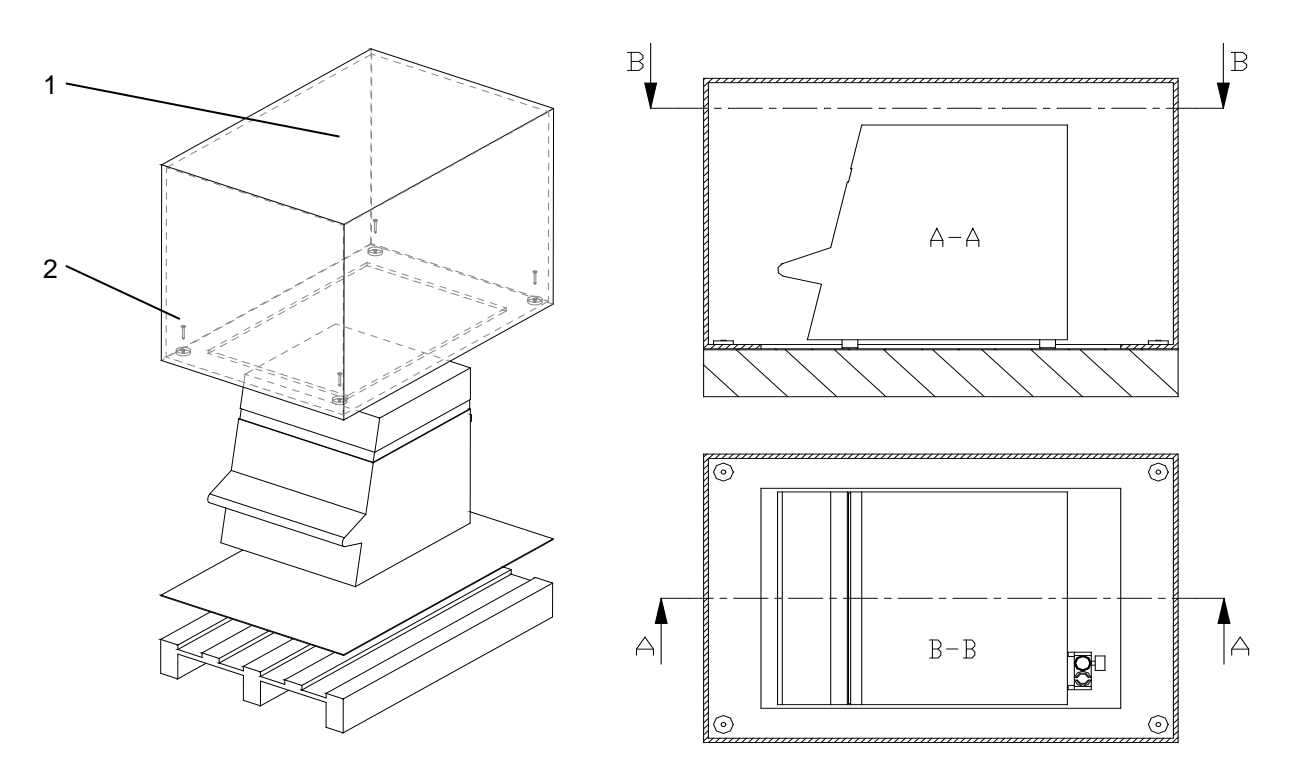

#### Unpacking the prepASH

- Open the top of the box (1) 1.
- 2. Remove all upholstery and accessories
- Loosen four screws (2) at the bottom of the cardboard box 3.
- 4. Lift the cardboard box upwards

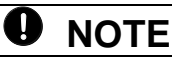

Keep the packaging. If the appliance is sent to the factory for repair by a transport company after prolonged use, only send it in its original packaging. Poorly packaged appliances can be severely damaged during transportation.

# 3.2 Scope of delivery

Check that the delivery is complete immediately after unpacking all parts:

| Naming                       | available yes / no |
|------------------------------|--------------------|
| Ashing device                |                    |
| Sample tray                  |                    |
| 15 crucibles for prepASH 212 |                    |
| 25 crucibles for prepASH 219 |                    |
| 35 crucibles for prepASH 229 |                    |
| Weighing pan                 |                    |
| 2 sample tray holders        |                    |
| Crucible tongs               |                    |
| Mains plug                   |                    |
| Exhaust hose                 |                    |
| Clamp for exhaust hose       |                    |
|                              |                    |

# 3.3 Selection of a suitable location

To ensure that your ashing device functions properly and can be operated safely, the location must be selected so that the permissible ambient conditions (see chapter 2.3 "Technical data " on page 7 ) are complied with and the following requirements are also met:

- The installation room must be of sufficient size (room volume at least 10 m<sup>3</sup>) and well ventilated.
- Observe the following safety distances to neighboring appliances, equipment and walls: minimum lateral distances of 15 cm, minimum distance to the ceiling of 1.5 m.
- Place the ashing appliance on a vibration-free, stable and horizontal surface.
- Protect the ashing appliance against falling.
- Do not expose the ashing appliance to direct sunlight.
- Ensure that air conditioning and ventilation systems are switched off during weighing and do not affect the weighing process

#### 

The ashing device is a precision instrument. Protect the device from strong vibrations. Vibrations from neighboring devices can affect the measurements of the ashing device.

# 3.4 Assembly and connection

#### 

All parts must be able to be plugged together without force. Do not use force. Precisa customer service will be happy to help you with any problems.

The ashing device is supplied in a partially disassembled state. Carry out the individual work steps in the sequence shown below:

1. Have the mains plug assembled by a specialist:

- L  $\rightarrow$  230 VAC phase
- $E \rightarrow$  Protective earth
- $N \rightarrow Neutral$
- 2. If necessary, remove the protective caps from the connections (process gases) on the rear panel of the appliance.
- 3. Connect the compressed air, the process gases, the mains cable and the exhaust hose to the connections provided (see chapter 2.4.20perating elements and connections rear panel ).
- 4. Regulate the pressure of the compressed air supply using the attached maintenance unit (see chapter 2.4.20perating elements and connections rear panel
- 5. To connect a scrubber or pump, please refer to the chapter 0.
- 6. Align the prepASH using the adjustable feet and the built-in leveling unit.

# 

The ashing appliance is operated with 230 V alternating current. Have the electrical connection work carried out by a specialist.

Existing electrical installations must be checked by a specialist to ensure that they are in proper condition and that the fuses and cable cross-sections are sufficiently dimensioned in accordance with the connection data on the type plate of the ashing device. The exhaust gas hose must be routed into the exhaust air system in order to safely remove harmful exhaust gases from the furnace chamber.

For further assembly, it is necessary to start the ashing device and open the furnace chamber.

- 7. Press the main switch on the front of the appliance (see chapter 2.4.1 "Front panel controls" on page 8)
- 8. The software starts automatically.
- 9. When you log in for the first time, you are automatically logged in as an administrator without a password. After defining the users, select their access and enter their password. (-> 10.2.1User profile).

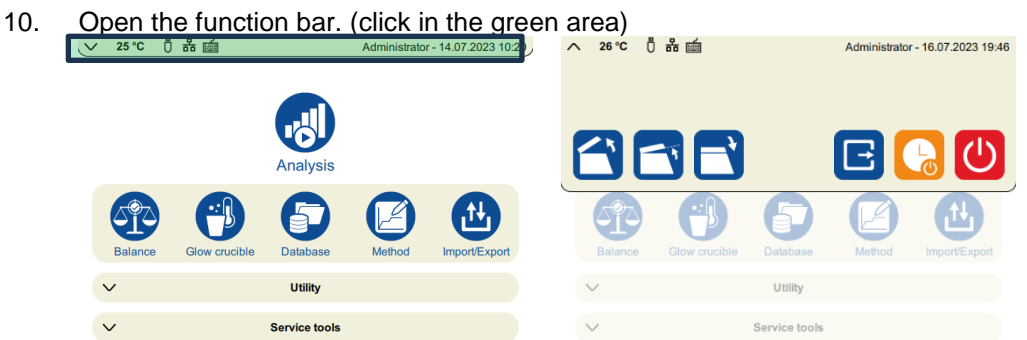

11.

Open the prepASH lid.

You can now remove the protective cover over the ceramic tube and insert the weighing pan.

- 12. Remove the protective plug from the balance and insert the weighing pan support. The information field then appears to check that it has been inserted correctly. After pressing OK, the balance is restarted.
- 13. The balance must be adjusted.

# 3.5 Adjusting the balance

Before commissioning, the balance must be adjusted to the site-specific acceleration due to gravity. It is recommended to adjust the balance periodically. The procedure is described in chapter 8.1 "balance" on page 40.

# 3.6 Gas calibration

The gas flow must be finely adjusted after setting the pressure. The procedure is described in chapter 11.2Gas flow .

# 3.7 Mechanical adjustment

The mechanical adjustment is carried out at the factory. The lifting and rotating movements of the sample tray are checked by the technician during installation.

# 3.8 Inserting the sample tray

Carefully place the sample tray on the axis of rotation.

The small hole in the sample tray must be located in the area to the left of the weighing pan (see illustration on the right).

The ashing device is now ready for operation.

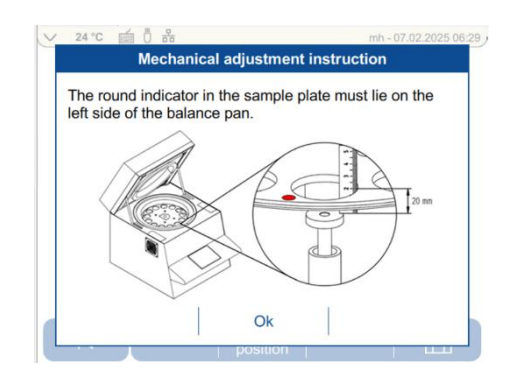

# 3.9 Crucible

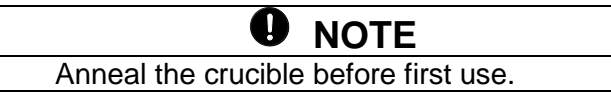

# 4 Software: First steps

# 4.1 Program start

The terminal is also switched on by pressing the power switch on the ashing device.

After the start process, the login page appears. Select the user and enter your password. (Create user: 10.2.1User profile

The factory setting on delivery: the login page is not displayed and you are automatically logged in as administrator (without password).

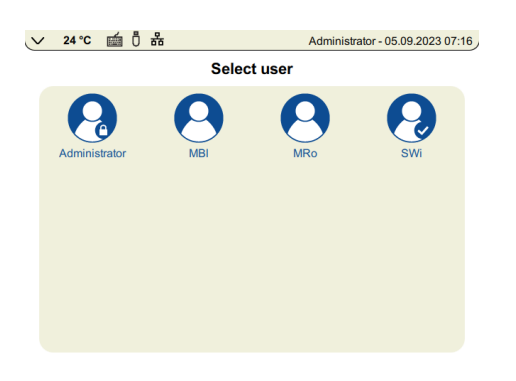

The following window appears depending on the selected login level.

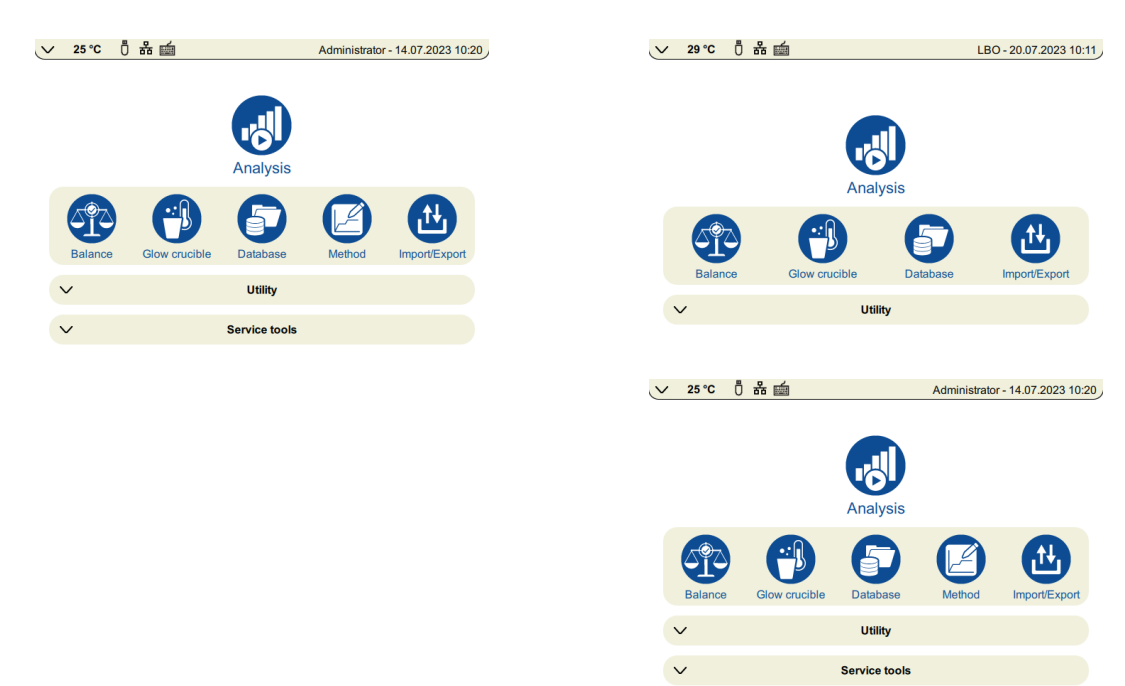

#### Administrator

**Restricted user** 

# 4.2 Control elements of prepASH

# 4.2.1 Buttons

The command is executed by pressing a button.

|    |                         | Inactive icons change their color to grey:                                                                                                    |
|----|-------------------------|----------------------------------------------------------------------------------------------------|
| ×  |                         | Click on the <i>arrow buttons to</i> switch between the main menu pages of the prepASH user interface. Unless otherwise described, the following instructions for the program switch one page to the right at a time. |
|    | $\overline{\mathbf{v}}$ | Scrolling within a menu.                                                                                                    |
| EI |                         | Many settings are automatically applied when you leave the page. Where saving is necessary, the save button is available                                                                                              |

# 4.2.2 Number input

It is necessary to enter numerical values at various points in the program.

After tapping the respective field or the number to be changed, the window for entering numbers appears.

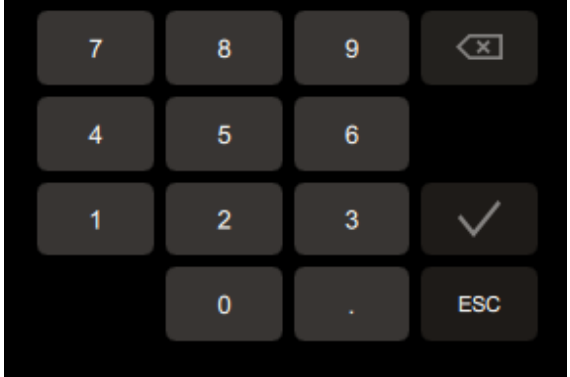

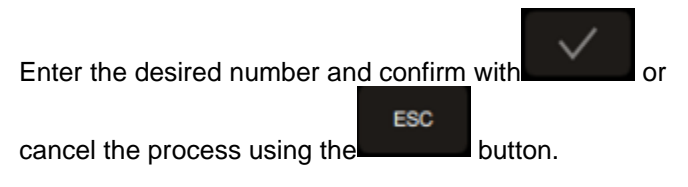

# 4.2.3 Text input

In places where names are entered, the window for entering text in your selected keyboard language appears after tapping (see 10.2.6Device settings).

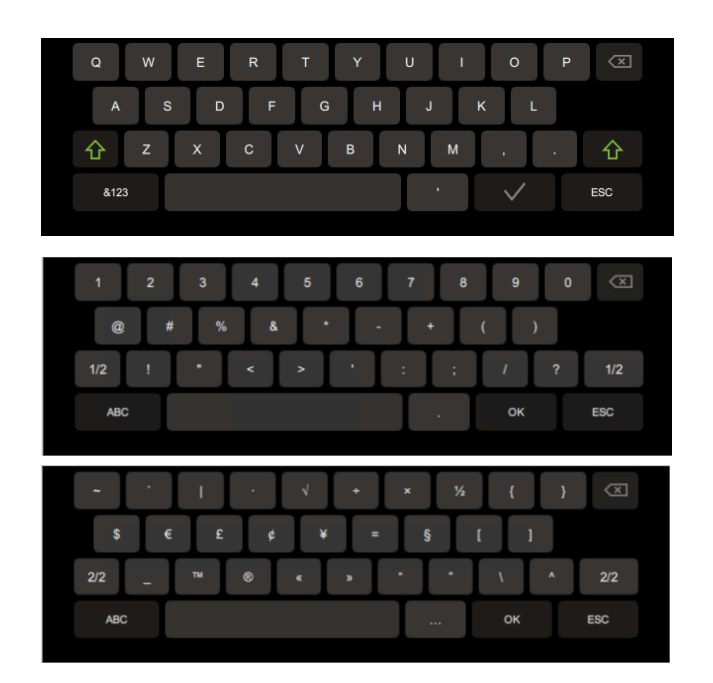

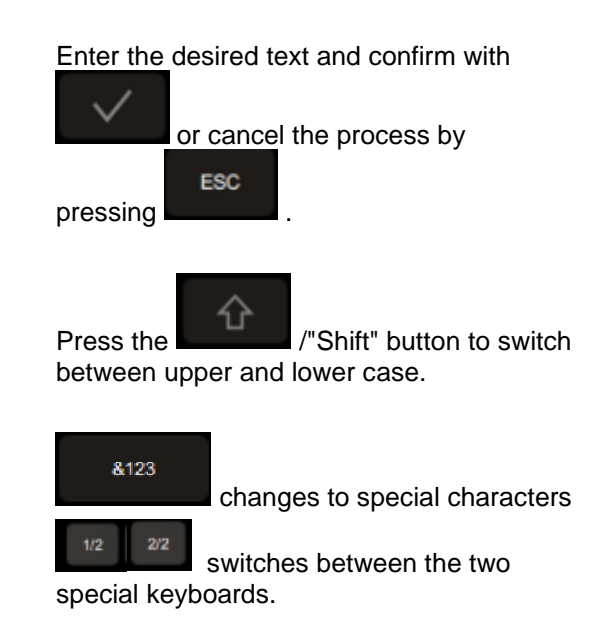

#### 4.2.4 External keyboard / barcode scanner

Numbers and text can also be entered using an external keyboard or barcode scanner. To do this, connect the keyboard or barcode scanner to the prepASH USB port. The device is automatically recognized. If necessary, adjust the keyboard language in the device settings (10.2.6Device settings)

# 4.3 prepASH User interface

The user interface options depend on the authorizations.

The user interface can be used to carry out the analysis for drying and ashing and crucible annealing programs, calibrate the balance, view and export data. Methods, utilities and service tools are dependent on access authorization.

Menu items without authorization are highlighted in grey, icons are not available.

The screen is divided into 5 areas.

- Function bar
- Analysis
- Menu
- Utility program
- Service tools

Important functions can be accessed from the various windows by expanding the function bar.

The main menu is always displayed, analysis, utility program and service tool are displayed alternatively, so opening one area automatically hides the others.

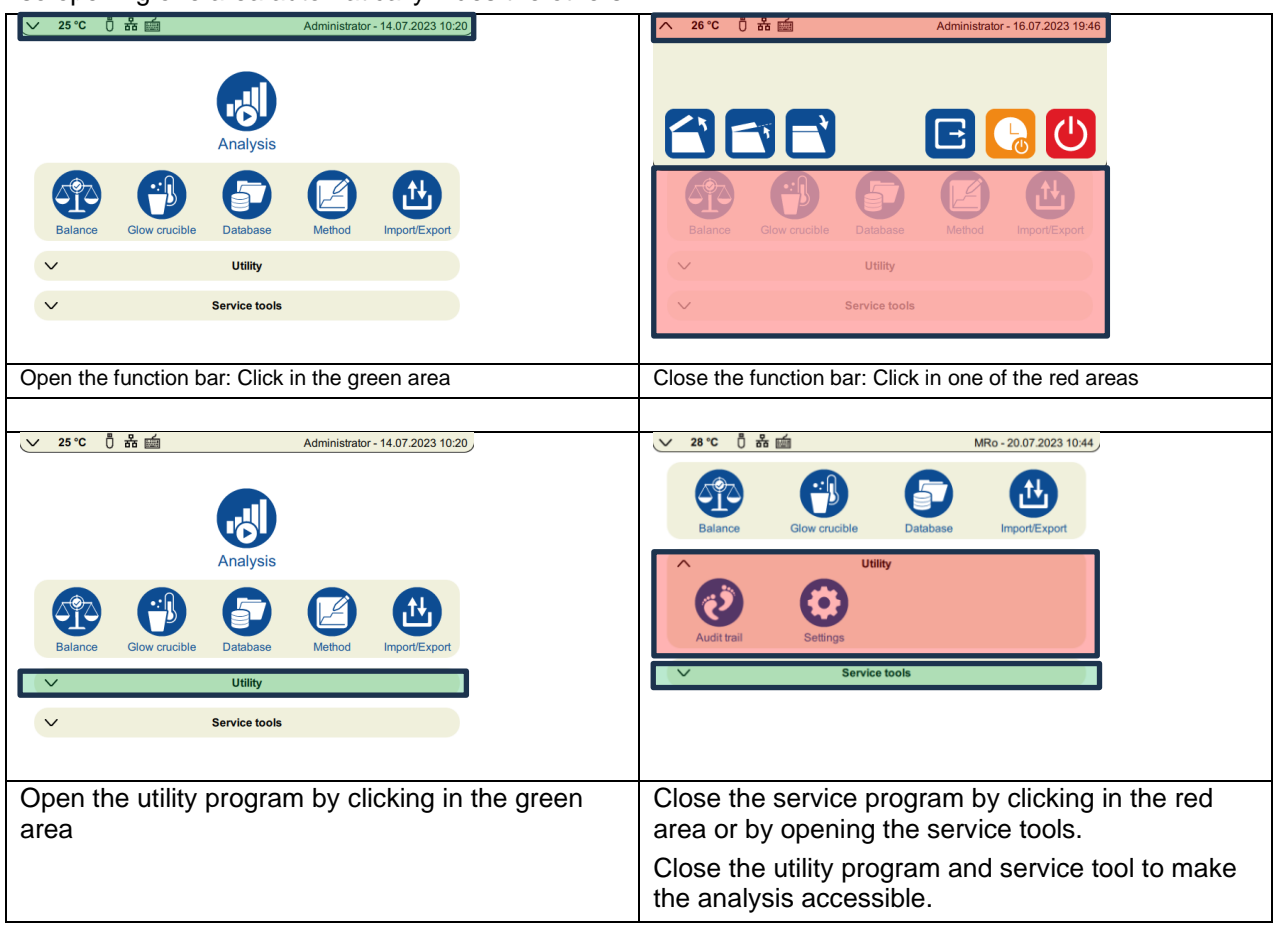

Existing functions in the function bar:

| Ĩ | Open the lid                                     |
|---|--------------------------------------------------|
| ľ | Opening/closing the cover to the center position |
| Ĩ | Close lid                                        |
| E | Log out user                                     |

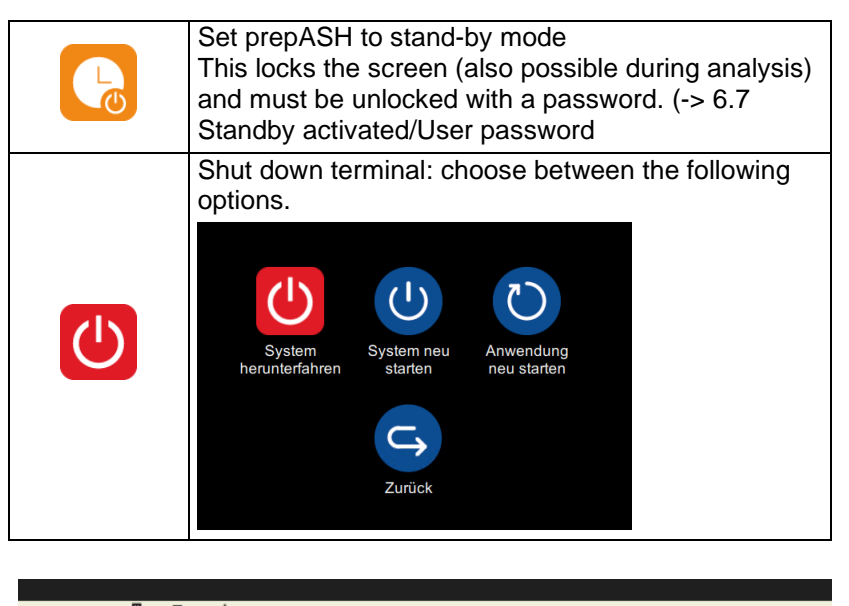

25 °C 🖞 뷺 🚎 Administrator - 14.07.2023 10:20

The display bar at the top of the user interface shows the current temperature and the connections such as keyboard, USB stick and LAN.

The user, date and time are displayed on the right.

The display power always remains visible in the main menu pages and during an analysis.

# 5 Create method / edit

Methods can only be created and edited by authorized persons.

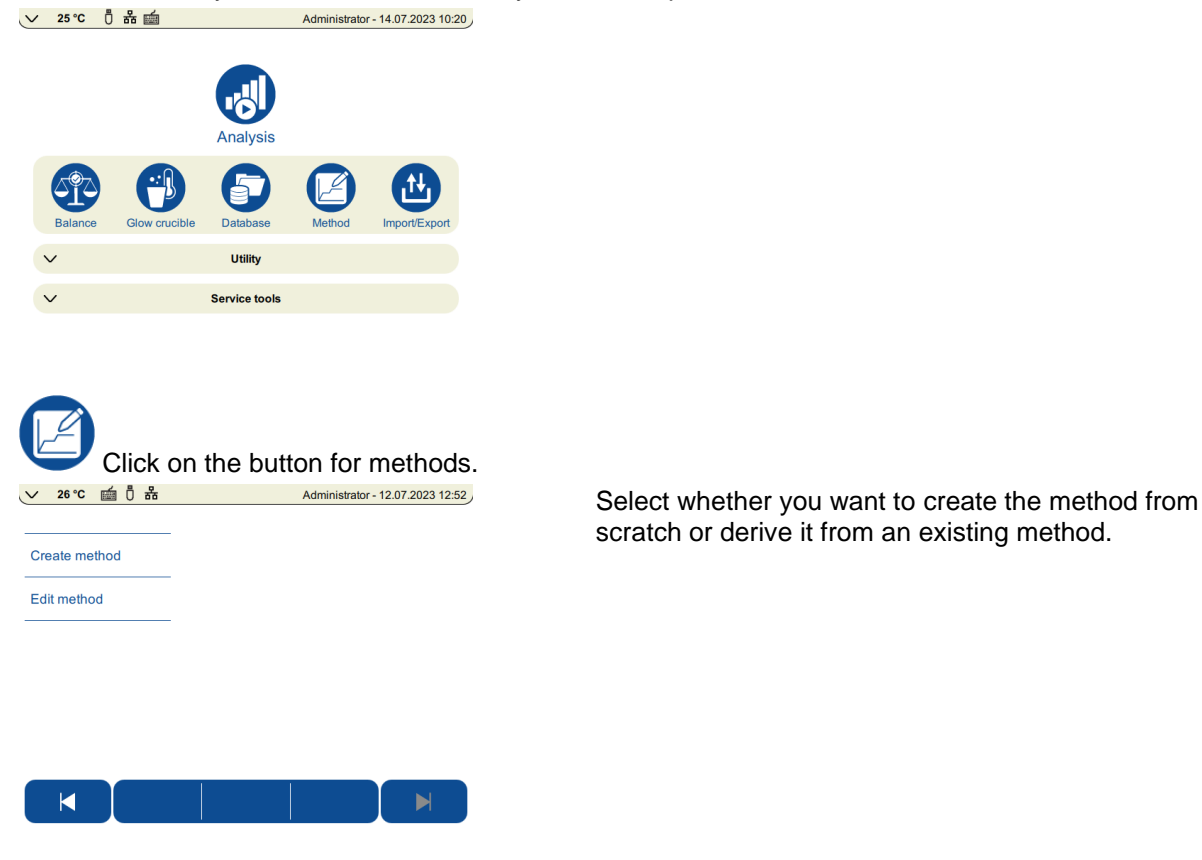

# 5.1 Create new method

Select Create method

| ✓ 22 °C min 品 0  | mh - 03.02.2025 08:15                             | Choose whether you                                                                                                   |
|------------------|---------------------------------------------------|----------------------------------------------------------------------------------------------------|
| Create method    | Name ASTM coal/coke                               | - a method for the proximate analysis of coal (incl. volatiles, only with appropriate device configuration)          |
|                  | Type Standard                                     | - a standard method                                                                                                  |
|                  | Glow crucible<br>Temp. adjustment/<br>calibration | - a method for annealing the crucibles (no results, no autostops)                                                    |
|                  |                                                   | <ul> <li>or want to create a method for temperature<br/>adjustment/calibration.</li> </ul>                           |
|                  |                                                   | Enter the desired method name.                                                                                       |
|                  |                                                   | Use the arrow to the right to switch to the next window.                                                             |
|                  |                                                   |                                                                                                    |
|                  | mn - 03.02.2025 08:17                             | A method can contain up to 15 program levels, within each of which individual parameters can be defined. The maximum |
| Step 1           | Temperature [°C] 105                              | total duration of the analysis is 50 hours.                                                                          |
| Step 2           | Time [min] 240                                    |                                                                                                    |
|                  | Result 0 1                                        |                                                                                                    |
|                  | Auto stop                                         |                                                                                                    |
|                  | Type Absolute                                     |                                                                                                    |
|                  |                                                   |                                                                                                    |
| ✓ 22 °C imi  # 0 | mh - 03.02.2025 08:29                             | Enter the parameters for each program level separately.                                                              |
| Step 1           | Weight [mg] 1.0                                   | Within a program level, navigate up/down using the arrows to                                                         |
| Step 2           | Time [min] 30                                     |                                                                                                    |
|                  | Gas 0 1                                           |                                                                                                    |
|                  | Interrupt 0                                       |                                                                                                    |
|                  | Scrubber 0 1                                      |                                                                                                    |
|                  |                                                   |                                                                                                    |

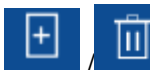

### Adding or deleting program levels

Program levels that have already been defined can be selected directly by clicking on the tab on the left. During the program sequence, prepASH processes all stages in which parameter settings have been made. The appliance then automatically switches to the cooling stage.

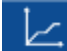

Here you can switch to the graphical display. This helps you to get a quick overview of the method.

|                  |                                                              |                        | 105-600                                                          |                              |       |
|------------------|--------------------------------------------------------------|------------------------|------------------------------------------------------------------|------------------------------|-------|
| Temperature [°C] | 1000<br>900<br>700<br>600<br>500<br>400<br>300<br>200<br>100 |                        |                                                                  |                              |       |
|                  |                                                              | 01:44<br>Autostop • Re | 03:28 05:1<br>Time [hhcmm]<br>asult Interrupt Scr<br>Information | 2 06:56<br>ubber >< Blackout | 08:40 |

### 5.1.1 Parameter selection

Each program step contains at least the time and temperature settings.

You can activate further entries by setting the corresponding switch to on.

Tapping on the corresponding field opens the input window and the desired value can be entered using the keyboard.

Use "Graph" and "Steps" to switch back and forth between the tabular input page and the graphical overview.

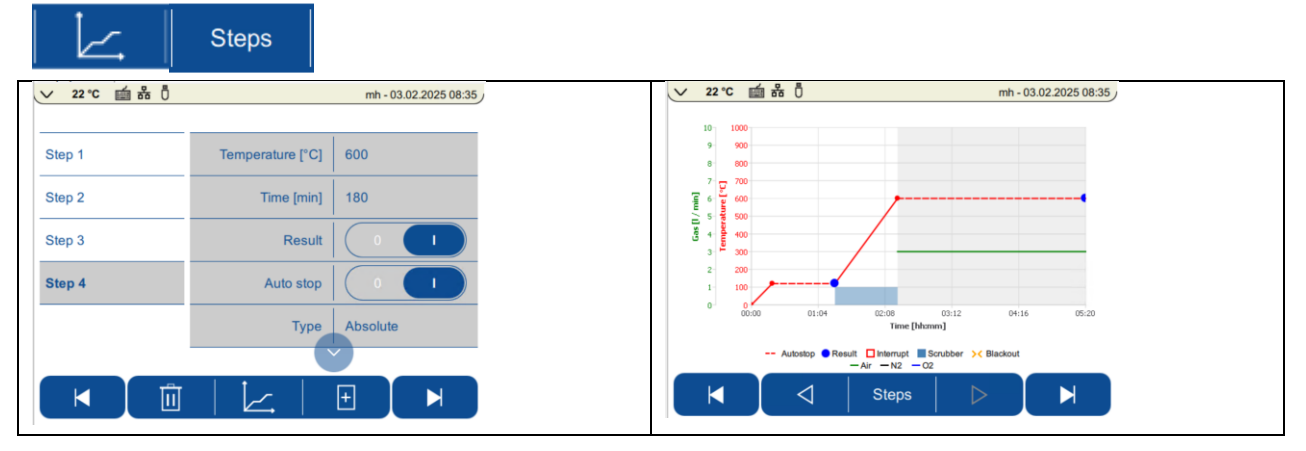

#### Naming the parameters

| Temperature [ °C]                          | Temperature at the end of the program step. This is achieved by a linear temperature gradient, starting from the end temperature of the previous program step, over the duration of the program step.                                                                                                    |
|--------------------------------------------|----------------------------------------------------------------------------------------------------|
|                                            | Maximum temperature: 1000 °C                                                                                                    |
| Time [min]                                 | Duration of the program stage. The maximum total duration of the analysis is 50 hours. This can be distributed over the individual method steps as required.                                                                                                    |
| Gas                                        | Move the switch to on if a process gas is required for this step (only possible if the gas unit is available)                                                                                                    |
|                                            | Three gas connections (air, nitrogen, oxygen) allow the atmosphere to be determined during the program stage. Possible flow rates are 0, 3, 6 or 9 l/min.                                                                                                    |
| Result                                     | Activate "Result" to mark the program steps at the end of which you would like to define a result. A result can be determined at the end of each method step (the initial weight is always available and does not need to be marked additionally). The mass is usually determined after drying and ashing have been completed.                                                                                                    |
| Interrupt                                  | If you activate the interruption, the program is interrupted at the end of the step and<br>the lid is opened as soon as the temperature falls below the selected temperature.<br>The lid opening temperature can be selected for each method step. The sample tray<br>can be removed from the prepASH, for example to add ashing additives.<br>After clicking on "Next", the lid closes automatically and the measurement continues. |
| Individual cover<br>opening<br>temperature | An individual lid opening temperature can be selected for each interruption. If none is defined, the lid opening temperature defined at the end of the program is used.                                                                                                    |
| Manual cover<br>opening                    | This option is only available for methods with the type: ASTM coal/coke and only for the drying 2 step. If you select this option, you must open the lid manually.                                                                                                    |
| Autostop (AS)                              | If a program step is to continue until the weight is constant, activate the Autostop.                                                                                                    |
|                                            | Define the weight constancy: absolute as mass change/time (0.1 - 120,000 mg / 2-200 min) or relative as % of weight per time (0.1-100 %/5-200 min).                                                                                                    |

|          | When all samples have reached the autostop criterion, the program switches to the next method step.                                                                                                    |
|----------|----------------------------------------------------------------------------------------------------|
|          | The weight of each individual sample is saved at the time the auto-stop criterion is reached. You will find the auto-stop time for each sample in the log. If the minus sign is selected, only the weight loss is used for the AS calculation. Without the minus sign, weight loss and weight gain are taken into account. |
| Sorubbor | When activated, the externally connected scrubber or pump is switched on in this program stage.                                                                                                    |
| Scrubber | This is. Important, for example, when determining sulfated ash for all steps in which the acid is reduced.                                                                                                    |

### 5.1.2 Calculation of losses and residues

| ✓ 22 °C m m 0 Result step 2 Result step 4                                   | mh - 03.02.2025 08:40       Name       Initial value       Calculation mode       End value step 1       End value step 2       Unit       End value step 3 | The type of calculation must be determined individually for<br>each result in the selection menu.<br>Each result can be calculated as a remainder or loss in<br>percent, per thousand or as an absolute amount in grams.<br>The results can be related to the initial weight or to the end of<br>each previous program step of each previous method step<br>(Wn).<br>In the case of losses, Wn is used both as a subtrahend in the<br>denominator and as a numerator:<br>$Verlust = \frac{Wn - aktueller Wert}{Wn}$ |
|-----------------------------------------------------------------------------|----------------------------------------------------------------------------------------------------|----------------------------------------------------------------------------------------------------|
| ('C'-"W2')+" '<br>C Current value<br>I Initial value<br>Wn End value step n | Calculation                                                                                                    | Free calculation: A formula can also be entered in the method<br>as an analysis result. The following values are available as<br>variables:<br>I:= initial weight (initial)<br>C:= End value of the current step (current)<br>W1,Wn:= Final values of the nth program step, all program<br>steps are counted, not just those for which a result was<br>selected.<br>Variables are bracketed with '.                                                                                                    |
| Result step 2 Result step 4                                                 | Name     LOI       Calculation mode     Frei       Calculation     (W2'-'C')+'I'       Unit     %                                                           |                                                                                                    |

# 5.2 Checkweigher

| Checkweigher   | Mode            |        |
|----------------|-----------------|--------|
| End of program | Tolerance       | Weight |
|                | Upper limit [g] | 2.2    |
|                | Lower limit [g] | 1.8    |

Weight:

Enter the upper and lower limit values in g.

| Checkweigher   | Mode               |         |
|----------------|--------------------|---------|
| End of program | Tolerance          | Percent |
|                | Nominal weight [g] | 1       |
|                | Tolerance + [%]    | 10      |
|                | Tolerance - [%]    | 10      |

#### percent:

Enter the nominal value in g and the upper and lower limits in % of the nominal value.

# 5.3 Events on the program end

| ✓ 22 °C mm  # 0 | mh - 03.02.2025 08:44   | <b>Fan running at</b> : At temperatures above this value, the extraction system runs and the lid is cooled. The fan must run before the |
|-----------------|-------------------------|----------------------------------------------------------------------------------------------------|
| Checkweigher    | Fan running at [°C] 200 | decomposition of the organic compounds begins (temp. <= 200                                                                             |
| End of program  | Cover open at [°C] 400  | <sup>5</sup> C).                                                                                                    |
|                 | Cover close at [°C] 40  | <b>Cover open at:</b> Temperature below which the lid is                                                                                |
|                 | Accustic signal         | position). Opening is only permitted for temperatures below 600 °C.                                                                     |
|                 | Show T                  | <b>Cover close at:</b> Temperature below which the lid is automatically closed again.                                                   |
|                 |                         | <b>Cooling time:</b> only if rapid cooling (ECD) is connected. Duration of active cooling after the end of the analysis                 |
|                 |                         | <b>Acoustic signal</b> : When the marker is set, prepASH uses a loud acoustic signal to indicate the end of the analysis                |
|                 |                         | Save the method.                                                                                                    |

# 5.4 Edit method e/create new method from an existing one

Select the Edit method button to edit an existing method and save it under a new name. This is often quicker than creating a new method.

The methods are stored in the "Standard", "ASTM", "Annealing" and "Temp." groups.

Standard ASTM Ausglühen Temp.

Click at the top left to switch between the groups (the annealing methods are only available for annealing, Temp. contains the programs for temperature calibration)

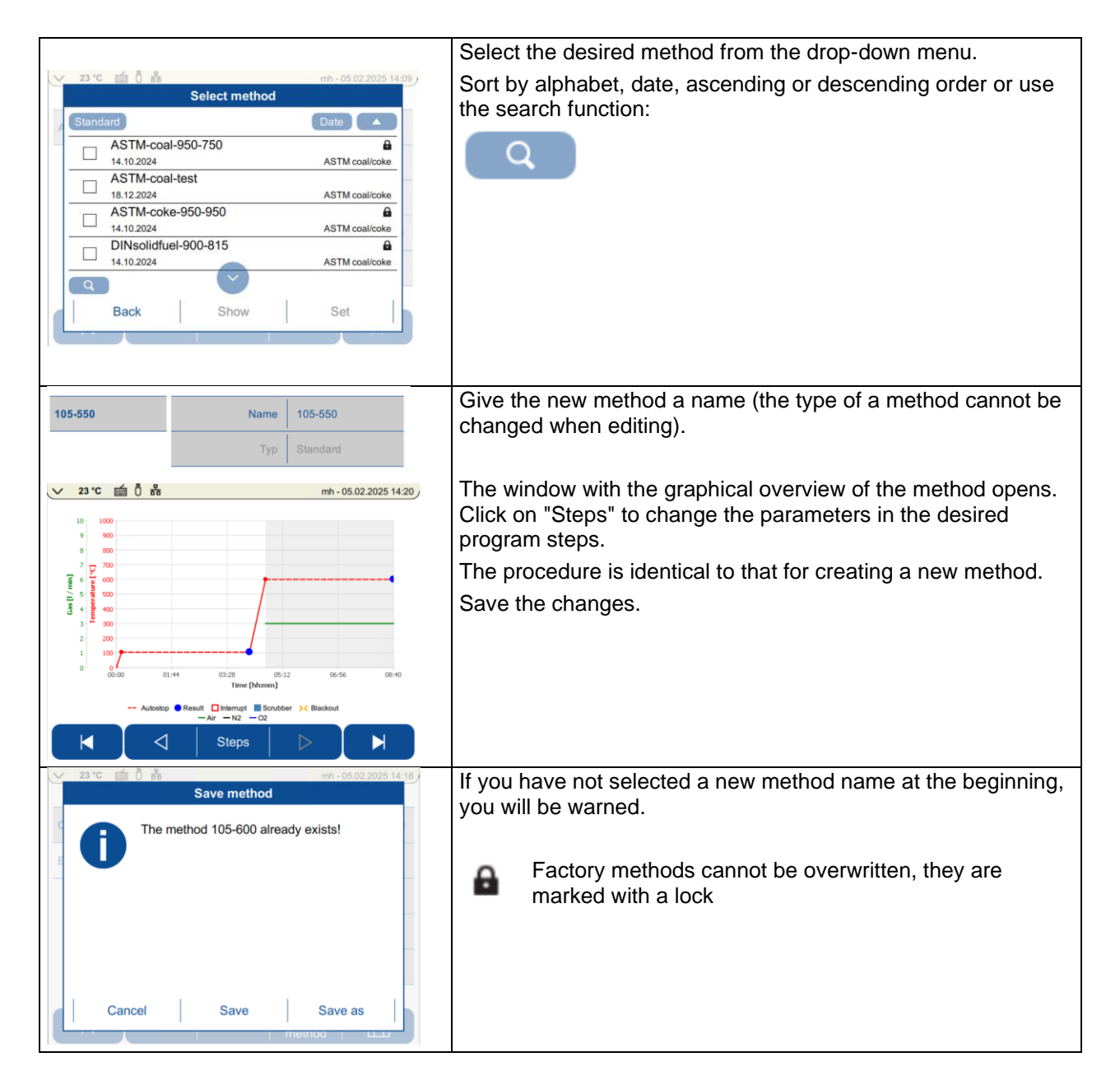

# 6 Program execution

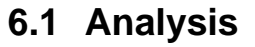

Press vor to go directly from the main menu to program execution.

If the icon for the analysis is not visible, close the utility program or the service tools.

Follow the on-screen instructions, select the required options and fill in the required fields.

Use the arrow to the right to go to the next page. If information is still missing, the button is inactive and the arrow is grayed out.

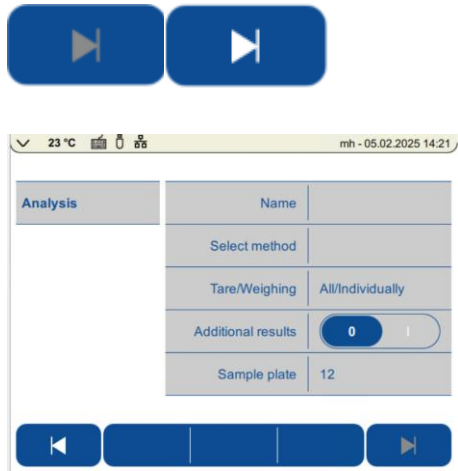

### 6.1.1 File name

Enter the file name for the data of this analysis.

It is not possible to overwrite data files. If you select an existing file name, you will be notified of this via an information box.

### 6.1.2 Selection of methods

The methods are stored in the "Standard", "ASTM", "Annealing" and "Temp." groups Standard ASTM Ausglühen Temp.

Click at the top left to switch between the groups (the annealing methods are only available for annealing, Temp. contains the programs for temperature calibration)

Select the desired method from the drop-down menu and accept it by clicking "Set". The methods can be displayed by date or name, in ascending or descending order.

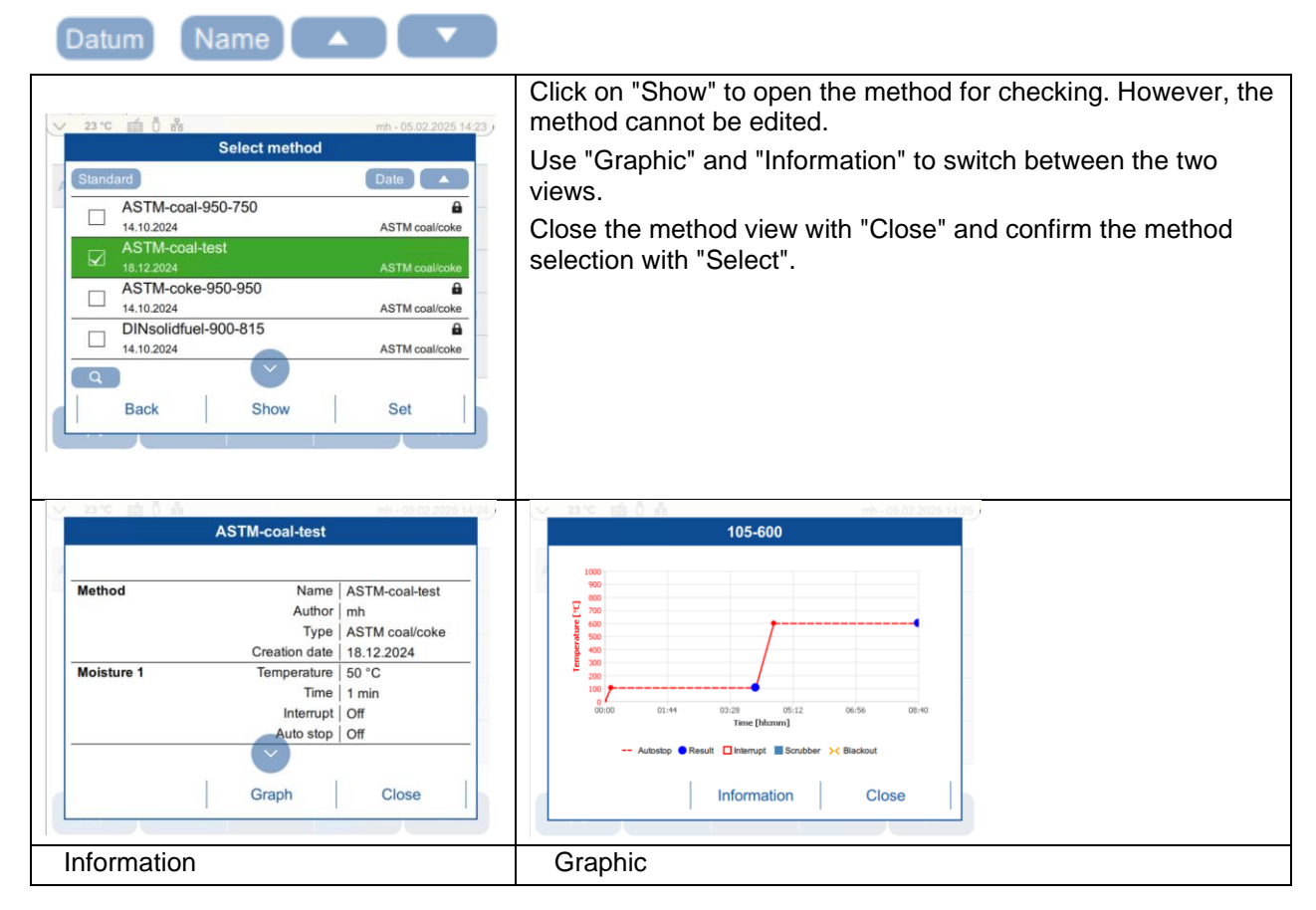

### 6.1.3 Tare mode

Select the tare mode from the pull-down menu.

| Analysis | Name               | All/Individually              |
|----------|--------------------|-------------------------------|
|          | Select method      | AII/AII                       |
|          | Tare/Weighing      | Individually/<br>Individually |
|          | Additional results |                               |
|          | Sample plate       |                               |

|                                | Step 1: The lid is automatically closed to determine the tare weight of the crucible.                                                                                                    |
|--------------------------------|----------------------------------------------------------------------------------------------------|
| Tare all / Weigh-in individual | All empty pans are automatically weighed and their tare weights stored.                                                                                                    |
|                                | Step 2: Open the lid using the touchscreen, determine the weight for each sample individually and save this value.                                                                                                    |
|                                | Step 1: All empty pans are weighed and their tare weights recorded.                                                                                                    |
|                                | The lid closes automatically.                                                                                                    |
| Tare all / Weigh-in all        | Step 2: Open the lid and pour all samples into the crucibles (e.g. pipette or measuring spoon) without weighing. If you select the weighing aid, the items are presented for filling.                                                                      |
|                                | After filling, the lid is closed and weighing takes place automatically.                                                                                                    |
|                                | Checkweigher: If a sample weight is not within the tolerance range, it<br>is marked and you can choose whether you want to change the<br>sample weight or carry out the analysis with existing ones. Out-of-<br>tolerance weights are noted in the report. |
|                                | Weigh the empty pan and record its own weight.                                                                                                    |
| Tare individual / Weigh-in     | Then place the sample in the crucible and determine its weight.                                                                                                    |
| individual                     | Repeat this procedure for each sample.                                                                                                    |
|                                | The lid remains open.                                                                                                    |

#### 6.1.4 Additional results

Select additional results if you require further calculations in addition to the results defined in the method. These can then be defined once the measurement has been completed.

ATTENTION: The analysis is not automatically completed here. This is particularly important when working with the standby option ( 6.6Program end6.66.7 Standby activated/User password

#### 6.1.5 Sample tray

If you are using different sample trays (12-19/29), make sure that the correct sample tray is in prepASH and that this is also selected in the software. The sample tray can be changed here or in the settings (10.2.3Hardware setting).

#### 6.1.6 Enter the sample density

The sample density can only be entered if this has been selected in the settings (10.2.4Analysis settings

If you have set the slider to 1, the line for entering the density appears. Only one density is possible per run.

| It is recommended to enter the sample density for |
|---------------------------------------------------|
| inorganic samples, which have only a low loss on  |

| ✓ 24 °C m Ö m<br>Analysis | mh - 07.02.2025 06.42<br>Tare/Weighing All/Individually<br>Additional results 0 1 | ignition and a large ash volume. For these samples, the<br>density changes only slightly during the analysis, but<br>the change in buoyancy at high temperatures cannot<br>be neglected. |
|---------------------------|-----------------------------------------------------------------------------------|----------------------------------------------------------------------------------------------------|
|                           | Density correction U U U U U U U U U U U U U U U U U U U                          | This option is not needed for organic samples with very<br>low ash levels, as the volume of ash is very small and<br>the change in buoyancy is peoligible. (The change in                |
|                           | Sample plate 12                                                                   | buoyancy of the crucibles is always effectively<br>corrected for each sample tray pass using a reference<br>crucible)                                                                    |

# 6.2 Sample list

| ∨ 24℃ 前 0 品          |         | mh - 07.02.2025 06:51  | Weighing in prepASH                                                                                                    |
|----------------------|---------|------------------------|----------------------------------------------------------------------------------------------------|
| New sample list      | -       |                        | You can either create a new sample list or open an existing one                                                                                                    |
| Existing sample list |         |                        |                                                                                                    |
|                      | -       |                        |                                                                                                    |
|                      |         |                        |                                                                                                    |
|                      |         |                        |                                                                                                    |
|                      |         |                        |                                                                                                    |
|                      |         |                        |                                                                                                    |
| ✓ 24 ℃ imi 0 器       |         | mh - 07.02.2025 06:50  | New sample list                                                                                                    |
| No. Name             | ID Grp. | Tare Sample<br>[9] [9] | Fill in the sample list. Click on the corresponding field to activate the entry.                                                                                                    |
| 0 Reference          |         |                        |                                                                                                    |
| 1 2579/4             | 148 1   |                        | ATTENTION: The samples must be activated, otherwise                                                                                                    |
| 2 2579/4             | 148 1   |                        | the position will not be approached during taring and will                                                                                                    |
| 3 2575/2             | 171 2   |                        | not be available for weighing.                                                                                                    |
| 4 25/5/2             |         |                        | If you do not assign a name, click on the item number.                                                                                                    |
|                      |         |                        | Active positions: blue                                                                                                    |
|                      |         |                        | Inactive positions: gray                                                                                                    |
|                      |         |                        |                                                                                                    |
|                      |         |                        | No.: Crucible position                                                                                                    |
|                      |         |                        | Name, ID: These 2 fields are available for identifying the sample.                                                                                                    |
|                      |         |                        |                                                                                                    |
|                      |         |                        | Grp: the samples are assigned to a group for the statistical<br>evaluation. (the same standards for the calibration of the<br>volatile matter must be assigned to a group (14Appendix A:<br>Carbon application |
|                      |         |                        | The weights are determined automatically by prepASH.<br>Only items that are included in the sample list are approached.                                                                                        |

| ~   | 24℃ 💼 🖔 ಚಿ | 5   |          | mh -        | 07.02.2025 06:47 | Copy/delete                                                                                                    |
|-----|------------|-----|----------|-------------|------------------|----------------------------------------------------------------------------------------------------|
| No. | Name       | ID  | Grp.     | Tare<br>[g] | Sample<br>[9]    | Select the item to be deleted by clicking on the item number.                                                                             |
| 0   | Reference  | -   | -        |             |                  | deleted                                                                                                    |
| 1   | 2579/4     | 148 | 1        |             |                  |                                                                                                    |
| 2   | 2579/4     | 148 | 1        |             |                  |                                                                                                    |
| 3   | 2575/2     | 171 | 2        |             |                  |                                                                                                    |
| 4   | Name       | ID  | Grp.     |             |                  | Click on the recycle bin to delete the data record                                                                                        |
|     |            |     | $\sim$   |             |                  |                                                                                                    |
|     | M 🔶 🚺      | Ū   | <u> </u> |             |                  | L CELL                                                                                                    |
| ~   | 24℃ 💼 🖁 ឋ  | 5   |          | mh - (      | 07.02.2025 06:48 | Click on Copy to copy the data record. Then click on the                                                                                  |
| No. | Name       | ID  | Grp.     | Tare<br>[9] | Sample<br>[9]    | number of the sample to be copied. This is possible for any number of items. To exit copy mode, click on the copy symbol                  |
| 3   | 2575/2     | 171 | 2        |             |                  | again.                                                                                                    |
|     | 2019/4     | 140 | -        |             |                  |                                                                                                    |
| 2   | 2579/4     | 148 | 1        |             |                  |                                                                                                    |
| 3   | 2575/2     | 171 | 2        |             |                  |                                                                                                    |
| 4   | Name       | ID  | Grp.     |             |                  |                                                                                                    |
|     |            | - I |          |             |                  |                                                                                                    |
|     |            |     | +J       |             |                  |                                                                                                    |
|     |            |     |          |             |                  | Once all samples have been entered, press the arrow to the right and you will be prompted to enter the file name.                         |
|     |            |     |          |             |                  | The software then automatically switches to taring. The procedure depends on the selected mode. Please follow the on-screen instructions. |
|     |            |     |          |             |                  | Adapt existing sample list.                                                                                                    |
|     |            |     |          |             |                  | You can adapt an existing sample list. Click on the field to be changed and enter the new samples.                                        |
|     |            |     |          |             |                  |                                                                                                    |

# 6.3 Weighing in prepASH and START

The weighing-in process and the prepASH user interface depend on the selected tare mode

# 6.3.1 Tara mode: all/individual

Tare values are all determined automatically, weighing is done individually under weight display.

|     |                 |          |            |                   |                 | The tare values are all determined automatically                                                                              |
|-----|-----------------|----------|------------|-------------------|-----------------|----------------------------------------------------------------------------------------------------|
| >   | 24℃ 💼 🖱 윪       |          |            | mh - 0            | 7.02.2025 06:56 |                                                                                                    |
| No. | Name            | ID       | Grp.       | Tare<br>[g]       | Sample<br>[g]   |                                                                                                    |
| 0   | Reference       | -        | -          | 38.0934           |                 |                                                                                                    |
| 1   | 2579/4          | 148      | 1          | 38.4862           |                 |                                                                                                    |
| 2   | 2579/4          | 148      | 1          |                   |                 |                                                                                                    |
| 3   | 2575/2          | 171      | 2          |                   |                 |                                                                                                    |
| 4   | 2575/2          | 171      | 2          |                   |                 |                                                                                                    |
|     |                 | c        | ancel      |                   |                 |                                                                                                    |
|     |                 |          |            |                   |                 | Now you can weigh in your samples directly in prepASH.                                                                        |
| >   | 24℃ 💼 🖔 ೫       | ī        |            | mh - 0            | 7.02.2025 06:59 | The crucible is placed on the balance and is ready for                                                                        |
| No. | Name            | ID       | Grp.       | Tare<br>[g]       | Sample          |                                                                                                    |
| 1   | 2579/4          | 148      | 1          | 38.4862           |                 | displayed on the screen. The position on the disk is also                                                                     |
|     |                 |          |            |                   |                 | Please note: the reference crucible (green) is required for                                                                   |
|     |                 | )        |            | 0.00              | 01g             | buoyancy correction and remains empty. It is important that the                                                               |
|     | •••             |          | Min, 1.800 |                   | Max. 2.2000 g   | reference crucible is clean and dry.                                                                                          |
|     | ☆ >             | )<   (   | Cancel     | Ignore            | Save            |                                                                                                    |
|     | ¥   "           |          |            | спеск             | sample          | I he function enables weighing when the crucible is removed from the sample tray for filling the sample. The                  |
|     |                 |          |            |                   |                 | crucible is re-centered by lifting the sample tray                                                                            |
|     |                 |          |            |                   |                 | If you are working with Checkweigher, a bar and color will                                                                    |
| >   | 22 °C           |          |            | Administrator - 2 | 0.01.2025 08:52 | indicate whether you are within the weighing-in tolerance.                                                                    |
| Nr. | Name            | ID       | Grp.       | Tara<br>[g]       | Probe<br>[g]    | If the weight is to be accepted even though it is outside the tolerance, click on "langre check". Such weigh ins are noted in |
| 1   | test            | 01       | А          | 20.0164           |                 | the log.                                                                                                    |
| 6   | 00000           | <b>`</b> |            |                   |                 |                                                                                                    |
| 00  |                 |          |            |                   |                 |                                                                                                    |
| 00  |                 | /        |            | 4.00              | 18g             |                                                                                                    |
|     | <b>•</b> ••••   |          | Min. 2.500 | 0 g               | Max. 7.5000 g   |                                                                                                    |
|     | \$   >0         | <   c    | ancel      | Enable<br>check   | Save<br>sample  |                                                                                                    |
|     |                 |          |            |                   |                 |                                                                                                    |
| >   | 22 °C Ū         |          |            | Administrator - 2 | 0.01.2025 08:53 | Press "Activate check" to reactivate the checkweigher.                                                                        |
| Nr. | Name            | ID       | Grp.       | Tara<br>[ɑ]       | Probe           | Press "Save sample" to accept the initial sample weight and                                                                   |
| 1   | test            | 01       | A          | 20.0164           | 101             | switch to the next sample. This is only possible when the weight value is stable and the initial weight is within the         |
|     | 0000            |          |            |                   |                 | selected tolerance.                                                                                                    |
| 000 |                 |          |            |                   |                 |                                                                                                    |
| 00  |                 | 5/       |            | 4.00              | 18g             |                                                                                                    |
|     | ₹ <b>€</b><br>• |          | Min. 2.500 | 0 g               | Max. 7.5000 g   |                                                                                                    |
|     | \$   >0         | )<   (   | Cancel     | Enable<br>check   | Save sample     |                                                                                                    |
|     |                 |          |            |                   |                 | Once you have weighed out the sample, you can add ashing                                                                      |
|     |                 |          |            |                   |                 | additives (such as sulfuric acid for sulfated ash) if required.                                                               |
|     |                 |          |            |                   |                 | These are not weighed, but you can use the "Weighing aid",                                                                    |

| >   | 23°C 💼 🖥 쁆 |             | mh - 07.02.2025 07:05 | where you can display the crucible to be filled in the front position. |
|-----|------------|-------------|-----------------------|------------------------------------------------------------------------|
| No. | Name       | ID          | Grp.                  | You can move from position to position or rotate the disk by           |
| 1   | 2579/4     | 148         | 1                     | 90°.                                                                   |
|     |            |             |                       |                                                                        |
|     |            | Next sample | 90)                   |                                                                        |

#### 6.3.2 all/all

Tare values are all determined automatically, the crucibles are filled using a pipette or measuring spoon, weights are determined automatically when prepASH is closed.

| Ana                                                                                                    | ✓     23 °C     ∅     ∅     m       Analysis     Select method     105- |                                                         | mh - 0                                   | 7.02.2025 07:18                         | Select whether you want to start the analysis automatically after weighing in or whether you want to start it manually. |                                                                                                    |
|----------------------------------------------------------------------------------------------------|-------------------------------------------------------------------------|---------------------------------------------------------|------------------------------------------|-----------------------------------------|----------------------------------------------------------------------------------------------------|----------------------------------------------------------------------------------------------------|
|                                                                                                    |                                                                         | Ta                                                      | are/Weighing                             | a Ali/Ali                               |                                                                                                    | - If you are working with ashing additives, set the switch                                                                                                    |
|                                                                                                    |                                                                         | Direct a                                                | analysis star                            | t 🛛 💿                                   |                                                                                                    | to off!                                                                                                    |
|                                                                                                    |                                                                         | Addi                                                    | tional results                           | s 0                                     |                                                                                                    | - If you are working with checkweighers and want to                                                                                                    |
|                                                                                                    | M                                                                       | Dens                                                    | ity correction                           |                                         |                                                                                                    | off as well, otherwise the program will start regardless<br>of whether the tolerance is adhered to (and noted<br>accordingly in the log)                                                                             |
|                                                                                                    |                                                                         |                                                         | h                                        |                                         |                                                                                                    |                                                                                                    |
| >                                                                                                    | 23°C ∰ Ū 器                                                              |                                                         |                                          | mh - 0                                  | 7.02.2025 07:22                                                                                                    | The tare values are all determined automatically                                                                                                    |
| No.                                                                                                    | Name                                                                    | ID                                                      | Grp.                                     | Tare<br>[g]                             | Sample<br>[9]                                                                                                    |                                                                                                    |
| 0                                                                                                    | Reference                                                               | -                                                       | -                                        | 38.0934                                 | 38.0934                                                                                                    |                                                                                                    |
| 1                                                                                                    | 2579/4                                                                  | 148                                                     | 1                                        | 38.4863                                 |                                                                                                    |                                                                                                    |
| 2                                                                                                    | 2579/4                                                                  | 148                                                     | 1                                        | 38.9293                                 |                                                                                                    |                                                                                                    |
| 3                                                                                                    | 2575/2                                                                  | 171                                                     | 2                                        | 40.5602                                 |                                                                                                    |                                                                                                    |
| 4                                                                                                    | 2010/2                                                                  | 171                                                     | 2                                        | 34.9020                                 |                                                                                                    |                                                                                                    |
|                                                                                                    |                                                                         | We                                                      | eigh-in<br>aid                           |                                         | M                                                                                                    |                                                                                                    |
|                                                                                                    | Step 3<br>(e.g p<br>Befor<br>auton                                      | 2. Fill all t<br>ipette or g<br>e weighin<br>natically. | he samples<br>graduated s<br>g the cover | s into the cr<br>spoon).<br>r is closed | ning                                                                                                    | You can do this outside or inside prepASH.<br>Start the weighing process. Whether the analysis then starts<br>automatically or whether you have to trigger it manually<br>depends on the settings you have selected. |
| >                                                                                                    | 23℃ ≦ 0 器                                                               |                                                         |                                          | mh - 0                                  | 7.02.2025 07:25                                                                                                    | prepASH provides you with the "weighing aid", where the crucible to be filled is presented at the front.                                                                                                    |
| No.                                                                                                    | Name                                                                    |                                                         | ID                                       |                                         | Grp.                                                                                                    | You can move from position to position or rotate the disk by                                                                                                    |
|                                                                                                    | 1 2579/4 148 1                                                          |                                                         |                                          |                                         |                                                                                                    | 90°.                                                                                                    |
|                                                                                                    | 22 0 10 10 10                                                           | Chec                                                    | kweigher                                 | mh - 1                                  | 2.02.2025 08:13                                                                                                    |                                                                                                    |
| N D The sample/s is not in the predefined range.<br>Option 1: Repeat the weigh-in for all invalid<br>samples.<br>Option 2: Start with the analysis and all<br>samples that are not in the predefined range<br>are marked with a red triangle. |                                                                         |                                                         |                                          |                                         | range.<br>invalid<br>all<br>d range                                                                                     |                                                                                                    |
| Ľ                                                                                                    | Repeat                                                                  |                                                         |                                          | Sta                                     | rt                                                                                                    |                                                                                                    |

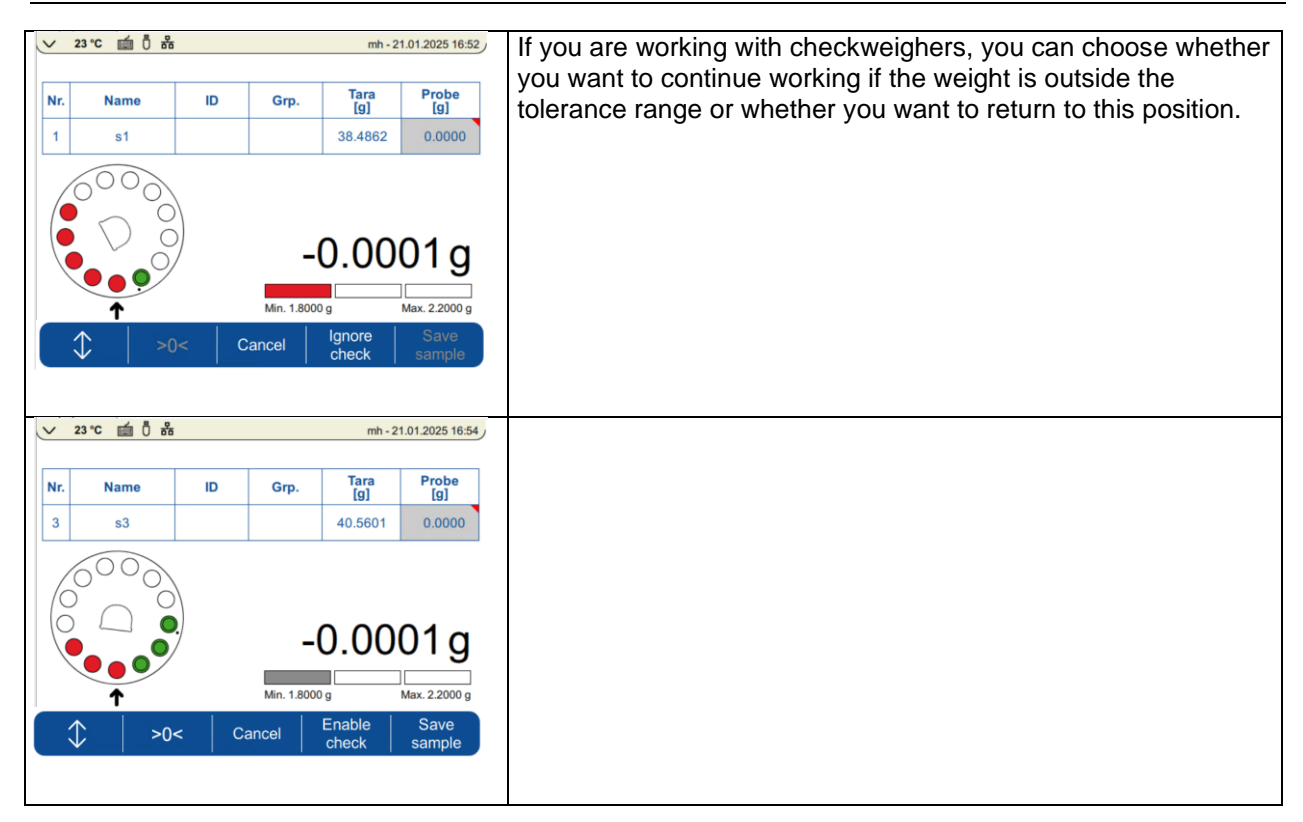

# 6.3.3 single/individual

Tare and initial weight are determined individually.

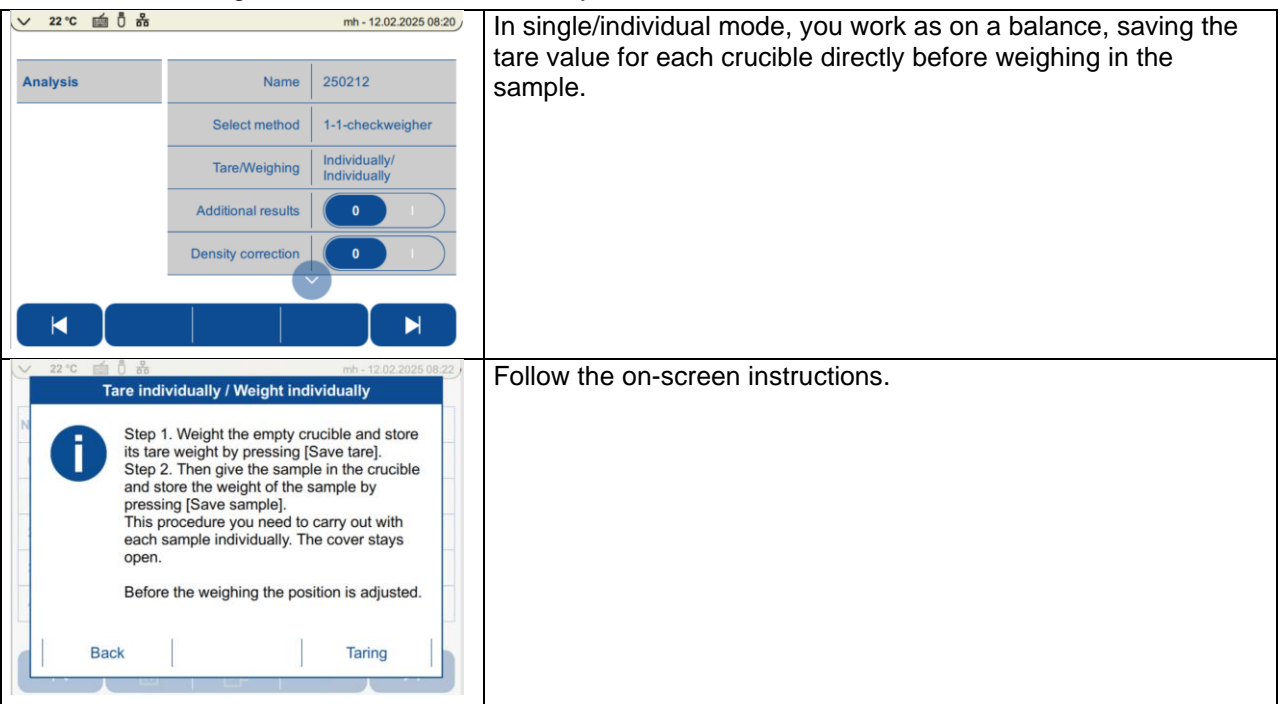

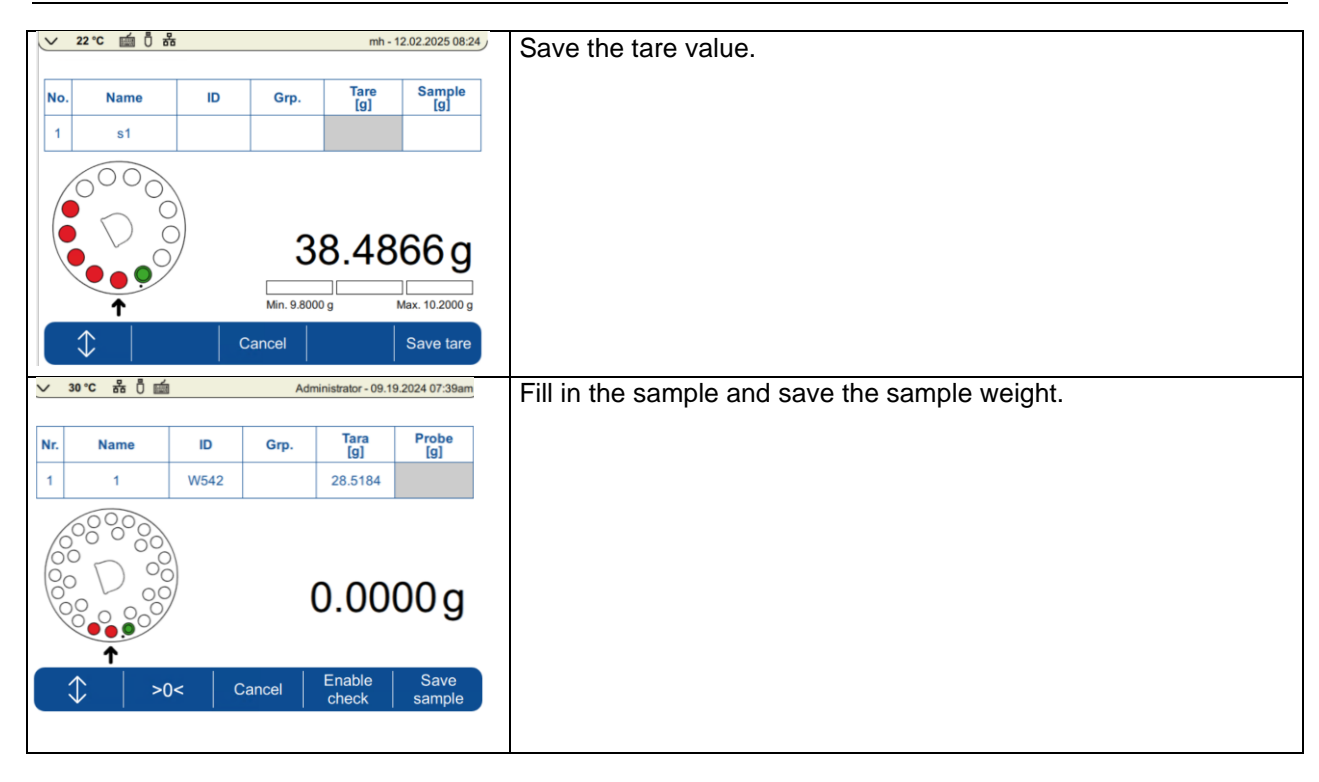

# 6.5 During the measurement

During the measurement, you can switch between the graphical display and the results in tabular form. The type of calculation can be selected in the current display.

In prepDATA you can use "Live watch" to monitor the analysis from your PC.

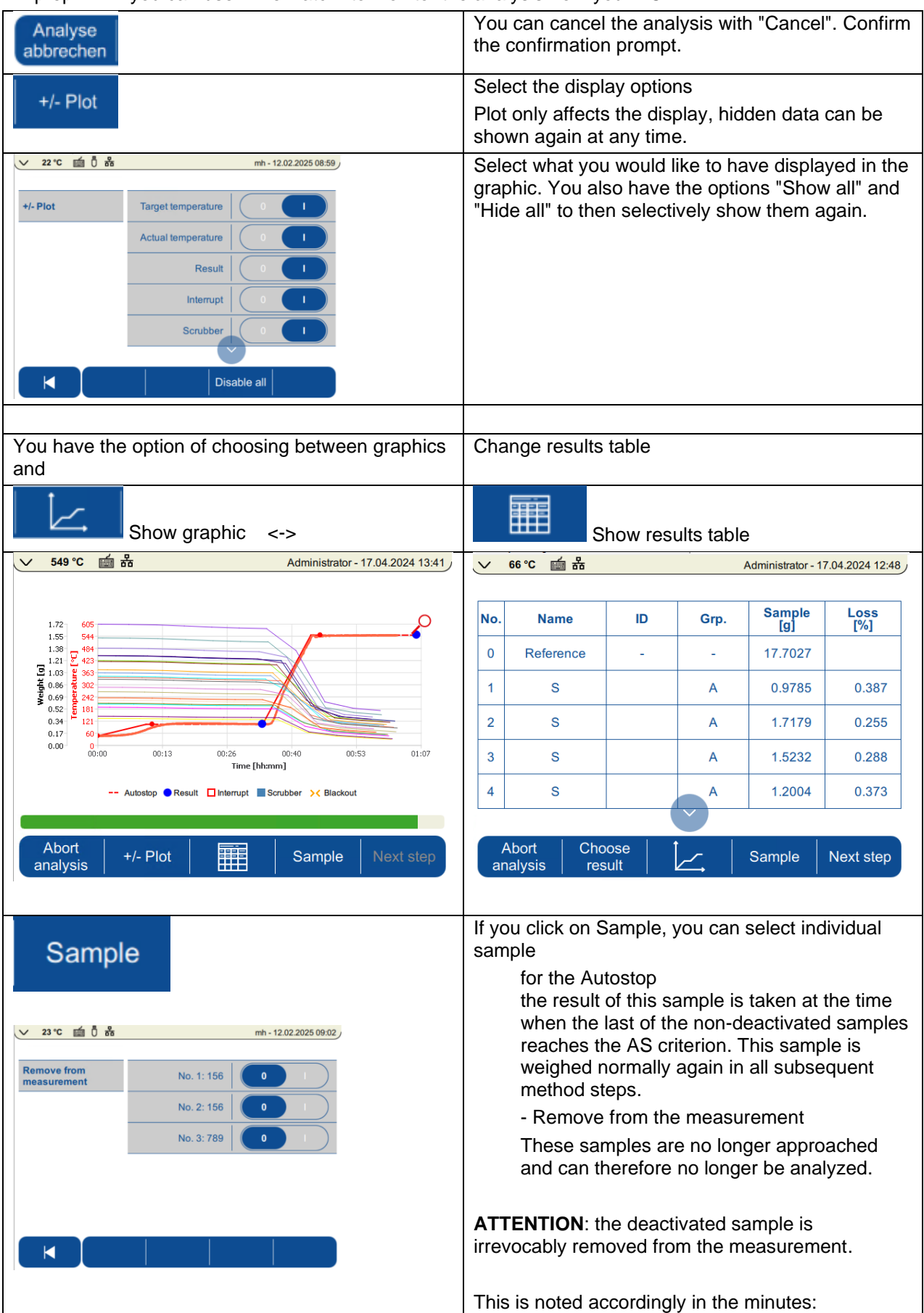
| >   | 29℃ 💼 🖞 ቾ         | 5    |      | mh - 1        | 2.02.2025 09:05 | Sample 1: AS was deactivated                                                                                        |
|-----|-------------------|------|------|---------------|-----------------|----------------------------------------------------------------------------------------------------|
| No. | Name              | ID   | Grp. | Sample<br>[g] | Loss<br>[%]     | Sample 3 was removed from the measurement.                                                                          |
| 0   | Reference         | -    | -    | 38.0935       |                 |                                                                                                    |
| 1   | 156               |      |      | -0.0001       | 0.000           |                                                                                                    |
| 2   | 156               |      |      | 0.0000        | 100.000         |                                                                                                    |
| 3   | 789               |      |      | 0.0001        | 200.000         |                                                                                                    |
|     |                   |      |      |               |                 |                                                                                                    |
|     |                   |      | + 1  | 1             |                 |                                                                                                    |
| C   | Cancel Cho<br>res | sult |      | Sample        | Next step       |                                                                                                    |
|     | Next s            | tep  |      |               |                 | Click "Next step" to cancel the current program<br>step after a confirmation prompt and switch to the<br>next step. |

### 6.6 Program end

#### 

When the lid opening temperature selected in the program is reached, the furnace chamber lid is opened automatically. Do not place anything on the prepASH. The internal parts in the furnace chamber and the tray covers become hot, so take the necessary care.

### Always use the holders supplied to remove the sample tray from the appliance. When removing individual crucibles, always use the crucible tongs supplied. The ventilation runs until the set temperature is reached.

The process at the end of the analysis depends on the selected settings. Here are some options:

- Automatic report printout
- Automatic saving to USB
- Display the results
- Add further calculations
- Attach remarks
- Active cooling

|  | If user intervention is always required at the end of the run (additional results, comments), the analysis page must be exited by clicking on the flag and you will be taken to the login screen. (If only one user is defined without a password, the system does not log out but switches to the main screen). |
|--|----------------------------------------------------------------------------------------------------|
|  | If no manual intervention is required, this is done automatically at the end of the run                                                                                                    |

## 6.7 Standby activated/User password

If standby is activated, the user must enter the password to unlock the screen again. The login screen appears (special cases are described below). The lock screen shows when user intervention is required.

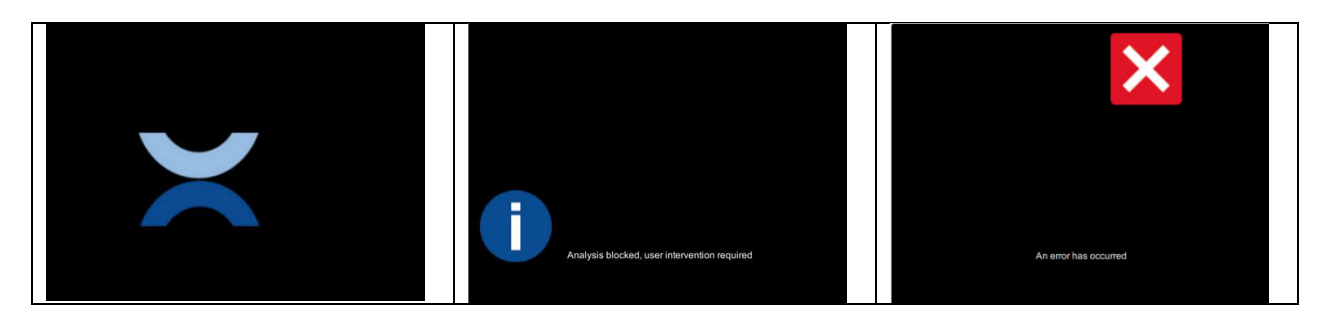

| Standard situation | Information if an intervention by | If an error occurs. |
|--------------------|-----------------------------------|---------------------|
|                    | the user is necessary (analysis,  |                     |
|                    | temperature adjustment)           |                     |

As the start and end of a prepASH run may fall in different work shifts, the activation was set as follows:

Scenario 1 End state: Standby with/or without password  $\rightarrow$  As soon as prepASH is in the "End" state (lid open after analysis or annealing), the user is logged out when the touchscreen is touched. Any user can then log in and start a new analysis.

Scenario 2 Run not completed: Standby with password, during analysis  $\rightarrow$  PrepASH is blocked if you do not know the password. Attention, this also applies to the status at the end of the run if manual entries still have to be made (i.e. for all cases that have to be completed with the flag. These entries belong to the analysis and can therefore only be made by the user who started the run).

Exception: The administrator password can be used to log in to all other users (except service and production). This means, for example, that the laboratory manager can complete a run.

# 7 Calculations

The following results are calculated during the analysis:

Sample[g] = (Tara + Sample) - Tara

Residue[g] = weight [g]

 $\text{Residue}[\%] = \frac{\text{weight}}{\text{initial Weight}} \times 100\%$ 

 $\text{Residue}[^{0}/_{00}] = \frac{\text{weight}}{\text{initial weight}} \times 1000 \, ^{0}/_{00}$ 

Loss[g] = inital weight [g] - current weight[g]

 $Loss[\%] = \frac{\text{initial weight-current weight}}{\text{initial weight}} \times 100\%$ 

current weight related to Wn [%] =  $\frac{Wn\text{-current weight}}{Wn} \times 100\%$ 

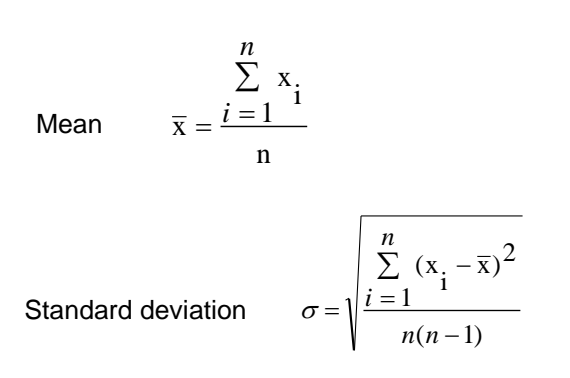

# 8 Main menu

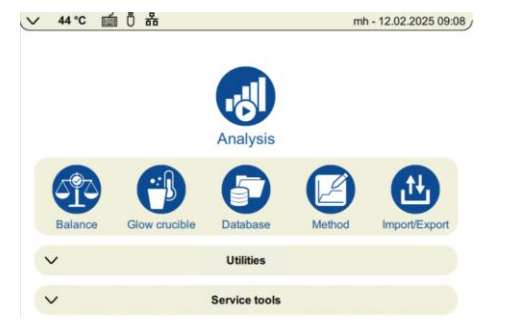

From the main menu, depending on your authorization, you can

- Adjusting the balance
- Annealing the crucible
- Open the database
- Create methods (-> 5Create method / edit
- Import and export files

## 8.1 Adjusting the balance

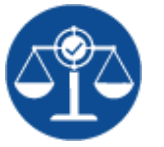

You have defined the tare mode (external or external) in the settings -> 10.2.11 Balance adjustment

In "external" mode, the Intelligent Calibration Mode (ICM) enables the calibration weight to be recognized in 10 g increments. This enables calibration with a 50 g or 100 g weight. If you have selected "external def.", you are working with the specified weight!

|                                                                                 |                                  | Adjustment                                                                        |                                             |                                              |                                                    |
|---------------------------------------------------------------------------------|----------------------------------|-----------------------------------------------------------------------------------|---------------------------------------------|----------------------------------------------|----------------------------------------------------|
| ✓ 39℃ mm 0 品                                                                    | mh - 12.02.2025 09:10            | Follow the inst                                                                   | ructions on t                               | the screen.                                  |                                                    |
| Remove the reference<br>crucible, empty<br>weighing pan and start<br>adjustment | 1. Zero point<br>2. Full load    | <ol> <li>If the balance</li> <li>Start the adjoint</li> <li>The device</li> </ol> | e does not o<br>ustment by<br>e carries out | display 0.000<br>pressing the<br>a zero-poin | 00 g, press >0<<br>Start button.<br>t measurement. |
| 0.0000 g                                                                        |                                  |                                                                                   |                                             |                                              |                                                    |
| Mode: Extern<br>Weight ID:                                                      |                                  | - Place the                                                                       | calibration w                               | eight on the                                 | weighing pan                                       |
| ◀ >0<                                                                           | Start                            |                                                                                   |                                             |                                              |                                                    |
| ∨ 36 ℃ 🖆 🖥                                                                      | mh - 12.02.2025 09:11            |                                                                                   |                                             |                                              |                                                    |
| Place weight<br>Suggesting: 50 g                                                | 1. Zero point<br>2. Full load    |                                                                                   |                                             |                                              |                                                    |
| STABLE                                                                          |                                  |                                                                                   |                                             |                                              |                                                    |
| Mode: Extern<br>Weight ID:                                                      |                                  |                                                                                   |                                             |                                              |                                                    |
| Car                                                                             | ncel                             |                                                                                   |                                             |                                              |                                                    |
| ✓ 22 °C □                                                                       | Administrator - 20.01.2025 08:13 | ✓ 34 °C mm 0 mm                                                                   |                                             | mh - 12.02.2025 09:12                        |                                                    |
| Justierung fertig<br>Kal. Abweichung: -0.0041 g                                 | 1. Nullpunkt<br>2. Volllast      | 12.02.2025 09:12                                                                  | Result  <br>User  <br>Mode  <br>Weight ID   | Timeout stability<br>mh<br>Extern            |                                                    |
|                                                                                 |                                  | 08.01.2025 11:48                                                                  | Cal. weight  <br>Balance temp.  <br>Result  | 50 g<br>19.2 °C<br>Cancelled by user         |                                                    |
| 100.0000 g                                                                      |                                  |                                                                                   | User<br>Mode<br>Weight ID                   | mh<br>Extern                                 |                                                    |
| Modus: Extern<br>Gewichts-ID:                                                   |                                  |                                                                                   |                                             |                                              |                                                    |
| >0<                                                                             | C Start                          |                                                                                   |                                             |                                              |                                                    |

## 8.2 Annealing

No sample lists or weights are required to anneal the crucibles. Define the temperature profile in an annealing method (-> 5Create method / edit ). To do this, select a holding temperature that is at least equal to the ashing temperature.

|                                                   | ] |
|---------------------------------------------------|---|
| Place the crucibles to be annealed in the prepASH |   |

|   |              | ß                 | Click on the  | e annealing ic        | icon.                                                       |  |
|---|--------------|-------------------|---------------|-----------------------|-------------------------------------------------------------|--|
| Y | 32 °C        | · 0 *             | Select method | mh - 12.02.2025 09:14 | Select the smoothing method and start the program.          |  |
|   |              |                   |               | Date                  | You have the option of displaying the calibration method in |  |
|   |              | 50-2min           |               | Glow crucible         | advance.                                                    |  |
|   | $\checkmark$ | 900<br>30.10.2024 |               | Glow crucible         |                                                             |  |
|   |              | 900-480min        |               | Glow crucible         |                                                             |  |
|   |              | Glow105           |               | Glow crucible         |                                                             |  |
|   | ( Q          | Back              | Show          | Start                 |                                                             |  |

## 8.3 Database/Files

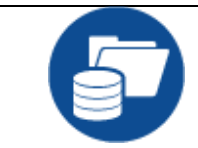

You can access the database directly from the main window.

| 🗸 32 °C 📾 0៊ឺ តំំ min - 12.02.2025 09:15 | There you will find the folders Method, Sample list and Analysis. |
|------------------------------------------|-------------------------------------------------------------------|
|                                          | Open it by clicking on the corresponding icon.                    |
| Method Sample<br>list Analysis           |                                                                   |
| Information                              |                                                                   |

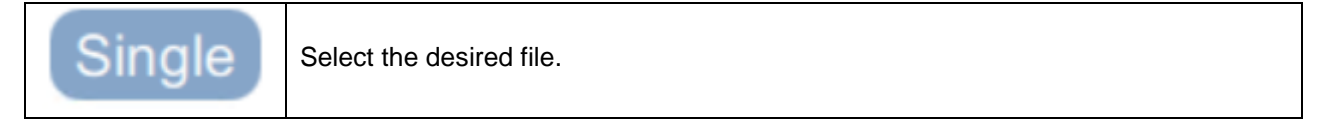

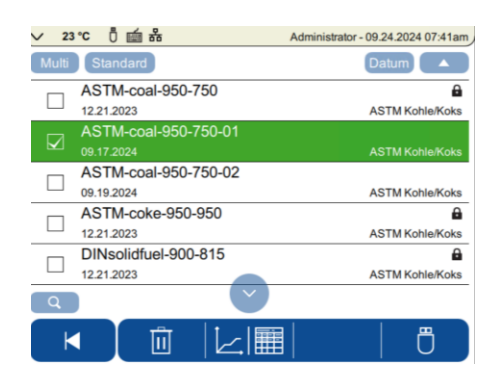

### Now you can:

| Q         | search for files, * can be used as wildcard/joker character.                    |
|-----------|---------------------------------------------------------------------------------|
| Ū         | delete the file                                                                 |
|           | display the file, either in tabular form or as a graphic, depending on the type |
| L H       | Select the destination of the output in the settings                            |
| IU J      | (-> 10.2.9Report ; Select the destination of the report output here)            |
| - Ci      |                                                                                 |
| $\square$ |                                                                                 |
| Ê Ê       |                                                                                 |
|           |                                                                                 |
|           |                                                                                 |

|--|

| ✓         22 °C         im         0         品         mh - 16.01.2025 11:00 | ✓ 22 ℃ 值 0 品                             | mh - 16.01.2025 10:59 |
|------------------------------------------------------------------------------|------------------------------------------|-----------------------|
| Einzel 2 ausgewählt Datum                                                    | Einzel 8 ausgewählt                      | Datum                 |
| -2<br>04.12.2024                                                             | -2<br>04.12.2024                         |                       |
| 12<br>08.01.2025                                                             | □ <sup>12</sup><br><sub>08.01.2025</sub> |                       |
| 250115<br>15.01.2025                                                         | 250115<br>15.01.2025                     |                       |
| 5s<br>05.11.2024                                                             | <b>5s</b><br>05.11.2024                  |                       |
| □ s1<br>04.12.2024                                                           | S1<br>04.12.2024                         |                       |
|                                                                              | Q                                        | $\checkmark$          |
| K III Alle<br>auswählen                                                      | K İİ                                     | Alle<br>abwählen      |

| Û | The selected files can now be deleted |
|---|---------------------------------------|
|---|---------------------------------------|

## 8.4 Import/Export

|        | You can access the import and export functions directly from the main window.        |
|--------|--------------------------------------------------------------------------------------|
|        | A USB stick must be connected for this. Files are exported to the USB stick and also |
|        | Disease note that the methods are also stored here in the ASTM Claw, Standard        |
|        | and Temp folders depending on the type                                               |
|        |                                                                                      |
|        | Select "Single" to import/export a single file.                                      |
| Sinale | Select the desired file.                                                             |
|        |                                                                                      |
| N.4    | Files can also be processed as a batch. To do this, select "multi"                   |
| Multi  | You can now select and deselect all files or select several files.                   |
|        |                                                                                      |
|        | You can import methods and sample lists from a USB stick.                            |
|        | This makes it possible to transfer them from one prepASH to                          |
|        | another.                                                                             |
|        |                                                                                      |
|        | Method, sample lists and analysis can be exported.                                   |
|        |                                                                                      |
|        |                                                                                      |
|        |                                                                                      |
|        | Search for files. You can use * as a wildcard/joker character.                       |
| Q      |                                                                                      |
|        | Exporting the selected files                                                         |
| •      | Datenexport erfolgreich!                                                             |

| <b>L</b> | Importing the selected files                                                    |
|----------|---------------------------------------------------------------------------------|
|          | Display the file, either in tabular form or as a graphic, depending on the type |

# 9 Data transfer and prepDATA

prepDATA is designed for Windows 7 / 8, 10 and Windows 11 all with 32 or 64.

There are several ways to transfer data from prepASH to a PC. With prepDATA, the results can also be viewed, printed out and saved in various formats.

### 9.1 Concept/structure

prepData accesses the prepASH data server via an established network connection. All data traffic is encrypted

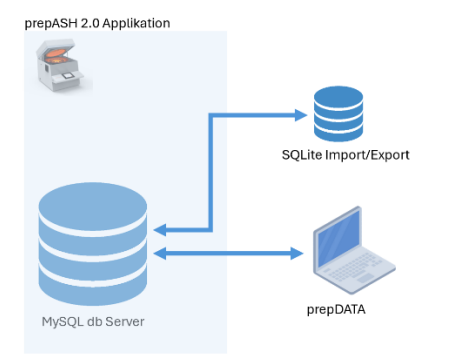

## 9.2 Recommendations

It is recommended to establish the data query via prepDATA exclusively via LAN. If no LAN is available, this can also be ensured via USB stick. In this case, an encrypted SQLite data record is generated.

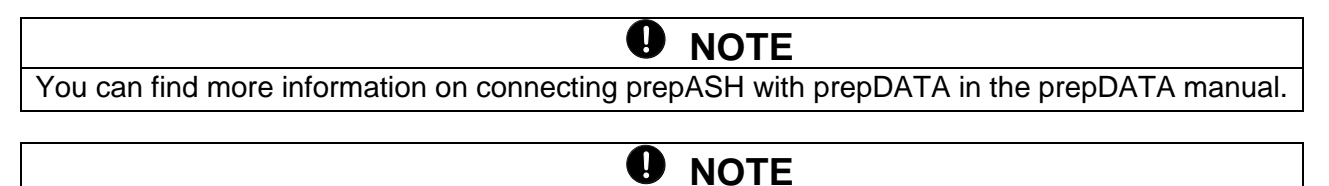

You can find out how to install a printer on prepASH in chapter **Fehler! Verweisquelle konnte** nicht gefunden werden.Fehler! Verweisquelle konnte nicht gefunden werden.

# **10 Utility programs**

## 10.1 Audit trail

The prepASH records all operator inputs, changes and other processes. Each of these processes is assigned a fixed, unique identification number.

| Ø               | The entries can be visualized and saved by starting the <audittrail></audittrail>                        |                                          |                                    |                                    |                                |                                       |                                 |                                                                                                    |  |
|-----------------|----------------------------------------------------------------------------------------------------|------------------------------------------|------------------------------------|------------------------------------|--------------------------------|---------------------------------------|---------------------------------|----------------------------------------------------------------------------------------------------|--|
| <u>ث</u>        | Export the audit trail to a USB stick. The data is encrypted and can only be viewed again with prepDATA. |                                          |                                    |                                    |                                |                                       |                                 |                                                                                                    |  |
| Manual<br>entry | The au<br>admini<br>This al<br>change                                                                    | udit tra<br>strato<br>so allo<br>e of lo | ail dat<br>r and<br>ows e<br>catio | a is s<br>the s<br>ntrie<br>n, cle | store<br>servi<br>s to<br>anir | ed on t<br>ice de<br>be ma<br>ig of t | the d<br>parti<br>ade t<br>he e | evice and cannot be manipulated. However, the<br>ment have the option of making manual entries.<br>hat cannot be recognized by the software, e.g.<br>xtraction system |  |
|                 | By clic<br>calend                                                                                        | king o<br>ar.<br>📹 ô 🎄                   | on the                             | seai                               | rch f                          | mn-12.0                               | on, th                          | e entries can be searched for easily, using a                                                                                                    |  |
|                 | _                                                                                                    | August                                   |                                    |                                    |                                | 2024                                  | X                               | -                                                                                                    |  |
|                 | Sun                                                                                                    | Mon                                      | Tue                                | Wed                                | Thu                            | Fri                                   | Sat                             |                                                                                                    |  |
|                 | 28                                                                                                    | 29                                       | 30                                 | 31                                 | 1                              | 2                                     | 3                               |                                                                                                    |  |
| Q               | 4                                                                                                    | 5                                        | 6                                  | 7                                  | 8                              | 9                                     | 10                              |                                                                                                    |  |
|                 | 18                                                                                                    | 19                                       | 20                                 | 21                                 | 22                             | 23                                    | 24                              |                                                                                                    |  |
|                 | 25                                                                                                    | 26                                       | 27                                 | 28                                 | 29                             | 30                                    | 31                              |                                                                                                    |  |
|                 | - 1                                                                                                    | 2                                        | 3                                  | 4                                  | 5                              | 6                                     | 7                               | -                                                                                                    |  |
|                 |                                                                                                    |                                          | T                                  | Ok                                 | T                              | Cance                                 | el 🔤                            |                                                                                                    |  |
|                 |                                                                                                    |                                          |                                    | _                                  | 1                              | ili y j                               |                                 | Dates that have entries is marked accordingly                                                                                                    |  |
|                 | by a tr                                                                                                  | iangle                                   |                                    |                                    |                                |                                       |                                 |                                                                                                    |  |

## 10.2 Settings

Depending on your access authorization, various setting options are available to you. Buttons with a gray background are deactivated for you.

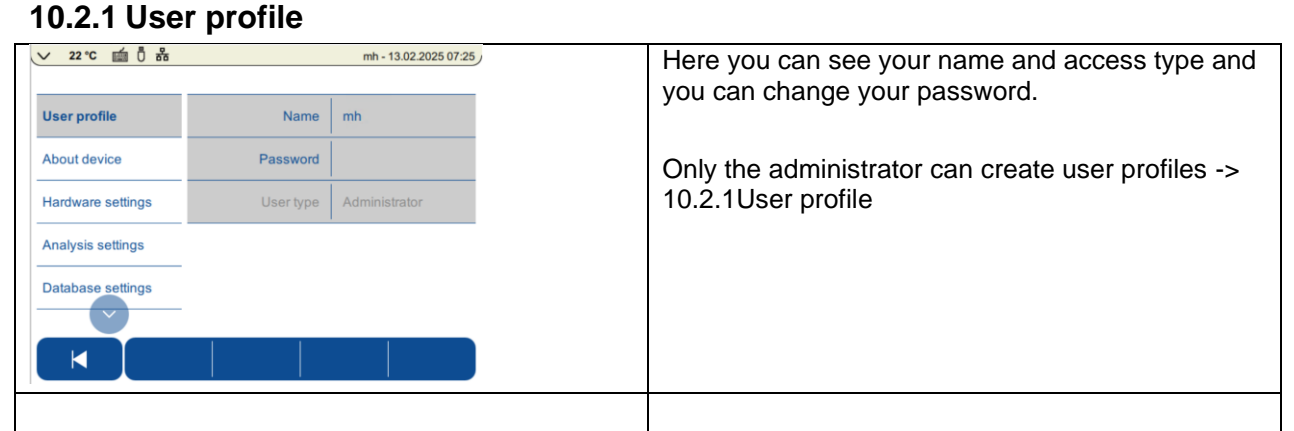

### 10.2.2 About the device

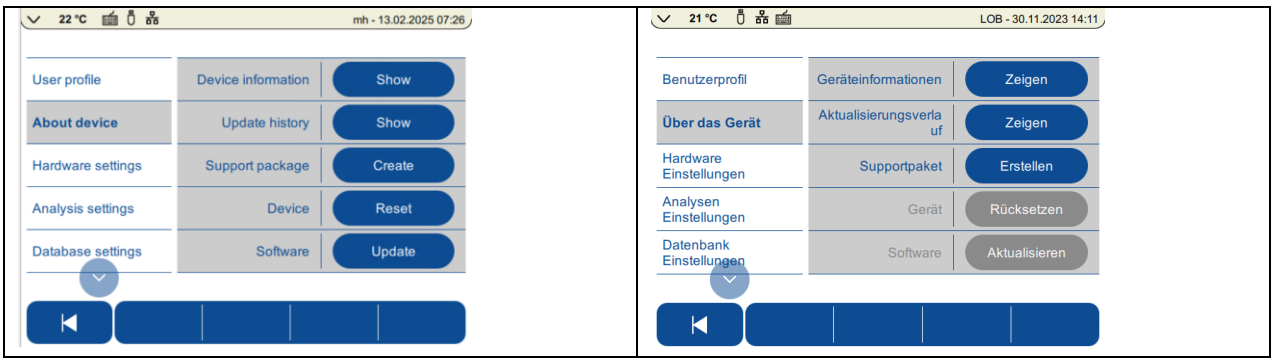

| V        | · 22 °C 📺 🖞 윩 mh - 13.02.2025 07:29 /                             | Device information                                             |
|----------|-------------------------------------------------------------------|----------------------------------------------------------------|
|          | Device information                                                |                                                                |
| L        |                                                                   | Here you will find the device information such as type, serial |
| -        | prepASH Type 229                                                  | number, software versions of prepASH, the balance and any      |
| P        | S/N 3400214                                                       | other components.                                              |
| -        | Balance Type XB 120A                                              |                                                                |
| _        | S/N   5001304                                                     |                                                                |
| A        | Software E01-0175 P26                                             |                                                                |
| _        | Soliware VI.6                                                     |                                                                |
|          |                                                                   |                                                                |
|          | Close                                                             |                                                                |
|          | Ciose                                                             |                                                                |
|          |                                                                   |                                                                |
|          | Update history                                                    | Update history                                                 |
| -        |                                                                   | Here you will find information about updates                   |
| 1        | 31 01 2025 10:41                                                  | ····· , · · · · · · · · · · · · · · · ·                        |
| E        | Terminal software   1.0.5.208297637                               |                                                                |
|          | Balance software E01-0175 P26                                     |                                                                |
| ŀ        | Interfaceboard software V1.6                                      |                                                                |
|          | Terminal software   1.0.4.142773414                               |                                                                |
| 1        | Balance software   E01-0175 P26                                   |                                                                |
| 10       | Interfaceboard software   V1.6                                    |                                                                |
| -        |                                                                   |                                                                |
| 1        | Close                                                             |                                                                |
|          |                                                                   |                                                                |
|          |                                                                   |                                                                |
|          | 7 <b>22 °C mmm − 13.02.2025 07:30</b>                             | Support package                                                |
|          | Support package                                                   | Support package                                                |
|          |                                                                   | Create a support package here.                                 |
| _        | Support package successfully created!                             | Connect a USB stick and the support package will be saved      |
| P        | U                                                                 | on it                                                          |
|          |                                                                   |                                                                |
| _        | _                                                                 | make this available to the service.                            |
| A        |                                                                   | This enables the service to find or exclude possible sources   |
|          |                                                                   | of error.                                                      |
| _        |                                                                   |                                                                |
|          | Ok                                                                |                                                                |
|          |                                                                   |                                                                |
|          |                                                                   |                                                                |
|          |                                                                   |                                                                |
| 2        | 22 °C 💼 0 😤 mh - 13.02.2025 07:31                                 | Reset device                                                   |
| _        | Reset device                                                      | Attention: when the device is reset all data is deleted        |
| Ĩ.       | All users including all user data will be                         |                                                                |
|          | deleted.<br>All Administrator data will be deleted                | -> Screen information.                                         |
| 6        | All Administrator settings will be reset to                       |                                                                |
| H        | factory settings.<br>All methods, samplelists and results will be | The report can aply be carried out by the administrate-        |
| -        | deleted.                                                          | The reser can only be carried out by the administrator.        |
| A        | (Adjustments and history entries will not be affected.)           |                                                                |
| C        | Reset device?                                                     |                                                                |
| -        | -                                                                 |                                                                |
|          | Yes No                                                            |                                                                |
| 3        |                                                                   |                                                                |
|          |                                                                   |                                                                |
| <u> </u> |                                                                   |                                                                |
|          |                                                                   | Updating the software: is described in a separate chapter:     |
| 1        |                                                                   | 12Update prepASH software                                      |

### 10.2.3 Hardware setting

| ~ ~~ ㅠ ㅠ ㅠ        |                                | mb 12.02.2025.07/22     | L. L. L. L. L. L. L. L. L. L. L. L. L. L |                   |                                |                       |
|-------------------|--------------------------------|-------------------------|------------------------------------------|-------------------|--------------------------------|-----------------------|
|                   |                                | mn - 13.02.2025 07:33   |                                          | ✓ 22 °C □□ 0 □ □  |                                | mh - 13.02.2025 07:34 |
| User profile      | prepASH type                   | 229                     |                                          | User profile      | prepASH type                   | 12                    |
| bout device       | Serial number                  | 3400214                 |                                          | About device      | Serial number                  | 29                    |
| Hardware settings | Sample plate                   | 12                      |                                          | Hardware settings | Sample plate                   |                       |
| Analysis settings | Gas                            |                         |                                          | Analysis settings | Gas                            |                       |
| Database settings | Additional cooling<br>fans ECD |                         |                                          | Database settings | Additional cooling<br>fans ECD |                       |
|                   | 1 1                            |                         |                                          |                   |                                |                       |
|                   |                                |                         |                                          |                   |                                |                       |
|                   |                                | Select the sample tray. |                                          |                   |                                |                       |

# 10.2.4 Analysis settings

| v 22 °C ∰ 0 m² mh - 13.02.2025 07:35                                                     | Density correction:                                                                                                    |
|------------------------------------------------------------------------------------------|----------------------------------------------------------------------------------------------------|
| User profile Density correction                                                          | Select whether the density correction of the sample should be available during the analysis.                                                                                                |
| About device ASTM coal/coke 0 1 Hardware settings Automatic report 0 1 Analysis settings | When activated, it can be determined for each run whether a density correction of the sample should be taken into account or not.                                                           |
| Database settings                                                                        | This is not necessary for organic samples with low ash volumes.                                                                                                    |
|                                                                                          | ASTM: Methods with a predefined sequence are provided for carbon analysis (proximate incl. volatile matter). You then select the parameters as for standard methods in the method creation. |
|                                                                                          | Select whether you want an automatic report output at the<br>end of the run (or whether the analysis should be checked on<br>the prepASH beforehand).                                       |
|                                                                                          |                                                                                                    |

## 10.2.5 Database settings

|                   |                       | U                     |                                                            |
|-------------------|-----------------------|-----------------------|------------------------------------------------------------|
| > 22℃ 歯 🖱 品       |                       | mh - 13.02.2025 07:37 | Select whether all data is displayed or only the last 1000 |
|                   |                       |                       |                                                            |
| User profile      | Analyses<br>displayed | Last 1000             |                                                            |
| About device      |                       | All                   |                                                            |
| Hardware settings |                       |                       |                                                            |
| Analysis settings |                       |                       |                                                            |
| Database settings |                       |                       |                                                            |
|                   |                       |                       |                                                            |

### 10.2.6 Device settings

|                   | U                              |                                                                                                    |
|-------------------|--------------------------------|----------------------------------------------------------------------------------------------------|
| ✓ 22 °C mm 0 mm   | mh - 13.02.2025 07:39          | Here you can add additional identification codes to your<br>prepASH (e.g. inventory number, test device number, |
| Database settings | Device ID 1                    | department, etc.).                                                                                              |
| Device settings   | Device ID 2                    |                                                                                                    |
| Network           | Device ID 3                    |                                                                                                    |
| Date/Time         | Auto standby Off               |                                                                                                    |
| Report            | Default printer L2350DW series |                                                                                                    |
|                   |                                |                                                                                                    |

| ✓     22 °C     Image: Constraint of the section of the section of the sect | Device ID 1<br>Device ID 2<br>Device ID 3<br>Auto standby<br>Default printer | mh - 13.02.2025 07:40<br>Off<br>5 minutes<br>10 minutes<br>30 minutes<br>1 hour | Specify whether and when prepASH switches to standby<br>mode. If the user has a password, this must be entered<br>again to exit standby mode. If the device switches to<br>standby mode during the analysis, the measurement is<br>continued immediately. (see also 6.7 Standby<br>activated/User password<br>You can also switch to standby mode manually at any<br>time using the yellow button in the swipe-down menu. |
|----------------------------------------------------------------------------------------------------|------------------------------------------------------------------------------|---------------------------------------------------------------------------------|----------------------------------------------------------------------------------------------------|
|                                                                                                    |                                                                              |                                                                                 | Set the default printer for the log output.                                                                                                    |
| ∨ 22°C mí 0 ⅔                                                                                                    |                                                                              | mh - 13.02.2025 07:41 )                                                         |                                                                                                    |
| s                                                                                                    | Select default printer                                                       |                                                                                 |                                                                                                    |
| c                                                                                                    |                                                                              |                                                                                 |                                                                                                    |
| Brother HL-                                                                                                    | L2350DW series                                                               |                                                                                 |                                                                                                    |
|                                                                                                    |                                                                              |                                                                                 |                                                                                                    |
| Þ                                                                                                    |                                                                              |                                                                                 |                                                                                                    |
| C                                                                                                    |                                                                              |                                                                                 |                                                                                                    |
|                                                                                                    |                                                                              |                                                                                 |                                                                                                    |
|                                                                                                    |                                                                              |                                                                                 |                                                                                                    |
| Back                                                                                                    |                                                                              |                                                                                 |                                                                                                    |
|                                                                                                    |                                                                              |                                                                                 |                                                                                                    |
| -                                                                                                    |                                                                              |                                                                                 | Select the dialog language and the keyboard settings.                                                                                                    |
| ✓ 22 °C 前 0 品                                                                                                    |                                                                              | mh - 13.02.2025 07:42                                                           |                                                                                                    |
| <u>^</u>                                                                                                    |                                                                              |                                                                                 |                                                                                                    |
| Database settings                                                                                                    | Device ID 3                                                                  |                                                                                 |                                                                                                    |
| Device settings                                                                                                    | Auto standby                                                                 | Off                                                                             |                                                                                                    |
| Network                                                                                                    | Default printer                                                              | Brother HL-<br>L2350DW series                                                   |                                                                                                    |
| Date/Time                                                                                                    | Language                                                                     | English                                                                         |                                                                                                    |
| Report                                                                                                    | Keyboard language                                                            | German/Germany                                                                  |                                                                                                    |
|                                                                                                    |                                                                              |                                                                                 |                                                                                                    |
|                                                                                                    |                                                                              |                                                                                 |                                                                                                    |
|                                                                                                    |                                                                              |                                                                                 |                                                                                                    |

### 10.2.7 Network

| ✓ 22 °C mm 0 mm                           | mh - 13.02.2025 07:43                                                                                                    | To connect prepASH to the network, the details must be discussed with the network administrator.                                                             |
|-------------------------------------------|----------------------------------------------------------------------------------------------------|----------------------------------------------------------------------------------------------------|
| Database settings Device settings Network | LAN 0 1<br>DHCP 0 1<br>Connection status Show                                                                                                    | The <dhcp> setting is usually active (IP address is assigned by a DHCP server)</dhcp>                                                                        |
| Date/Time                                 |                                                                                                    | In the event that a static IP address must be used, the network administrator knows the settings of the IP address, the subnet mask and the default gateway. |
| ✓ 22℃ 直 0 器                               | mh - 13.02.2025 07:44<br>Connection status                                                                                                    | The <show connection="" status=""> button can be clicked to check the network factory status.</show>                                                         |
| Connection                                | LAN Connected<br>Description Realtek PCIe GB<br>MAC address 74:FE:48:63:49:EF<br>Address type DHCP<br>IP address 192.168.0.103<br>Subnet mask 255.255.255.0<br>Default gateway 192.168.0.9<br>Close |                                                                                                    |
|                                           |                                                                                                    |                                                                                                    |

### 10.2.8 Date and time

| ∨ 22℃ 前 0 品                                                                              |                           | mh - 13.02.2025 07:45            | ✓ 22 °C mm 0 k                |                               | mh - 13.02.2025 07:46             |                       |
|------------------------------------------------------------------------------------------|---------------------------|----------------------------------|-------------------------------|-------------------------------|-----------------------------------|-----------------------|
|                                                                                          |                           |                                  |                               |                               |                                   |                       |
| Database settings                                                                        | Set time<br>automatically |                                  | Database settings             | Set time<br>automatically     |                                   |                       |
| Device settings                                                                          | Time zone                 | (UTC+01:00)<br>Amsterdam, Berlin | Device settings               | Time zone                     | (UTC+01:00)<br>Amsterdam, Berlin… |                       |
| Network                                                                                  | Date format               | dd.mm.yyyy                       | Network                       | Date format                   | dd.mm.yyyy                        |                       |
| Date/Time                                                                                | Time format               | 24 hours                         | Date/Time                     | Set date                      | Edit                              |                       |
| Report                                                                                   |                           |                                  | Report                        | Time format                   | 24 hours                          |                       |
|                                                                                          |                           |                                  |                               |                               |                                   |                       |
|                                                                                          |                           |                                  | If the automathe the date and | tic time setti<br>time manual | ng is not sele<br>ly.             | ected, you can select |
|                                                                                          |                           |                                  | Time zone: S                  | elect your tir                | ne zone                           |                       |
| 22 ℃ 前 0 器                                                                               |                           | mh - 13.02.2025 07;49            |                               | -                             |                                   |                       |
|                                                                                          | Select time zone          |                                  |                               |                               |                                   |                       |
| (UTC+00:00)                                                                              | ) Dublin, Edinburgh,      | Lisbon,                          |                               |                               |                                   |                       |
| UTC+00:00)                                                                               | ) Monrovia, Reykjavil     | <                                |                               |                               |                                   |                       |
| <ul> <li>UTC+01:00) Amsterdam, Berlin, Bern, Rome,</li> <li>Stockholm, Vienna</li> </ul> |                           |                                  |                               |                               |                                   |                       |
| UTC+01:00) Belgrade, Bratislava, Budapest,<br>Ljubljana, Prague                          |                           |                                  |                               |                               |                                   |                       |
| Back                                                                                     |                           |                                  |                               |                               |                                   |                       |
|                                                                                          | 1                         |                                  |                               |                               |                                   |                       |

| ∨ 22℃ 歯 0 品       |                           | mh - 13.02.2025 07:50 / | Salact the date format                 |
|-------------------|---------------------------|-------------------------|----------------------------------------|
|                   |                           |                         | Select the date format                 |
| Database settings | Set time<br>automatically | dd.mm.yyyy              |                                        |
| Device settings   | Time zone                 | mm.dd.yyyy              |                                        |
| Network           | Date format               |                         |                                        |
| Date/Time         | Set date                  |                         |                                        |
| Report            | Time format               |                         |                                        |
|                   |                           |                         |                                        |
| ∨ 22 °C 📹 ਹੈ ਜੋ   |                           | mh - 13.02.2025 07:51   | Select the format of the time display. |
|                   |                           |                         |                                        |
| Database settings | Set time<br>automatically | 12 hours                |                                        |
| Device settings   | Time zone                 | 24 hours                |                                        |
| Network           | Date format               |                         |                                        |
| Date/Time         | Set date                  |                         |                                        |
| Report            | Time format               |                         |                                        |
|                   | -                         |                         |                                        |
|                   |                           |                         |                                        |

### 10.2.9 Report

Three report types are available to you: the analysis, the method and the sample list. You define the header and footer for all three types.

|                                                                                                    | 1                                                            |
|----------------------------------------------------------------------------------------------------|--------------------------------------------------------------|
| ✓ 22 °C m 0 m - 13.02.2025 07:53                                                                                                    | Select where the report should be sent to.                   |
|                                                                                                    | •                                                            |
| Database settings Output learnet Debter                                                                                                    |                                                              |
| Database settings Output target Printer                                                                                                    |                                                              |
| Device settings                                                                                                    |                                                              |
| Device settings USB stick                                                                                                    |                                                              |
| Printer and USB                                                                                                    |                                                              |
| Network stick                                                                                                    |                                                              |
|                                                                                                    |                                                              |
| Date/Time                                                                                                    |                                                              |
|                                                                                                    |                                                              |
| Report                                                                                                    |                                                              |
|                                                                                                    |                                                              |
|                                                                                                    |                                                              |
|                                                                                                    |                                                              |
|                                                                                                    |                                                              |
| ✓ 22 °C i 0 品 mh - 13.02.2025 07:54                                                                                                    | Define the header                                            |
|                                                                                                    | Donno ano notadon                                            |
|                                                                                                    | You can define the logo and text.                            |
| Network Text                                                                                                    | Ŭ                                                            |
|                                                                                                    |                                                              |
| Date/Time Logo Precisa logo                                                                                                    |                                                              |
| Proved and the second second s |                                                              |
| Кероп                                                                                                    |                                                              |
| Usedas                                                                                                    |                                                              |
| Header                                                                                                    |                                                              |
| Faster                                                                                                    |                                                              |
| Footer                                                                                                    |                                                              |
|                                                                                                    |                                                              |
|                                                                                                    |                                                              |
|                                                                                                    |                                                              |
|                                                                                                    |                                                              |
| ✓         22 °C         im         0         品         mh - 13.02.2025 07:55         mh                                                                                                    | Determine whether the current time stamp of the printout and |
|                                                                                                    | nogo number should be displayed in the faster                |
|                                                                                                    | page number should be displayed in the looter.               |
| Network Timestamp 0                                                                                                    |                                                              |
|                                                                                                    |                                                              |
| Date/Time Page number                                                                                                    |                                                              |
| Provide and the second second se                                                                                                    |                                                              |
| Report                                                                                                    |                                                              |
| Header                                                                                                    |                                                              |
|                                                                                                    |                                                              |
| Footer                                                                                                    |                                                              |
|                                                                                                    |                                                              |
|                                                                                                    |                                                              |
|                                                                                                    |                                                              |
|                                                                                                    |                                                              |
|                                                                                                    |                                                              |

| ✓ 22 °C 📾 0 📩      Date/Time      Report      Header      Footer      Analysis      ✓      ✓      ✓      ✓      ✓      ✓      ✓      ✓      ✓      ✓      ✓      ✓      ✓      ✓      ✓      ✓      ✓      ✓      ✓      ✓      ✓      ✓      ✓      ✓      ✓      ✓      ✓      ✓      ✓      ✓      ✓      ✓      ✓      ✓      ✓      ✓      ✓      ✓      ✓      ✓      ✓      ✓      ✓      ✓      ✓      ✓      ✓      ✓      ✓      ✓      ✓      ✓      ✓      ✓      ✓      ✓      ✓      ✓      ✓      ✓      ✓      ✓      ✓      ✓      ✓      ✓      ✓      ✓      ✓      ✓      ✓      ✓      ✓      ✓      ✓      ✓      ✓      ✓      ✓      ✓      ✓      ✓      ✓      ✓      ✓      ✓      ✓      ✓      ✓      ✓      ✓      ✓      ✓      ✓      ✓      ✓      ✓      ✓      ✓      ✓      ✓      ✓      ✓      ✓      ✓      ✓      ✓      ✓      ✓      ✓      ✓      ✓      ✓      ✓      ✓      ✓      ✓      ✓      ✓      ✓      ✓      ✓      ✓      ✓      ✓      ✓      ✓      ✓      ✓      ✓      ✓      ✓      ✓      ✓      ✓      ✓      ✓      ✓      ✓      ✓      ✓      ✓      ✓      ✓      ✓      ✓      ✓      ✓      ✓      ✓      ✓      ✓      ✓      ✓      ✓      ✓      ✓      ✓      ✓      ✓      ✓      ✓      ✓      ✓      ✓      ✓      ✓      ✓      ✓      ✓      ✓      ✓      ✓      ✓      ✓      ✓      ✓      ✓      ✓      ✓      ✓      ✓      ✓      ✓      ✓      ✓      ✓      ✓      ✓      ✓      ✓      ✓      ✓      ✓      ✓      ✓      ✓      ✓      ✓      ✓      ✓      ✓      ✓      ✓      ✓      ✓      ✓      ✓      ✓      ✓      ✓ | mh - 13.02.2025 07-56<br>Method 0 1<br>ASTM calibration 0 1<br>Chart 0 1<br>Result 0 1<br>Additional result 0 1  | Specify which information on the analysis should be included<br>in the log.<br>Scroll with the right arrow to display further items.                                                                                                    |
|----------------------------------------------------------------------------------------------------|----------------------------------------------------------------------------------------------------|----------------------------------------------------------------------------------------------------|
| Additional result Statistics Interrupt Blackout System info                                                                                                    | Interrupt     0       Blackout     0       System info     0       Note     Off       Signature     0            | Several options are available for annotations and the annotation screen.                                                                                                    |
| <ul> <li>✓ 22 °C min 0 min</li> <li>Report</li> <li>Header</li> <li>Footer</li> <li>Analysis</li> <li>Method</li> <li>✓</li> </ul>                                                                                                    | mh - 13.02.2025 08.03 Interrupt Off Blackout Defined System info Note Note image                                 | Default: in the next line you can enter the text that will then appear on each log.         Note       Defined         Note text       note fix         Free input: A comment field is provided so that you can add a comment after the analysis         ATTENTION: the analysis is not automatically completed here. This is particularly important when working with the standby option ( 6.6Program end6.66.7 Standby activated/User password |
| ✓ 22 °C ≦ 0 ab     A     Report     Header     Footer     Analysis     Method     ✓     ✓                                                                                                    | mh - 13.02.2025 08:06 /<br>Biackout None User defined image<br>Note image<br>Signature                           | You have the option of inserting your own fixed image.                                                                                                    |
| ✓ 22°C      É      É     É                                                                                                    | Mh - 13.02 2025 08:09<br>ASTM calibration 0 1<br>System info 0 1<br>Note Defined<br>Note text<br>Note image None | Select which information about the method should be<br>included in the method report.<br>Note and annotation image -> see above. Analysis                                                                                                    |

| ∨ 22 °C mm Ö    | 8           | mh - 13.02.2025 08:10 |
|-----------------|-------------|-----------------------|
|                 |             |                       |
| Footer          | System info |                       |
| Analysis        | Note        | Defined               |
| Method          | Note text   |                       |
| Sample list     | Note image  | None                  |
| Peripheral test | Signature   |                       |
| Č               |             |                       |
|                 |             |                       |
|                 |             |                       |

## 10.2.10 Periphery test

|                    |                                                               | Here you can control the peripheral systems for test |
|--------------------|---------------------------------------------------------------|------------------------------------------------------|
| ∨ 22℃ 前 0 品        | mh - 13.02.2025 08:11                                         | purposes.                                            |
|                    |                                                               |                                                      |
| Network            | Alarm                                                         |                                                      |
| Date/Time          | Exhaustion 0 1                                                |                                                      |
| Report 🔻           | Scrubber 0                                                    |                                                      |
| Peripheral test    | Additional cooling fans ECD                                   |                                                      |
| Balance adjustment | Information Show                                              |                                                      |
|                    |                                                               |                                                      |
| Pe                 | mh - 13.02.2025 08:12)<br>eripherals information              |                                                      |
| Cover              | State   Open<br>Valve 1   Off<br>Valve 2   On<br>Valve 3   On |                                                      |
|                    | Close                                                         |                                                      |
| 10.2.11            | Balance adjustmen                                             | t                                                    |

| ✓ 22 °C mm 0 mm     |           | mh - 13.02.2025 08:13 | Select the b                   | balance adjustment mode.                                                                         |
|---------------------|-----------|-----------------------|--------------------------------|--------------------------------------------------------------------------------------------------|
| Network             | Mode      | Extern                | External: the increments.      | ne weight is automatically recognized in 10 g<br>. You can therefore use a 50 g or 100 g weight. |
| Date/Time<br>Report | Weight ID | Extern defined        | Externally de<br>with specifie | defined: here you can define your certified weight ied weight and ID.                            |
| Peripheral test     |           |                       | Mode                           | Extem defined                                                                                    |
| Balance adjustment  |           |                       | Weight [g]                     | 50.0001                                                                                          |
|                     | ľ         |                       | Weight ID                      | 4578-51                                                                                          |
|                     |           |                       |                                |                                                                                                  |

## 10.3 User administration

prepASH is delivered with an administrator without a password. Only one administrator can be defined. You can change the name and set a password in the user profile (User profile

### 10.3.1 Create

The administrator can create "Standard users" and "Restricted users" and a quality manager (QM)

| ✓ 22 °C i 0 8                                                                                 | Enter the name of the user.                                                                                                    |
|-----------------------------------------------------------------------------------------------|----------------------------------------------------------------------------------------------------|
| Create     Name     Standard       Delete     Password     Restricted       Password     Type | You can also assign a password here, which the user can then<br>change in the user profile.<br>If "Password required" has been selected, it is mandatory to<br>assign a password here.<br>Under Type, you specify the authorization status. If a quality<br>manager already exists, this option is no longer displayed. |
| Lock = Administrator                                                                          | Administrator and QM only exist once per device. The authorization level can be identified by the symbol.                                                                                                    |
| No symbol = standard                                                                          | Any number of users can be defined.                                                                                                    |
| Users                                                                                         |                                                                                                    |
| Prohibition sign =<br>Restricted user                                                         |                                                                                                    |

### 10.3.2 Delete

| ✓ 25℃ 0 品值 | dministrator - 09.11.2024 07:45am | Select the user to be deleted (green) and delete it by clicking |
|------------|-----------------------------------|-----------------------------------------------------------------|
| Create Nam | ne BM-Passwort                    |                                                                 |
| Delete     | Gro                               | Name mr                                                         |
| Password   | QM                                | Delete                                                          |
|            | Restricted                        | The user is deleted after a confirmation prompt.                |
|            | Standard                          | The administrator cannot be deleted.                            |
|            |                                   |                                                                 |
|            |                                   |                                                                 |

### 10.3.3 password

| ✓ 22 °C 值 0 器 m                  | mh - 13.02.2025 08:23 | Specify whether a password is mandatory.            |
|----------------------------------|-----------------------|-----------------------------------------------------|
| Create Password required         | 0                     | A password can also be set if this is not required. |
| Delete Expiration time [day] 180 |                       | attempts and minimum lengths.                       |
| Password   Login attempts   3    |                       |                                                     |
| At least one Min. length 2       |                       |                                                     |
|                                  |                       |                                                     |
|                                  |                       |                                                     |
|                                  |                       |                                                     |

| ∨ 22℃ 繭 ै 品  | mh - 13.02.2025 08:25 | Specify the format of the password. |
|--------------|-----------------------|-------------------------------------|
| Create       | Uppercase letter      |                                     |
| Delete       | Lowercase letter 0 1  |                                     |
| Password     | Numerical digit 0 1   |                                     |
| At least one | Special character 0 1 |                                     |
|              |                       |                                     |
|              |                       |                                     |
|              |                       |                                     |

# **11 Service tools**

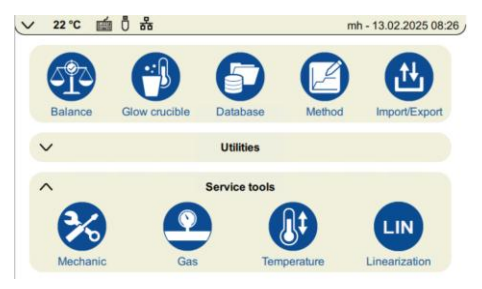

### 11.1 Mechanical settings

In the service tools, you will find the icon for the mechanical settings (if you are authorized to do so).

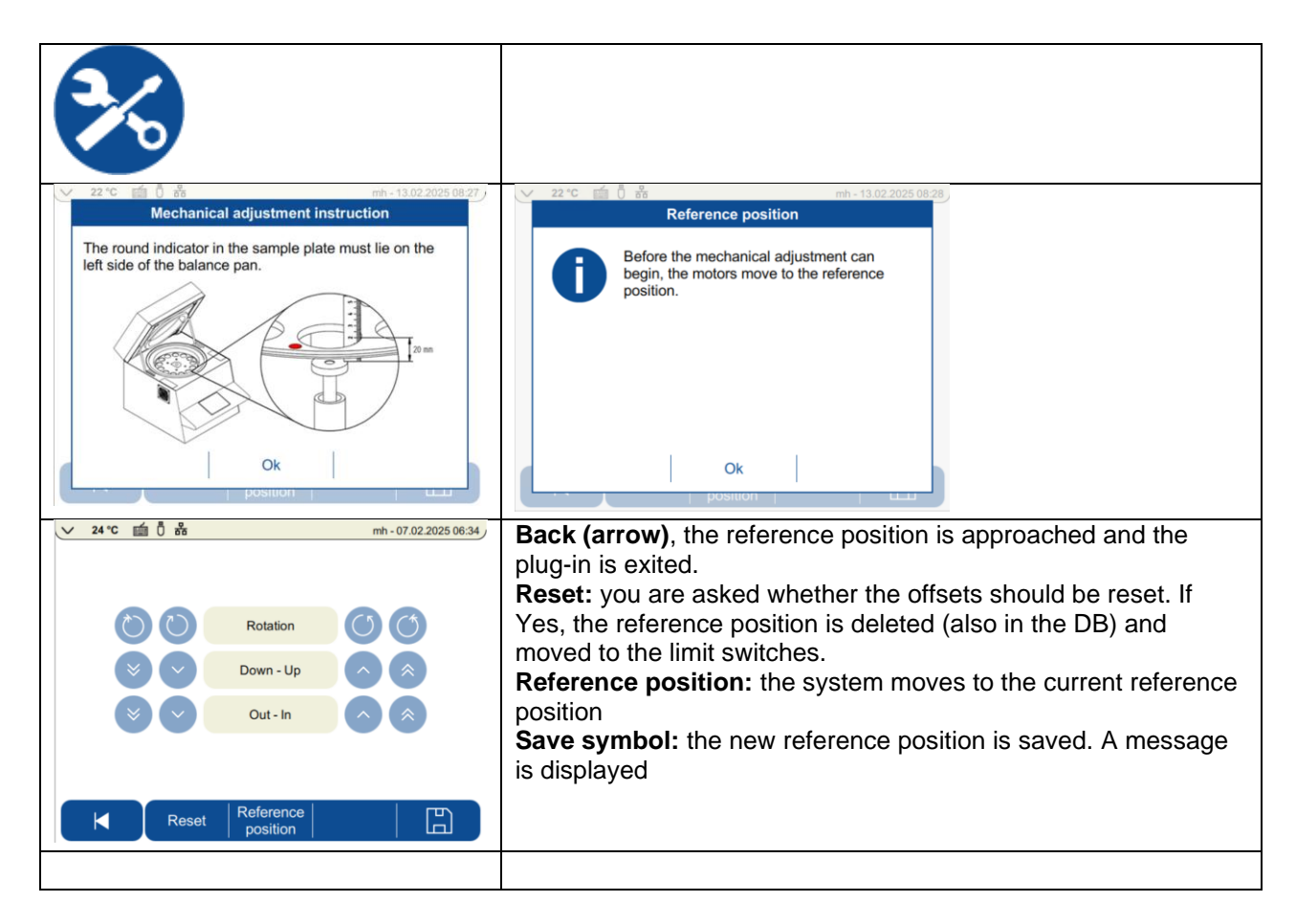

Adjust the start position. The outer buttons are used for rough adjustment, the inner buttons for fine adjustment.

The new settings must be saved for them to be applied.

| Rotation:                 | Correct the rotation of the sample tray until the weighing pan is exactly below the reference hole of the sample tray (without crucible). |
|---------------------------|----------------------------------------------------------------------------------------------------|
| Outside-Inside            | Correct the position of the balance until the weighing pan is exactly below the                                                           |
| (horizontal<br>alignment) | reference hole of the sample tray (without crucible).                                                                                     |
| Down-up                   | Adjust the height of the sample tray until the surface of the sample tray is 31 mm                                                        |
| (vertical                 | above the weighing pan (-> figure above).                                                                                                 |
| alignment):               |                                                                                                    |
| Reset                     | After a safety query, the reference position is deleted and moved to the limit switches.                                                  |
| E                         | The new settings are saved                                                                                                    |

### 11.2 Gas flow

| 22 *C                               | The prepASH has two valves for the process gases.<br>3 I/min and 6 I/min, these are selected in the method |
|-------------------------------------|----------------------------------------------------------------------------------------------------|
|                                     | steps and enable 0, 3, 6 or 9 l/min.                                                                       |
|                                     | If necessary, regulate the flow rate of the valve (right-hand side prepASH).                               |
| 3 /min 6 /min                       | Increase the flow rate by turning it counterclockwise.                                                     |
|                                     |                                                                                                    |
| Ok                                  |                                                                                                    |
|                                     |                                                                                                    |
| ✓ 22 °C 値 0 器 mh - 13.02.2025 08:32 | To do this, select the gas and the valve.                                                                  |
| Air                                 | If the flow does not display 0 when the valve is closed, set the display to zero with $<0>$ .              |
| 3 l/min                             |                                                                                                    |
| N2 3.8 l/min                        |                                                                                                    |
| 6 l/min                             |                                                                                                    |
| 02                                  |                                                                                                    |
|                                     |                                                                                                    |
| ₩   >0<                             |                                                                                                    |
|                                     |                                                                                                    |

## 11.3 Temperature calibration and adjustment

Temperature calibration:

The temperature calibration is only used to check whether the temperature is within the tolerance range; according to the prepASH specifications, this is  $<= +/- (1\% + 2 \degree C)$ , e.g. +/-3 °C at 100 °C and +/-10 °C at 800 °C.

Calibration can be carried out by all users. The calibration contains at least one calibration point but can also contain several points.

Adjustment:

The temperature adjustment was carried out at the factory during the manufacture of the prepASH. There is normally no need to readjust the prepASH at the customer's premises.

The adjustment can only be carried out by the administrator, QM or Service. The adjustment contains exactly 2 adjustment points.

### 11.3.1 Method for temperature calibration/adjustment

A predefined method (100 °C and 800 °C) is available for calibration and adjustment. If other temperature adjustments are useful for your application, create a corresponding method. Please note that the upper temperature should be in the range of the incineration temperature or higher.

| ✓ 22 °C ≦ 0 m² mh - 13.02.2025 08:38                                                      | Select the type: Temp. adjustment/calibration                                       |
|-------------------------------------------------------------------------------------------|-------------------------------------------------------------------------------------|
| Create method Name AdjCal                                                                 |                                                                                     |
| Type Temp. adjustment/<br>calibration                                                     |                                                                                     |
|                                                                                           |                                                                                     |
|                                                                                           |                                                                                     |
|                                                                                           |                                                                                     |
|                                                                                           |                                                                                     |
|                                                                                           |                                                                                     |
| V 22 °C 10 0 M mh - 13.02.2025 08.37)<br>Temp. adjustment/calibration method              | If you select both calibration and adjustment, you can decide                       |
| A method can be customised so that it can be used for<br>calibrations and/or adjustments. | an adjustment or not.                                                               |
| At least one calibration point is required for a temperature<br>calibration.              |                                                                                     |
| Exactly two adjustment points are required for a                                          | If only calibration is carried out (by the user) and the values                     |
| temperature adjustment.                                                                   | down and the temperature run repeated for adjustment.                               |
|                                                                                           |                                                                                     |
| Ok                                                                                        |                                                                                     |
| ✓ 22 °C i 0 8 mh - 13.02.2025 08:41                                                       | Set the adjustment/calibration point at the end of the holding                      |
| Step 1 Temperature I°CI 100                                                               | temperature (not at the ramps).                                                     |
| Step 2         Time [min]         60                                                      | The temperature should be constant for at least 30 minutes (preferably 60 minutes). |
| Adjustment point 0 1                                                                      | The external value can then be entered after the selected                           |
| Calibration point 0 1                                                                     | time has elapsed. However, the temperature is held until this happens               |
|                                                                                           |                                                                                     |
|                                                                                           |                                                                                     |
|                                                                                           |                                                                                     |
| v 22 °C 📷 U 878 mm - 13.02.2025 08/43                                                     |                                                                                     |
| **************************************                                                    |                                                                                     |
|                                                                                           |                                                                                     |
| 100                                                                                       |                                                                                     |
|                                                                                           |                                                                                     |
| Time [Nermi]  Calibration point Adjustment point                                          |                                                                                     |
| ►         ►         ►           ►         Steps         ►                                 |                                                                                     |

### 11.3.2 Temperature calibration

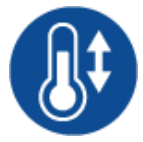

To perform a temperature calibration or adjustment, you need a thermometer with a permissible temperature of up to 1000 °C and a recommended tolerance <= +/-(1% + 2 °C). The temperature sensor must have a diameter of less than 3.2 mm and a minimum length of 16 cm. Select the temperature in the service tool.

| 22 *C * 0 ** *** ***********************                                                                                                    | Remove the screw on the back of the prepASH so that you can<br>insert the temperature sensor through the thermometer<br>opening into the furnace chamber, see also chapter 2.2.1 ,<br>position 11.<br>The insertion depth into the chamber is 155 mm. The easiest<br>way is to mark the position on the sensor. |
|----------------------------------------------------------------------------------------------------|----------------------------------------------------------------------------------------------------|
| ✓     22 °C     10     13.02.2025 08.35       Adjustment /<br>Calibration     Select method     Adj       Thermometer Id     7425-6       Acoustic signal     0       Image: Comparison of the second second se | Give the method a name, add the identification of your<br>thermometer and select whether you want an acoustic signal at<br>the end of the holding temperature.                                                                                                    |
| 22 °C     0     8     em-13.02 2025 08.38       Temperature       This method can only be used for temperature calibration, but not for temperature adjustment.       Do you still want to proceed?       Yes                                                                                                    | If you start with a method that can only be calibrated or<br>adjusted, you will be notified of this.<br>Confirm to start the temperature measurement                                                                                                    |
| 48 °C         0         0         0         0         0         0         0         0         0         0         0         0         0         0         0         0         0         0         0         0         0         0         0         0         0         0         0         0         0         0         0         0         0         0         0         0         0         0         0         0         0         0         0         0         0         0         0         0         0         0         0         0         0         0         0         0         0         0         0         0         0         0         0         0         0         0         0         0         0         0         0         0         0         0         0         0         0         0         0         0         0         0         0         0         0         0         0         0         0         0         0         0         0         0         0         0         0         0         0         0         0         0         0         0         0         0 <td>After the selected time has elapsed, the "Set temperature"<br/>button is enabled. Click on it to enter the temperature that you<br/>read on the external reference thermometer. (However, the<br/>temperature is held until this happens).</td>                                                                                                    | After the selected time has elapsed, the "Set temperature"<br>button is enabled. Click on it to enter the temperature that you<br>read on the external reference thermometer. (However, the<br>temperature is held until this happens).                                                                         |

| <u>∨ 48 °C m 0</u>       | 品                  |                                  | mh - 23.01.2025 11:04       | Values are o                                  | only accepted within +/- 20 % of the setpoint                                                                                              |
|--------------------------|--------------------|----------------------------------|-----------------------------|-----------------------------------------------|----------------------------------------------------------------------------------------------------|
| Messpunkt<br>Kalibrieren | Soll<br>[°C]<br>50 | <mark>lst</mark><br>[°C]<br>48.1 | Thermometer<br>[°C]<br>49.0 | this range, f<br>correctly. Of<br>the problem | herwise, check which temperature probe is causing                                                                                          |
|                          |                    |                                  |                             | Depending of measured, t step or the t        | on whether further temperatures are to be<br>he software now switches to the next temperature<br>able with the temperature values appears. |
|                          |                    |                                  |                             | Depending of for calibratic                   | on the method setting, the values can now be used                                                                                          |
| Kalibrieren              | Abbr               | echen                            | Justieren                   | It is also pos                                | ssible to cancel the calibration/adjustment.                                                                                               |
| ✓ 47 °C mm 0             | 品                  |                                  | mh - 23.01.2025 11:05       |                                               | ,                                                                                                    |
| Deckel öffnet bei 400*   | C Deckel schliv    | eßt bei 40°C                     |                             | <u>الجا</u>                                   | If calibration/adjustment has been performed.                                                                                              |
| Messpunkt<br>Kalibrieren | Soll<br>[°C]       | lst<br>[°C]<br>48.1              | Thermometer<br>[°C]<br>49.0 | ΨIU                                           | you can print/export the report (depending on the settings)                                                                                |
|                          |                    |                                  |                             | U                                             | Here you have access to all previous calibrations/adjustments at any time                                                                  |
|                          |                    |                                  |                             | <b>I</b>                                      | You leave the temperature page and are<br>automatically logged out.                                                                        |
| Abkühlung abw            | /arten             |                                  |                             |                                               |                                                                                                    |
|                          | Ŭ                  |                                  |                             |                                               |                                                                                                    |

## 12 Update prepASH software

## **12.1 Preparation**

The following preparations are required to update the software:

- Download the latest prepASH software from the Precisa website.
- Unzip file and copy to USB stick

### 12.2 Executing the update

- Insert the prepared USB stick into prepASH.
- Call up the <Settings><About the device> menu
- Start the update process by pressing the <Update software> button.
- Once the process is complete, the application restarts.

| ∨ 22℃ 歯 0 品       |                    | mh - 13.02.2025 08:45 |
|-------------------|--------------------|-----------------------|
|                   |                    |                       |
| User profile      | Device information | Show                  |
| About device      | Update history     | Show                  |
| Hardware settings | Support package    | Create                |
| Analysis settings | Device             | Reset                 |
| Database settings | Software           | Update                |
| Ň                 |                    |                       |
|                   |                    |                       |

#### Note

Updating the software requires appropriate rights. (e.g. administrator). See also User management

# **13 Maintenance and service**

## DANGER

# Disconnect the ashing appliance from the mains during all maintenance work (pull out the mains plug). Secure the device against accidental switch-on.

To ensure operational safety, the ashing appliance must be checked for proper condition at least every four years by a specialist from your service center.

Other maintenance work was limited to regular cleaning.

### 13.1 Housing

The outside of the housing can be cleaned with a damp cloth.

### 13.2 Furnace chamber

Remove the internal parts (sample tray, crucible, weighing pan) and then clean the furnace chamber with a vacuum cleaner. Be careful with the sensitive insulation and the heating elements. Avoid damage caused by the suction tube.

**D** NOTE The high temperatures can lead to cracks in the insulation inserts. This is normal.

### 13.3 Chimney

The chimney must be cleaned every six months to ensure adequate extraction from the stove compartment.

### 13.3.1.1 Tool

Socket wrench for hexagon socket SW7 Phillips screwdriver

### 13.3.1.2 Removing the hood

- 1. Open the lid via the touchscreen using
- 2. Detach the cover from the lid by removing the two bolts.

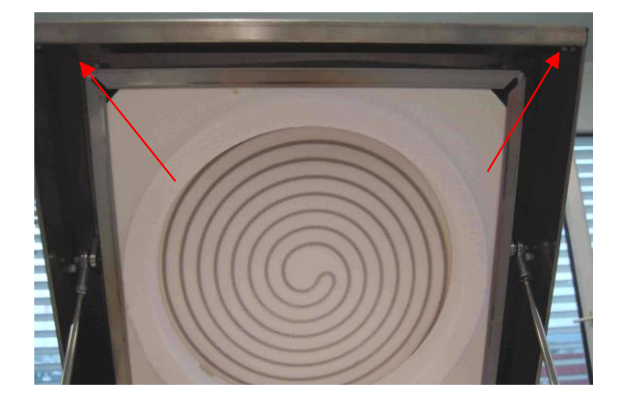

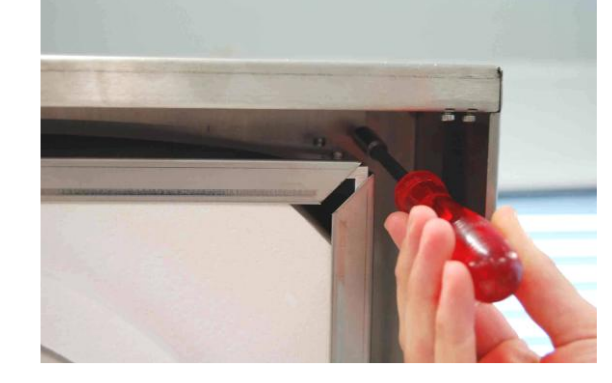

- 3. Close the cover via the touchscreen using
- 4. Important: Disconnect the prepASH from the mains. Pull the cover slightly forwards and then fold it back.

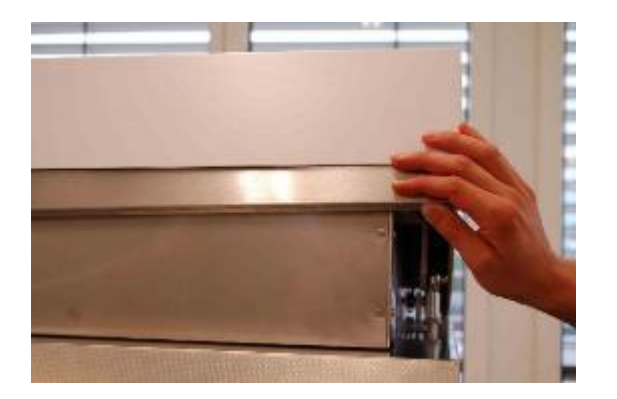

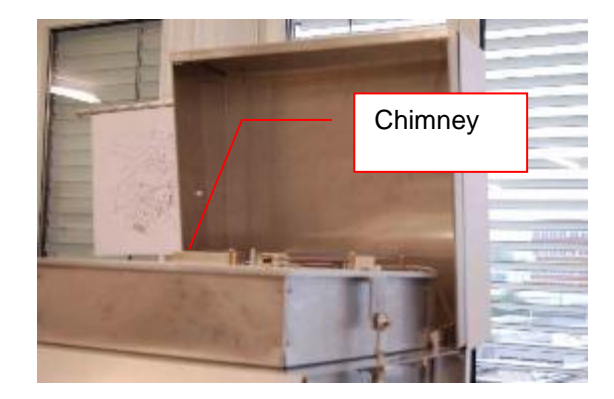

5. The chimney is now accessible.

### 13.3.1.3 Cleaning the chimney

- 1. Unscrew the angle plate and clean it mechanically.
- 2. If necessary, also clean the prepASH page.
- 3. The ceramic pipe may also be cleaned mechanically if it is dirty.

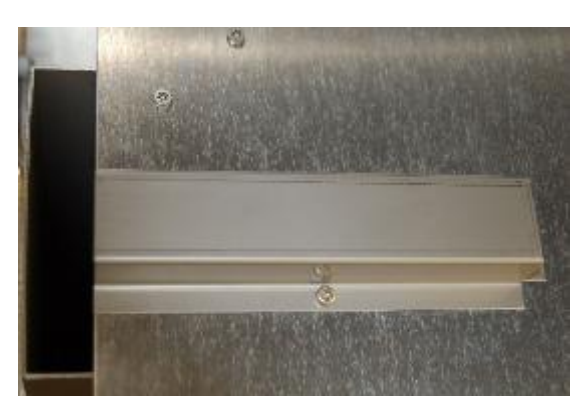

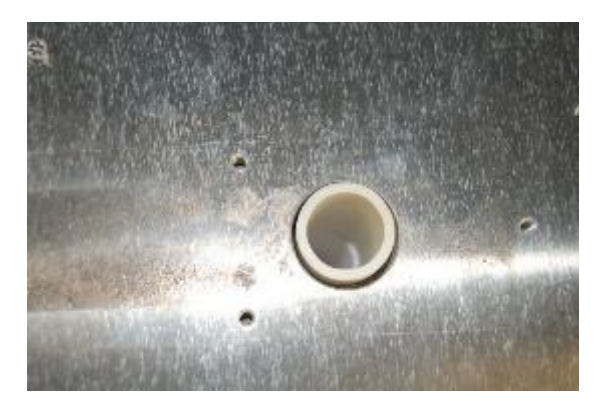

### 13.3.1.4 Fitting the hood

- 1. Fold the hood forward over the cover.
- 2. **C** Reconnect the prepASH to the mains and switch the device on.
- 3. Open the cover via the software.
- 4. Screw the hood back onto the cover (two bolts).
- 5. The device is now ready for operation.

# 14 Appendix A: Carbon application

This appendix only explains the differences between carbon and standard measurement. For general information on prepASH, please consult the actual manual.

| ✓ 22 °C m 0 Å     | mh - 13.02.2025 08:48      |
|-------------------|----------------------------|
| User profile      | Density correction 0 1     |
| About device      | ASTM coal/coke             |
| Hardware settings | Automatic report<br>output |
| Analysis settings |                            |
| Database settings |                            |
|                   |                            |

To be able to use the carbon application, this function must be activated in the "Analysis settings".

### 14.1 Method

In ASTM methods, the method steps for moisture, volatile components and ash are predefined. The duration, temperature, gas and autostop criterion can be changed, but not the step sequences. You can do without moisture, volatile components or the ash determination.

You are guided through the analysis via on-screen instructions. The volatile components require calibration.

ASTM methods are stored in a separate folder. As with the standard methods, you can either create a new method or edit an existing one. For general information on methods, see chapter 5. If you edit an ASTM method, the calibration for volatile components of the original method is transferred to the new method. This is allowed as long as you do not change the parameters of the "Volatile components" step. To recalibrate the method, see chapter Fehler! Verweisquelle konnte nicht gefunden werden. / .14.3

### Create method

If you create a new method, it must be recalibrated. If you call up the method for the first time in an analysis, you will be prompted to perform a calibration. This first measurement is automatically performed as a calibration.

| Create method | Name |                |
|---------------|------|----------------|
|               | Туре | ASTM coal/coke |

### Edit method

If you edit a method, the calibration of the original method is adopted. This procedure is legitimate as long as the parameters of the steps of the volatile components are not changed.

| ASTM-coal-test | Name | ASTM-coal-test |
|----------------|------|----------------|
|                | Туре | ASTM coal/coke |

Work through all method steps both when creating and editing and change the settings if necessary.

| ✓ 26℃ 0品値                                                                                                    | Admir                                | nistrator - 09.09.2024 07:27am | The method steps are predefined.                                        |
|----------------------------------------------------------------------------------------------------|--------------------------------------|--------------------------------|-------------------------------------------------------------------------|
| 9 900                                                                                                    | P                                    |                                | For the volatiles, the crucibles are covered with lids.                 |
| 8 800<br>700<br>101 00<br>101 00<br>100<br>1 |                                      |                                | Drying and ashing, on the other hand, is done with open crucibles.      |
| 3 3 2 300<br>2 200<br>1 0 00:00 02:30<br>Autostop                                                                                                    | o 05:01 07:32<br>Zeit [hlmm]         | 10:03 12:34                    | Click on Steps and change the parameters according to your requirements |
|                                                                                                    | Air – N2 – O2 O… Volatile t<br>Steps |                                |                                                                         |
| ∨ 22℃ 値 🖥 器                                                                                                    |                                      | mh - 13.02.2025 08:54          | If you are working with dry samples, you can switch off the             |
| Moisture 1                                                                                                    | Temperature [°C]                     | 107                            | humidity; if ashing is not required, you can also switch off this step. |
| Moisture 2                                                                                                    | Time [min]                           | 10                             |                                                                         |
| Volatile 1                                                                                                    | Gas                                  |                                | The step for the volatile components is special. According to the       |
| Volatile 2                                                                                                    | Gas                                  | Air                            | for a defined time.                                                     |
| Ash 1                                                                                                    | Gas flow [l/min]                     | 3                              | Measurement of the volatile components begins as soon as the            |
| Moisture                                                                                                    | off                                  | Ash off                        | if the ramp time selected is too short                                  |
| ∨ 22 °C 前 0 器                                                                                                    |                                      | mh - 13.02.2025 08:53          |                                                                         |
| Moisture 1                                                                                                    | Temperature [°C]                     | 107                            | Select the calculations and the lid opening temperature.                |
| Moisture 2                                                                                                    | Time [min]                           | 120                            |                                                                         |
| Volatile 1                                                                                                    | Result                               |                                |                                                                         |
| Volatile 2                                                                                                    | Auto stop                            |                                |                                                                         |
| Ash 1                                                                                                    | Туре                                 | Absolute                       |                                                                         |
| Moisture                                                                                                    | off                                  | Ash off                        |                                                                         |
| ✓ 22 °C 前 0 品                                                                                                    |                                      | mh - 13.02.2025 08:55          |                                                                         |
| Moisture                                                                                                    | Name                                 | Moisture                       |                                                                         |
| Additional moisture                                                                                                    | Calculation mode                     | Loss                           |                                                                         |
| Volatile                                                                                                    | Relative to                          | Initial value                  |                                                                         |
| Additional volatile                                                                                                    | Unit                                 | %                              |                                                                         |
| Ash                                                                                                    |                                      |                                |                                                                         |
|                                                                                                    |                                      | H                              |                                                                         |

## 14.2 Measurement

The procedure is the same as for standard methods. ( 6Program execution

| ∨ 22℃ 値 0 品 |                    | mh - 13.02.2025 08:57 | Enter the file name                                              |
|-------------|--------------------|-----------------------|------------------------------------------------------------------|
| Analysis    | Name               | 250213                | Select the method and the tare mode.                             |
|             | Select method      | ASTM-coal-950-750     | l aring and weigning is carried out as with the standard method. |
|             | Tare/Weighing      | All/Individually      | Start the run and follow the on-screen instructions.             |
|             | Additional results |                       |                                                                  |
|             | Density correction |                       |                                                                  |
| ×           |                    |                       |                                                                  |

| $\sim$    | /            |                                                                               |                                                                     |                                                                                                    |
|-----------|--------------|-------------------------------------------------------------------------------|---------------------------------------------------------------------|----------------------------------------------------------------------------------------------------|
| N         | The cove     | Adminis<br>loisture finished<br>ers must be placed o<br>t a cover on the refe | mather - 09.19.2024 01:08pm<br>on the crucibles.<br>rence crucible! | After drying, the lid opens automatically (depending on the setting, the lid opening can also be triggered manually) and you must put lids on the crucibles. The reference crucible must not be covered! |
|           |              |                                                                               |                                                                     | After the lid opens for the second time, remove all crucible lids.                                                                                                    |
|           |              | Ok                                                                            |                                                                     | The prepASH can become very hot. Use the lid tongs when working.                                                                                                    |
| L         |              |                                                                               |                                                                     |                                                                                                    |
| >         | 85℃ ਛੀ ਜੈ ਹੈ | Adminis                                                                       | trator - 09.19.2024 01:09pm                                         | To make it easier to reach the crucibles, the sample tray can be                                                                                                    |
|           |              | -                                                                             |                                                                     |                                                                                                    |
|           |              |                                                                               | Interrupt duration 01:48 min                                        | rotated when the lid is open.                                                                                                    |
| No        | . Name       | ID                                                                            | Interrupt duration 01:48 min Grp.                                   | rotated when the lid is open.                                                                                                    |
| <b>No</b> | AR1733       | ID                                                                            | Interrupt duration 01:48 min Grp. AR1733                            | rotated when the lid is open.                                                                                                    |

### 14.3 Calibration

As mentioned in chapter **Fehler! Verweisquelle konnte nicht gefunden werden.**, the carbon methods must be calibrated before use. You can perform a calibration with 1 to 29 reference samples (12 for model 212, 19 for model 219).

For a better result, we recommend taking more than one sample from each reference. Do not apply the repeat standards one after the other but distribute them to all positions (e.g. mirror-inverted for double determinations). Samples from the same group are averaged for the calibration. The calibration standards must therefore be assigned to a group. The easiest way to do this is to use the article or batch number.

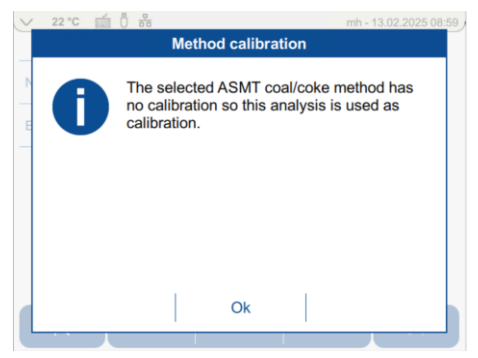

Confirm with OK. Carry out a measurement, regardless of which tare mode you are using. At the end of the analysis, assign the reference values to the measured values.

| ✓ 743 °C 圖 品 ①          | Admin                | histrator - 09.19.2024 04:15pm | To do this, click              | a on "Add Volatile"                                  |
|-------------------------|----------------------|--------------------------------|--------------------------------|------------------------------------------------------|
| Reference volatile [%]: | 33                   | Standard deviation: 0.000      | Click on a line t              | o remove the data set from the calibration or to     |
| No. Name                | ID (                 | Grp. Meas. volatile<br>[%]     | add it again (Of               | N/OFF)                                               |
| On 1 AR1733             | AF                   | R1733 7.069                    |                                |                                                      |
|                         | Cancel Ado           | d volatile                     | CAUTION: Can<br>being aborted. | cel (delete) leads to the entire calibration process |
| ✓ 727 ℃ 菌品 □            | Admin                | nistrator - 09.19.2024 04:18pm | Once all referer               | oce values have been assigned, the mean values       |
|                         |                      |                                | are calculated a               | and the values of the calibration curve are          |
| Reference name          | Ref. volatile<br>[%] | Meas. volatile<br>[%]          | displayed (refer               | rence name is the group name of the sample list)     |
| AR1733                  | 7.010                | 7.069                          |                                | Here you can return to the reference value           |
| AR1720                  | 44.040               | 43.473                         |                                | input list to add or remove data records or to       |
| AR1730                  | 21.650               | 19.559                         |                                | correct input errors                                 |
| AR1723                  | 35.640               | 33.711                         |                                | Save the calibration.                                |
|                         |                      |                                | _                              |                                                      |
|                         | Cancel               |                                |                                |                                                      |
|                         |                      |                                | CAUTION: Can being aborted.    | cel (delete) leads to the entire calibration process |

### 14.3.1 Correction of volatile components

At the end of a carbon measurement, the volatile components are automatically adjusted.

Make sure that the calibration covers the entire range of expected volatile components. Values are calculated linearly between two calibration points.

### 14.4 Results

The results table is automatically adjusted for the carbon application. Moisture, volatile matter, ash and solid carbon are displayed. For more information on the calculations, see chapter 14.5. Additional calculations can be defined in the method.

### 14.5 Calculations

### 14.5.1 Results

Designations for the calculation: I = initial weight [g] D =residue after the drying step =dry masses [g] V=residue after volatile step [g] A = residue after the ashing step [g] C= Current measured value

Humidity [%] = (I-D)/Ix100%

Volatile matter [%] = (V-D)/Ix100 related to initial weight Volatile matter [%] = (V-D)/Dx100 based on dry matter

Ash [%] = A/lx100% related to initial weight Ash [%] = A/Dx100% related to dry matter Fixed carbon = (V-A)/Ix100% related to initial weight Fixed carbon = (V-A)/Dx100% based on dry matter

# 15 Appendix B: Scrubber application/sulfated ash

This appendix only explains the differences between a normal measurement and a measurement with a scrubber connected. For general information on prepASH, please consult the actual manual.

For details on the operation and maintenance of the scrubber, please consult the scrubber manual. The scrubber allows exhaust fumes to be extracted directly from the furnace chamber and cleaned

Scrubber connection:

The scrubber is connected to the prepASH via the condensation absorption connection set 340-9002.

The condensation absorption connection set includes:

- Glass cooling coil
  - High-temperature hose, 1m
  - Power connection cable
  - Flow termination, already installed in prepASH
  - Centering connection for glass cooling coil, already installed in prepASH

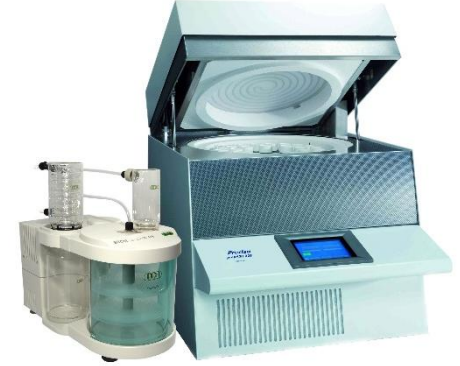

Place the scrubber to the left of the prepASH or below the prepASH

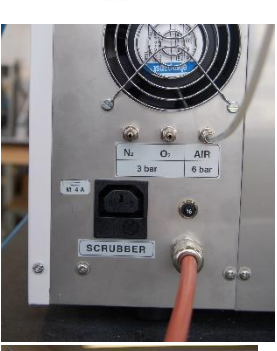

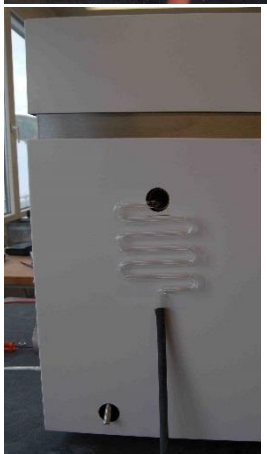

Connect the scrubber to the mains socket on the back of the prepASH. Use the special mains cable from the scrubber connection set 340-9002.

Quartz cooling coil: ATTENTION: treat this sensitive quartz part with the necessary precaution. Connect the high-temperature hose to the bottom of the quartz cooling coil. Then carefully guide the lance of the cooling coil through the hole on the left side of the prepASH to the centering connection.

Connect the other side of the hose to the scrubber.

Do not forget to fill in the activated carbon and the washing liquid (scrubber manual).

| V 22 °C 🗰 🗓 📅<br>Network | Alarm                          | mh - 14.02.2025 09:06 | You can control and test the scrubber in the Periphery test<br>(settings). If you set the controller to "on", the pump should be<br>audible and the wash water should bubble. |
|--------------------------|--------------------------------|-----------------------|----------------------------------------------------------------------------------------------------|
| Date/Time                | Exhaustion                     |                       |                                                                                                    |
| Report 🗸                 | Scrubber                       |                       |                                                                                                    |
| Peripheral test          | Additional cooling<br>fans ECD |                       |                                                                                                    |
| Balance adjustment       | Information                    | Show                  |                                                                                                    |
|                          | 1 1                            |                       |                                                                                                    |
|                          |                                |                       |                                                                                                    |

### **15.1 Scrubber operation**

If the scrubber is connected to the mains socket on the back of the prepASH, it can be switched on and off via the prepASH.

You have the option of controlling the scrubber in each method step.

|               | mh - 14.02.2025 09:12 | You have the option to control the scrubber in each method step. Set the switch to «on».                                                                                   |
|---------------|-----------------------|----------------------------------------------------------------------------------------------------|
| Step 2        | Result                |                                                                                                    |
| Step 3        | Auto stop             |                                                                                                    |
| Step 4        | Gas 0 I               |                                                                                                    |
| Step 5        | Interrupt 0 I         |                                                                                                    |
| Step 6        | Scrubber 0 1          |                                                                                                    |
|               |                       |                                                                                                    |
|               |                       |                                                                                                    |
| 22 °C mm 0 mm | mh - 14.02.2025 09:37 | The use of the scrubber is necessary in all steps in which acid<br>vapors are produced, namely when fuming off the sulfuric acid<br>during the sulfated ash determination. |
|               | Steps                 |                                                                                                    |

# 16 Appendix C: UPS/UPS power failure bridging

The uninterruptible power supply (UPS) prevents the loss of data in the event of a mains power failure and enables the analysis to continue automatically as soon as the mains power is restored. However, heating is not possible with the UPS, so the analysis is interrupted for the duration of the power failure. Thanks to good insulation, only low temperature losses are to be expected during short interruptions. The start and end of the interruption is shown in the graph in the log and the times are listed in a table. The temperature drop can also be seen in the log. If the autostop criterion is met, the data can normally be used. The operator is responsible for assessing and deciding whether a repetition is necessary.

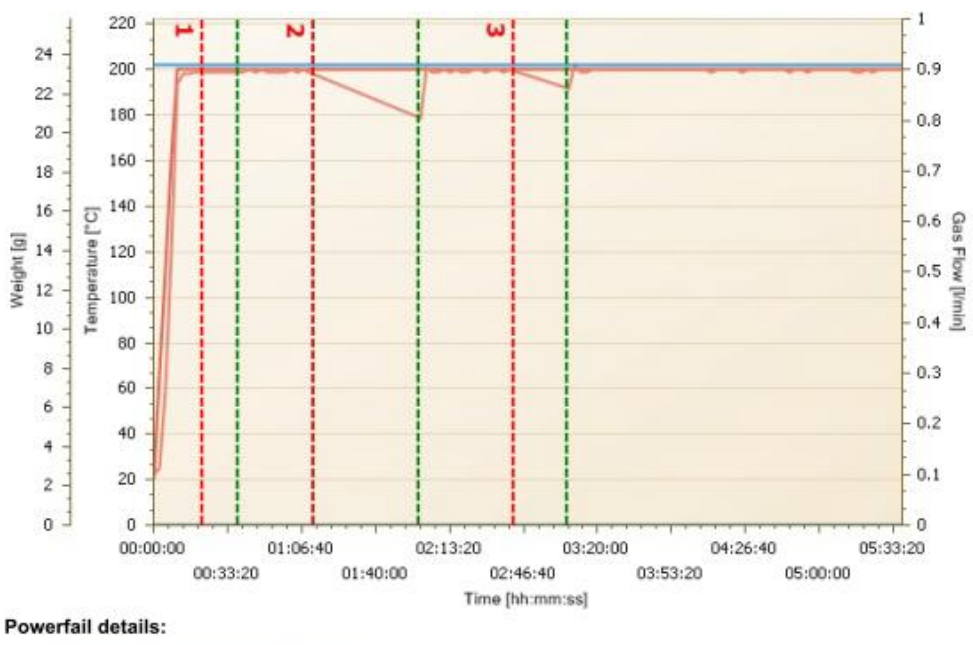

| Nr. | Start   | Stop    |
|-----|---------|---------|
| 1   | 0:21:49 | 0:38:23 |
| 2   | 1:12:10 | 1:59:37 |
| 3   | 2:42:34 | 3:06:14 |

# **17 Appendix D: Practical ctical recommendations**

### 17.1 Correct sample preparation

Prompt sample preparation prevents the exchange of moisture between the sample and the environment. If this is not possible, the samples should be stored temporarily in airtight containers until they are weighed.

### Solids:

Distribute the powdered samples into the crucible. Solids and coarse samples should be crushed in a mortar or grinder. Avoid heating the sample so that it does not lose any moisture.

### Liquids:

Pipette the samples directly into the crucibles. Make sure that no evaporation occurs before weighing.

# 17.2 Optimization of result accuracy and working with very low ash content

- Correct crucible handling is essential. See also chapter 17.3Correct crucible handling and weighing
- Work with as large a sample quantity as possible. Please note that this will extend the measuring time and may impair homogeneous drying/incineration. See also large crucibles and adapters in chapter 18Accessories and consumables71.
- Use large pans to achieve faster and more homogeneous drying/incineration. See also large pans and adapters in the chapter 18Accessories and consumables71.
- Please note that negative residual weights may occur sporadically with very low ash contents due to the reproducibility of the measuring system.

## 17.3 Correct crucible handling and weighing

- Only use one type of crucible per run and, if you are working with adapters, only one type of adapter. This means that all positions used, including the reference, must be fitted with the same type.
- Always work with clean and dry crucibles in order to obtain correct and reproducible results.
   Before each analysis, anneal the crucibles for at least 30 minutes at temperatures of 100 °C above the highest analysis temperature. This can be done in prepASH or in a muffle furnace. Store the crucibles in a desiccator filled with silica gel.

Place the crucibles in the sample tray using tweezers or crucible tongs. Avoid touching the crucibles with your fingers.

Also check that neither the bottom of the crucible nor the weighing pan are dirty.

- Carry out the weighing quickly to prevent moisture exchange with the environment.
- The weights of a group, which are statistically evaluated, should vary by a maximum of 10 %.
- Powdery samples and plastics tend to become electrostatically charged, which greatly affects the performance of the built-in analytical balance. Discharge the sample with an ionizing device.

## 17.4 Adaptation of the existing test procedure

The moisture and ash analyzer is often used instead of other drying and ashing techniques. (such as drying furnaces and muffle furnaces), as prepASH is easier to operate and saves time. The method parameters must be selected in prepASH in such a way that comparable results are achieved.

- Carry out parallel measurements
- Vary the endpoint criteria
- Adjust the sample weight (the lower, the faster, the higher, the more accurate)
- Work with calibration curves (e.g. ASTM coal and coke)

### **17.5 Possible causes and correction of incorrect results**

The weight display is not constant

- Excessive air flows at the installation site of the appliance
- The base vibrates or is not stable
- The weighing pan touches a foreign object (check the position of the sample tray)
- The sample absorbs moisture
- The sample loses moisture
- Sample does not have the same temperature as the environment

### Results are clearly wrong

- Crucibles were not cleaned or annealed correctly
- The device has not been correctly tared.
- The calibration is no longer correct

# 18 Accessories and consumables

## 18.1 Accessories

**3-fold process gas unit for air and 2 other gases: 340-8502** Built-in process gas flow unit for air and 2 other gases such as N2 and O2

### ECD: Enhanced Cooling Device

Built-in cooling system for rapid cooling between runs **340-8504:** Factory-fitted cooling system for rapid cooling between the barrels **350-9004:** Conversion kit (only prepASH devices after November 2013)

#### Sample tray holder: 340-8012

Helpful when handling hot sample trays outside the prepASH, e.g. when adding sulfuric acid under a fume cupboard during sulfated ash determination

### Condensation absorption unit (scrubber): 340-9001

For pre-incineration in sulfated ash determination Triple Scrub (No. 114152330) consisting of a neutralization stage, an absorption stage, a cold trap and a collection vessel.

**Condensation-absorption connection set: 340-9002** Connects the scrubber to the prepASH

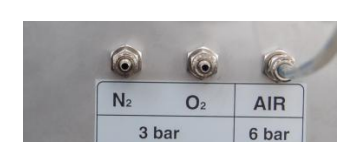

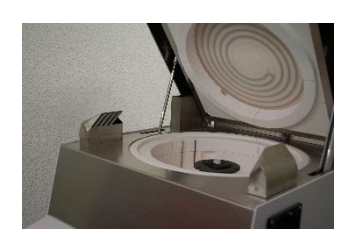

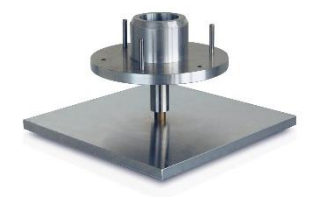

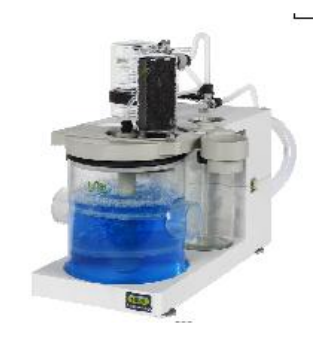

## 18.2 Consumables:

Sample tray for 29/19 samples, SiC, silicate Ceramic: 340-4065

Sample tray for 12 samples, SiC, silicate Ceramic: 340-4072

Set of 5 crucibles (porcelain glazed), 25 ml: for sample tray 29/19 340-4065 Suitable for use with acids

Set of 5 crucibles for use with lids (Al2O3), 26ml: **340-8032** for sample tray 29/19 340-4065 and crucible lid 340-8033

Set of 5 crucible lids, (Al2O3): **340-8033** for sample tray 29/19 340-4065 and crucible 340-8032

Set of 5 adapters, (SiC, silicate ceramic): **340-8035** only for sample tray 12 340-4072 and standard crucible 340-8034 or freely available crucibles (diameter: bottom < 32 mm, top < 55 mm)

Set of 5 crucibles, (SiC, ASTM-D-189-65), 40 ml: **340-8034** only for sample tray 12 340-4072 together with adapters 340-8035 Suitable for use with acids

Set of 5 crucibles, (porcelain glazed), 60 ml: **340-8038** only for sample tray 12 340-4072 together with adapters 340-8035 Suitable for use with acids

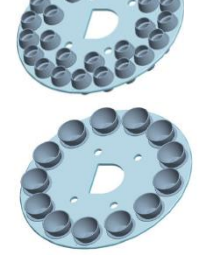

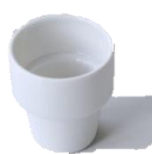

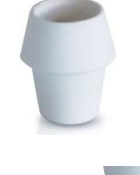

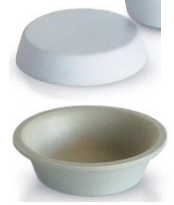

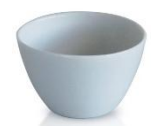

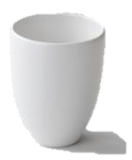
## 19 Technical data

| Model                                   | prepASH 229         | prepASH 219         | prepASH 212         |
|-----------------------------------------|---------------------|---------------------|---------------------|
| Number of samples, crucible             |                     |                     |                     |
| Number of samples                       | 29                  | 19                  | 12                  |
| Sample tray for 19/29 samples           | Standard            | Standard            | no                  |
| Crucible 25 ml                          | 35                  | 25                  | no                  |
| Sample tray for 12 samples              | Option              | Option              | Standard            |
| Adapter                                 | Option              | Option              | 15                  |
| Crucible 40 ml                          | Option              | Option              | 15                  |
| Crucible 50 ml                          | Option              | Option              | Option              |
| Weighing system                         |                     |                     |                     |
| Weighing range                          | 120 g               | 120 g               | 120 g               |
| Readability                             | 0.0001 g            | 0.0001 g            | 0.0001 g            |
| Minimum sample weight                   | 0.1 a               | 0.1 g               | 0.1 g               |
| Heating system                          |                     | - 5                 |                     |
| Temperature range                       | 50 °C - 1000 °C     | 50 °C - 1000 °C     | 50 °C - 1000 °C     |
| Temperature stability                   | +/- 2 %             | +/- 2 %             | +/- 2 %             |
| Sequence control                        |                     |                     |                     |
| Maximum program steps                   | 15                  | 15                  | 15                  |
| Maximum total analysis time             | 50 h                | 50 h                | 50 h                |
|                                         | 0.1 - 120'000 mg /  | 0.1 - 120'000 mg /  | 0.1 - 120'000 mg /  |
| Auto stop                               | 2-200 min) or (0.1- | 2-200 min) or (0.1- | 2-200 min) or (0.1- |
|                                         | 100 %/5-200 min).   | 100 %/5-200 min).   | 100 %/5-200 min).   |
| Atmosphere                              |                     |                     |                     |
| Oxygen, 0/3/6/9 l/min                   | Option              | Option              | Option              |
| Nitrogen, 0/3/6/9 l/min                 | Option              | Option              | Option              |
| Compressed air, 0/3/6/9 I/min           | Option              | Option              | Option              |
| Suction system                          | Yes                 | Yes                 | Yes                 |
| Extraction device for sulfate ash       | Option              | Option              | Option              |
| Results                                 | ·                   |                     |                     |
| Weight loss/residual weight             | %, ‰, g             | %, ‰, g             | %, ‰, g             |
| Weight loss/residual weight relative to | 0/ 0/               | 0/ 0/               | 0/ 0/               |
| previous interval                       | %, ‰, g             | %, ‰, g             | %, ‰, g             |
| Repeatability                           | 1 g / 0.02 %        | 1 g / 0.02 %        | 1 g / 0.02 %        |
| Monitoring                              |                     |                     |                     |
| Remote to PC via network                | Yes                 | Yes                 | Yes                 |
| Acoustic                                | Yes                 | Yes                 | Yes                 |
| Operation                               |                     |                     |                     |
| Screen                                  | 5.7" VGA color      | 5.7" VGA color      | 5.7" VGA color      |
| Keyboard                                | touch screen        | touch screen        | touch screen        |
| Menu-driven                             | Yes                 | Yes                 | Yes                 |
| PC independent operation                | Yes                 | Yes                 | Yes                 |
| Sample tables, preparation and          | No.                 | N a a               | N a a               |
| evaluation on PC via network            | res                 | Yes                 | res                 |
| Sample preparation outside (with        | No.                 | No.                 | No.                 |
| balance)                                | Yes                 | Yes                 | Yes                 |
| Expression                              |                     |                     |                     |
| Graphic                                 | Yes                 | Yes                 | Yes                 |
| Table                                   | Yes                 | Yes                 | Yes                 |
| Methods                                 | Yes                 | Yes                 | Yes                 |
| capacity                                |                     |                     |                     |
| Methods                                 | unlimited           | unlimited           | unlimited           |
| Measurement data                        | unlimited           | unlimited           | unlimited           |

| Model                                  | prepASH 229                                    | prepASH 219                                    | prepASH 212                                    |
|----------------------------------------|------------------------------------------------|------------------------------------------------|------------------------------------------------|
| Data outputs, interface                |                                                |                                                |                                                |
| RS232 interface for external weighing  | with USB converter                             | with USB converter                             | with USB converter                             |
| USB for printer                        | Yes                                            | Yes                                            | Yes                                            |
| USB for barcode scanner                | Yes                                            | Yes                                            | Yes                                            |
| USB for memory stick                   | Yes                                            | Yes                                            | Yes                                            |
| USB for external weighing              | Yes                                            | Yes                                            | Yes                                            |
| Ethernet for printers                  | Yes                                            | Yes                                            | Yes                                            |
| Ethernet for PC data evaluation        | Yes                                            | Yes                                            | Yes                                            |
| Ethernet for remote PC monitoring      | Yes                                            | Yes                                            | Yes                                            |
| Ethernet for remote PC support         | Yes                                            | Yes                                            | Yes                                            |
| Calibration                            |                                                |                                                |                                                |
| balance                                | 2 point                                        | 2 point                                        | 2 point                                        |
| Temperature                            | 2 point                                        | 2 point                                        | 2 point                                        |
| Connection                             |                                                |                                                |                                                |
| Mains voltage                          | 230 VAC (+15/-20<br>%)                         | 230 VAC (+15/-20<br>%)                         | 230 VAC (+15/-20<br>%)                         |
| Frequency                              | 50 to 60 Hz                                    | 50 to 60 Hz                                    | 50 to 60 Hz                                    |
| Power consumption                      | 15 A                                           | 15 A                                           | 15 A                                           |
| Weight and dimensions                  |                                                |                                                |                                                |
| Weight                                 | 99 kg                                          | 99 kg                                          | 99 kg                                          |
| Dimensions<br>(H) Height with lid open | H (H) x W x D /<br>620 (980) x 590 x<br>870 mm | H (H) x W x D /<br>620 (980) x 590 x<br>870 mm | H (H) x W x D /<br>620 (980) x 590 x<br>870 mm |